# ỨNG DỤNG CÔNG NGHỆ GIS XÂY DỰNG CHƯƠNG TRÌNH QUẢN LÝ CÂY XANH ĐÔ THỊ TẠI QUẬN 4, TP.HCM

Sinh viên thực hiện:

PHẠM TRẦN TRỌNG HIỀN

Giáo viên hướng dẫn:

TS. LÊ MINH TRUNG

Tháng 6 năm 2014

# LỜI CÁM ƠN

Để hoàn thành đề tài này và có kiến thức như ngày hôm nay, em xin gửi lời cám ơn đến Ban Giám Hiệu cùng toàn thể Thầy Cô Khoa Môi Trường và Tài Nguyên trường Đại học Nông Lâm TP. Hồ Chí Minh đã tận tình giảng dạy, truyền đạt kiến thức cũng như kinh nghiệm quý báu cho chúng em trong suốt quá trình học tập và nghiên cứu tại trường.

Em xin chân thành cảm ơn Thầy TS. Lê Minh Trung và toàn thể Cán bộ công tác tại phòng Kỹ thuật Công ty TNHH MTVCông viên Cây xanh, TP.HCM đã hướng dẫn em hoàn thành báo cáo này. Cảm ơn Thầy đã tận tình chỉ bảo, hỗ trợ và động viên em trong suốt thời gian thực tập. Em cũng xin trân trọng cảm ơn Ban lãnh đạo công ty đã tạo điều kiện để em được thực tập tại quý cơ quan. Đặc biệt, em xin gửi lời cảm ơn đến các Cán bộ công tác tại phòng Kỹ thuật của công ty đã trao đổi kiến thức, kinh nghiệm quý báu cũng như chia sẻ tài liệu, số liệu, dữ liệu.

Với tất cả lòng chân thành em xin gởi lời cảm ơn, lời tri ân sâu sắc nhất đến Thầy

PGS.TS Nguyễn Kim Lợi cùng tất cả quý Thầy Cô trong Bộ môn Hệ Thống Thông Tin Địa Lý đã hỗ trợ em rất nhiều để hoàn thành bài báo cáo này.

Tuy đã hoàn thành tốt đề tài nhưng cũng không thể tránh khỏi những sai sót nhất định trong quá trình nghiên cứu, rất mong được sự thông cảm và chia sẻ quý báu của quý Thầy Cô và Bạn bè.

Em xin gửi lời chúc đến tất cả Thầy Cô Trường Đại học Nông Lâm và các Cán bộ công tác tại phòng Kỹ thuật Công ty TNHH MTVCông viên Cây xanh, TP.HCM cùng các Bạn trong lớp luôn dồi dào sức khỏe và thành công.

# Phạm Trần Trọng Hiền

Bộ môn Tài nguyên và GIS

Khoa Môi trường và Tài nguyên

Trường Đại học Nông Lâm TP.Hồ Chí Minh

# TÓM TẮT

Đề tài nghiên cứu "Ứng dụng công nghệ GIS xây dựng chương trình quản lý cây xanh đô thị tại Quận 4, TP.HCM" được thực hiện trong khoảng thời gian từ 17/02/2014 đến 30/05/20014.

Giáo viên hướng dẫn Thầy TS. Lê Minh Trung công tác tại phòng Kỹ thuật Công ty TNHH MTVCông viên Cây xanh, TP.HCM.

Đối tượng nghiên cứu: cây xanh đô thị, phần mềm mã nguồn mở, hệ quản trị cơ sở dữ liệu PostgreSQL/Postgis.

Nội dung nghiên cứu:

- Tìm hiểu nhu cầu quản lý cây xanh đô thị tại Quận 4, TP.Hồ Chí Minh.
- Tìm hiểu hệ quản trị cơ sở dữ liệu PostgreSQL/Postgis.
- Tìm hiểu phần mềm hỗ trợ lập trình GIS mã nguồn mở ArcEngine.
- Tìm hiểu ngôn ngữ lập trình Csharp (C#) và môi trường lập trình Visual studio 10.
- Tìm hiểu khả năng kết nối bản đồ giữa Visual studio 10 và phần mềm Arcgis 10.0.

Trên cơ sở nội dung nghiên cứu để xây dựng chương trình quản lý cây xanh đô thị tại Quận 4, TP.HCM.

Shapefile của các lớp cay.shp, camtrong.shp, nen.shp, phuong.shp, duong.shp sẽ được import vào hệ quản trị cơ sở dữ liệu PostgreSQL/Postgis để lưu trữ. Sử dụng ngôn ngữ lập trình C# trong môi trường lập trình Visual studio 10 để xây dựng chương trình quản lý cùng với các công cụ tích hợp trong ArcEngine để tích hợp vào chương trình quản lý và nhập bản đồ đã xây dựng từ Arcmap vào chương trình quản lý. Kết quả đạt được:

- Xây dựng được chương trình quản lý cây xanh tại Quận 4, TP.HCM.
- Hệ thống bản đồ thể hiện trực quan các vị trí cây xanh đô thị.

| TRANG TU | ŲA                                                           | i    |
|----------|--------------------------------------------------------------|------|
| LỜI CÁM  | ØN                                                           | ii   |
| TÓM TẮT  |                                                              | iii  |
| MỤC LỤC  |                                                              | iv   |
| DANH MỤ  | JC CÁC CHỮ VIẾT TẮT                                          | vi   |
| DANH MỤ  | JC BẢNG BIÊU                                                 | vii  |
| DANH MỤ  | JC HÌNH ẢNH                                                  | viii |
| CHƯƠNG   | 1. MỞ ĐẦU                                                    | 1    |
| 1.1. Đặ  | t vấn đề                                                     | 1    |
| 1.2. My  | ục đích đề tài                                               | 2    |
| 1.2.1.   | Mục đích cụ thể                                              | 2    |
| 1.2.2.   | Phạm vi nghiên cứu                                           | 3    |
| 1.2.3.   | Giới hạn đề tài                                              | 3    |
| 1.2.4.   | Ý nghĩa đề tài                                               | 4    |
| CHƯƠNG   | 2. TỔNG QUAN                                                 | 6    |
| 2.1. Tổ  | ng quan về hệ thống thông tin địa lý (GIS)                   | 6    |
| 2.1.1.   | Định nghĩa GIS                                               | 6    |
| 2.1.2.   | Sơ lược về lịch sử phát triển GIS                            | 6    |
| 2.1.3.   | Nguyên tắc hoạt động của GIS                                 | 6    |
| 2.1.4.   | Cấu trúc của hệ thống thống tin địa lý                       | 6    |
| 2.1.5.   | Dữ liệu của hệ thống thông tin địa lý                        | 7    |
| 2.1.6.   | Shapefile và Hệ quản trị cơ sở dữ liệu (CSDL)                | 8    |
| 2.1.7.   | Ứng dụng của GIS                                             | 9    |
| 2.2. Đặ  | c điểm khu vực nghiên cứu                                    | 10   |
| 2.3. Gie | ới thiệu phần mềm Arcgis                                     | 11   |
| 2.4. Kh  | ái quát về chung về phần mềm mã nguồn mở                     | 12   |
| 2.5. Tổ  | ng quan về hệ quản trị cơ sở dữ liệu PostgresSQL             | 13   |
| 2.6. Kh  | ái quát chung về cây xanh đô thị                             | 14   |
| 2.6.1.   | Định nghĩa cây xanh đô thị                                   | 14   |
| 2.6.2.   | Công dụng của cây xanh đô thị                                | 14   |
| 2.6.3.   | Vai trò của hệ thống thông tin trong quản lý cây xanh đô thị | 15   |

# MỤC LỤC

| 2.7.   | Tổr  | ng quan các công trình nghiên cứu trong nước và thế giới | 15 |
|--------|------|----------------------------------------------------------|----|
| CHƯƠI  | NG   | 3. PHƯƠNG PHÁP NGHIÊN CỨU                                | 17 |
| 3.1.   | Tìn  | n hiểu phần mềm PostgreSQL                               | 19 |
| 3.1    | .1.  | Các thành phần chính trong PostgreSQL                    | 19 |
| 3.1    | .2.  | Khung làm việc của PostgreSQL                            | 23 |
| 3.1    | .3.  | Chỉnh sửa bản thuộc tính                                 | 24 |
| 3.2.   | Hiệ  | n trạng và nhu cầu quản lý                               | 26 |
| 3.3.   | Thu  | ı thập dữ liệu                                           | 26 |
| 3.4.   | Chu  | iẩn hóa dữ liệu                                          | 27 |
| 3.5.   | Thi  | ết kế hệ thống                                           | 28 |
| 3.6.   | Thi  | ết kế cơ sở dữ liệu                                      | 29 |
| 3.6    | .1.  | Mô hình dữ liệu                                          | 29 |
| 3.6    | .2.  | Ánh xạ qua hệ quản trị cơ sở dữ liệu PostgreSQL          | 31 |
| 3.7.   | Imp  | oort shapefile vào PostgreSQL bằng phần mở rộng PostGIS  | 34 |
| 3.8.   | Xây  | v dựng chương trình quản lý                              | 35 |
| 3.8    | .1.  | Tạo project để viết chương trình                         | 36 |
| 3.8    | .2.  | Thiết kế giao diện chức năng cho chương trình            | 36 |
| CHƯƠI  | NG 4 | 4. KẾT QUẢ NGHIÊN CỨU                                    | 38 |
| 4.1.   | Gia  | o diện chương trình                                      | 38 |
| 4.1    | .1.  | Giao diện và chức năng đăng nhập – kết nối               | 38 |
| 4.1    | .2.  | Giao diện chính                                          | 42 |
| 4.1    | .3.  | Giao diện bản đồ                                         | 54 |
| 4.2.   | Ýn   | ghĩ của đề tài                                           | 55 |
| CHƯƠI  | NG : | 5. KẾT LUẬN VÀ KIẾN NGHỊ                                 | 56 |
| 5.1.   | Kết  | luận                                                     | 56 |
| 5.2.   | Kiế  | n nghị                                                   | 56 |
| TÀI LI | ÊU J | THAM KHẢO                                                | 58 |
| PHŲ LI | ŲC   |                                                          | 59 |

# DANH MỤC CÁC CHỮ VIẾT TẮT

GIS: Geographic Information System

TP.HCM: Thành phố Hồ Chí Minh

TNHH MTV: Trách nhiệm hữu hạn Một thành viên

QĐ: Quyết định

UBND: Ủy Ban Nhân Dân

CSDL: Cơ sở dữ liệu

FK: Foreign key

PK: Primary key

# DANH MỤC BẢNG BIỂU

| Bảng 3.1. Dữ liệu thuộc tính cây xanh đô thị Quận 4, TP.HCM  | 27 |
|--------------------------------------------------------------|----|
| Bảng 3.2. Dữ liệu sau khi được chuẩn hóa thành cơ sơ dữ liệu | 28 |
| Bảng 3.3. Mô tả cây                                          | 33 |
| Bång 3.4. Mô tả thông tin cây                                | 33 |
| Bảng 3.5. Mô tả theo dõi cây                                 | 33 |
| Bång 3.6. Mô tả chăm sóc                                     | 34 |
| Bảng 3.7. Mô tả nhân viên chăm sóc                           | 34 |
| Bảng 3.8. Mô tả công việc                                    | 34 |

# DANH MỤC HÌNH ẢNH

| Hình 1.1. Bản đồ khu vực Quận 4 với tỷ lệ 1:15.000 bằng công cụ Add Basemap | 4  |
|-----------------------------------------------------------------------------|----|
| Hình 2.1. Bản đồ hành chính Quận 4                                          | 11 |
| Hình 3.1. Sơ đồ phương pháp nghiên cứu                                      | 18 |
| Hình 3.2. Biểu tượng tạo Server                                             | 19 |
| Hình 3.3. Bảng "New Server Registration" và tab "Properties"                | 20 |
| Hình 3.4. Tab "Properties" của New Database                                 | 21 |
| Hình 3.5. Chọn "Create spatial database"                                    | 22 |
| Hình 3.6. Đổi và điền tên cho database                                      | 23 |
| Hình 3.7. Thanh công cụ chữ                                                 | 23 |
| Hình 3.8. Thanh công cụ biểu tượng                                          | 24 |
| Hình 3.9. Bảng thể hiện thuộc tính trong PostgreSQL                         | 25 |
| Hình 3.10. Dòng cuối cùng để thêm thuộc tính của đối tượng mới              | 25 |
| Hình 3.11. Chỉnh sửa thuộc tính của một đối tượng khi click chọn            | 26 |
| Hình 3.12. Xóa bỏ một đối tượng sau khi click chọn                          | 26 |
| Hình 3.13. Mô hình hệ thống sau khi chạy                                    | 28 |
| Hình 3.14. Mô hình dữ liệu được thiết kế bằng phần mềm pgmodeler            | 29 |
| Hình 3.15. Tool bar trong pgAdmin III                                       | 31 |
| Hình 3.16. Mở file *.sql trong cửa số Query                                 | 32 |
| Hình 3.17. Tạo các bảng trong file *.sql bằng lệnh Execute query            | 32 |
| Hình 3.18. Bảng dữ liệu sau khi được ánh xạ                                 | 32 |
| Hình 3.19. Plugins trong pgadminIII                                         | 34 |
| Hình 3.20. Cửa số PostGIS Shapefile Import/Export                           | 35 |
| Hình 3.21. Dòng chữ ArcGIS trong khung Recent Templates                     | 36 |
| Hình 3.22. Sơ đồ chức năng chương trình quản lý cây xanh                    | 37 |
| Hình 4.1. Giao diện đăng nhập vào chương trình                              | 39 |
| Hình 4.2. Giao diện đăng nhập với quyền quản lý                             | 39 |
| Hình 4.3. Chức năng sửa và xóa được kích hoạt                               | 40 |
| Hình 4.4. Giao diện đăng nhập bằng tên người dùng                           | 40 |
| Hình 4.5. Chức năng sửa và xóa bị khóa                                      | 41 |

| Hình 4.6. Đăng nhập bằng quyền quản trị hoặc người dùng     | 42 |
|-------------------------------------------------------------|----|
| Hình 4.7. Giao diện chính của chương trình                  | 43 |
| Hình 4.8. Báo lỗi khi trùng với ID đã có                    | 44 |
| Hình 4.9. Nhập thiếu dữ kiện về vĩ độ                       | 44 |
| Hình 4.10. Sửa thông tin về ngày tháng trồng cây            | 45 |
| Hình 4.11. Cây số ID 1863 đã được xóa                       | 45 |
| Hình 4.12. Tìm kiếm cây Bàng                                | 46 |
| Hình 4.13. Tìm kiếm theo tên đường Hoàng Diệu               | 47 |
| Hình 4.14. Bản đồ trước khi thêm cây                        |    |
| Hình 4.15. Vị trí cây sau khi được thêm                     |    |
| Hình 4.16. Vị trí cây vừa thêm đã được xóa                  | 49 |
| Hình 4.17. Công cụ Go To XY ở form bản đồ                   | 49 |
| Hình 4.18. Vị trí cần hiển thị là điểm đen đã được dán nhãn | 50 |
| Hình 4.19. Công cụ Identify ở form bản đồ                   | 50 |
| Hình 4.20. Vị trí cây Lim sét sau khi được click            | 51 |
| Hình 4.21. Hình lá cây Bã đậu                               | 51 |
| Hình 4.22. Lưu trữ hình ảnh                                 | 52 |
| Hình 4.23. Thống kê từng cây                                | 53 |
| Hình 4.24. Thống kê toàn bộ                                 | 53 |
| Hình 4.25. Chức năng thống kê một khu vực                   | 54 |
| Hình 4.26. Tắt lớp cây cấm trồng                            | 54 |
| Hình 4.27. Các công cụ tương tác                            | 54 |

# CHƯƠNG 1. MỞ ĐẦU

#### 1.1. Đặt vấn đề

Quận 4 là một trong những quận thuộc trung tâm của TP.HCM. Quận 4 là cửa ngõ chính nối liền Quận 7 cũng như huyện Nhà Bè để nhân dân 2 quận huyện đi vào trung tâm thành phố. Quận 4 cũng là cửa ngõ để nhân dân đi từ hướng trung tâm thành phố di chuyển về các tỉnh miền Tây theo hướng Đại lộ Võ Văn Kiệt hoặc Đại lộ Nguyễn Văn Linh. Cùng với sự phát triển mạnh mẽ về mặt kinh tế trong những năm qua là những hệ quả về mặt môi trường như ngập úng, ô nhiễm tiếng ồn, diện tích, số lượng cây xanh ngày càng giảm.... do đó vấn đề quản lý cây xanh đô thị của quận đang dần trở nên cấp thiết.

Trong những năm qua, công tác trồng, chăm sóc cũng như bảo vệ cây xanh khu vực Quận 4 nói riêng cũng như cây xanh thuộc TP.HCM đã được các cấp, các ngành của thành phố quan tâm và đầu tư thích đáng. Tuy nhiên, việc lưu trữ, tra cứu, tìm nguồn thông tin liên quan đến cây xanh khi cần thiết vô cùng khó khăn và phức tạp vì các file này thường ở dạng excel (\*.xlx, \*.xlxs) hoặc file word (\*.doc, \*docx). Các thông tin bản đồ dùng để mô tả, hiển thị vị trí của các cây cũng như số liệu thống kê hoàn toàn độc lập với nhau. Điều này đã gây khó khăn cho việc kiểm tra, cập nhật và bổ sung số liệu, đồng thời các dữ liệu về thông tin địa lý (không gian, thuộc tính....) và công tác quản lý cây xanh đô thị trên địa bàn Quận 4 chưa được thể hiện trực quan trên một hệ thống bản đồ chung để người quản lý có cái nhìn toàn cảnh về công việc quản lý của mình.

Hệ thống cây xanh đô thị hay còn gọi là cây xanh đường phố của các quận nói chung và Quận 4 nói riêng có vai trò, chức năng sinh thái quan trọng trong việc chỉnh trang đô thị, giảm thiểu ô nhiễm môi trường. Đồng thời, cây xanh đường phố đường phố còn đóng một vai trò thiết yếu nhằm giảm thiểu sự biến đổi khí hậu.

Với việc phát triển nhanh chóng của công nghệ thông tin thì việc tìm một công cụ để giải quyết các vấn đề như: việc tra cứu, truy xuất, tìm kiếm nhanh, tìm nguồn thông tin liên quan đến cây xanh....là một vấn đề cần thiết. GIS (Geographic Information System) hệ thống thông tin địa lý là một nhánh phát triển của công nghệ thông tin có thể giải quyết được phần lớn những vấn đề trên. GIS đã và đang được nhiều ngành ứng

dụng. GIS có thể cung cấp thông tin tra cứu một cách khách quan, nhanh chóng và chính xác ở mọi lúc, mọi nơi trên bề mặt trái đất. Với đặc thù không gian của công nghệ, các thông tin về hệ thống cây xanh sẽ là đối tượng chính của việc nghiên cứu đề tài:

# "Ứng dụng công nghệ GIS xây dựng chương trình quản lý cây xanh đô thị tại Quận 4, TP.HCM".

# 1.2. Mục đích đề tài

Xây dựng công cụ phần mềm dựa trên hệ thống thông tin địa lý phục vụ cho việc quản lý cây xanh trên địa bàn Quận 4, TP.HCM. Mục tiêu chi tiết của đề tài như sau: kết hợp với phần mềm Arcgis 10.0 giúp cho việc tìm kiếm, truy xuất một cây thì cây đó phải thể hiện được dữ liệu thuộc tính như: năm trồng, chiều cao, đường kính thân (1.3m)... và dữ liệu không gian (vị trí, tọa độ....).

#### 1.2.1. Mục đích cụ thể

#### a) Đánh giá hiện trạng cây đô thị tại khu vực nghiên cứu

- Quận 4 có tổng số cây xanh là 1836 cây. Với tổng số loài là 33 loài.
- Tìm hiểu và khảo sát thực địa phục vụ cho việc xem xét, đánh giá tình hình sức khỏe của các cây ở những tuyến đường lớn như Hoàng Diệu, Khánh Hội, Nguyễn Tất Thành, Bến Vân Đồn.....
- Tra cứu Quyết định số: 52/2013/QĐ-UBND của Ủy ban nhân dân thành phố về "BAN HÀNH DANH MỤC CÂY CẨM TRÔNG TRÊN ĐƯỜNG PHỐ THUỘC ĐỊA BÀN THÀNH PHỐ HỔ CHÍ MINH" phục vụ cho việc thể hiện, cũng như trực quan các vị trí của các cây cấm trồng trong tổng số các cây có trong số liệu trên bản đồ.

# b) Xây dựng hệ thống cơ sở dữ liệu cây xanh gồm các mục:

- Tên cây, tên loài, tên khoa học
- Chiều cao, bề ngang, đường kính tán.....
- Vị trí, tọa độ, địa chỉ, tên đường hoặc tên công viên.

# c) Xây dựng công cụ quản lý cây xanh

 Xây dựng được công cụ quản lý và bản đồ hiện trạng cây xanh dựa theo số liệu điều tra thực địa cũng như số liệu do phòng Kỹ thuật, Công ty TNHH MTV Công viên Cây xanh TP.HCM thuộc Sở Giao thông vật tải cung cấp.  Thiết lập công cụ và hiển thị trực quan tổng số cây xanh trên bản đồ, cũng như số lượng cây bị cấm trồng trong tổng số các cây đã có trong số liệu được cung cấp.

# 1.2.2. Phạm vi nghiên cứu

- a. Về vị trí địa lý: khu vực nghiên cứu là Quận 4, TP.HCM.
- b. Đối tượng nghiên cứu: cây xanh đô thị.
- c. Quy mô dữ liệu: thuộc một quận, cụ thể là Quận 4, TP.HCM.
- d. Về công nghệ: sử dụng công nghệ mã nguồn mở cho phát triển các ứng dụng lập trình GIS gồm:
  - Công cụ hiển thị và tương tác dữ liệu không gian: phần mềm Arcgis 10.0, phần mềm Visual studio 10.
  - Công cụ hiển thị và tương tác dữ liệu thuộc tính: Excel.
  - Công cụ lưu trữ và truy vấn dữ liệu không gian và dữ liệu thuộc tính: PostgresSQL 9.3/ Postgis 9.3.

# 1.2.3. Giới hạn đề tài

# a) Giới hạn khu vực

- Phạm vi thực hiện đề tài thuộc địa bàn Quận 4, TP.HCM.
- Do số lượng cây lớn cũng như thiếu phương tiện, các công cụ chuyên dụng để đo một cách chuẩn xác thuộc tính của cây như: chiều cao, đường kính thân (1.3m), đường kính tán....nên đề tài sẽ thực hiện ở các con đường lớn, có nhiều cây như: đường Nguyễn Tất Thành, đường Hoàng Diệu, Bến Vân Đồn, Khánh Hội......

# b) Giới hạn thời gian

Vì thời gian thực hiện ngắn và dữ liệu cây xanh lớn nên phương pháp lấy tọa độ cây xanh bao gồm hai cách.

<u>Cách 1</u>: Lấy tọa độ mẫu các cây ở một vài vị trí cụ thể, nhất quán, không thay đổi hoặc hiếm khi thay đổi như ngã tư, chân cầu, hoặc vòng xoay.... (khoảng 200 - 500 cây).

<u>Cách 2</u>: Dùng công cụ Add Basemap trong phần mềm Arcgis 10.0 để lấy bản đồ khu vực nghiên cứu. Từ những tọa độ mẫu của cây xanh đã có ở cách đầu tiên, ta sẽ add những tọa độ đó vào bản đồ nền để kiểm ta độ chính xác của các tọa độ mẫu. Nếu sai

nhiều từ 10% đến 20% tổng số cây được lấy tọa độ thì phải đi thực địa lại. Nếu bằng hoặc nhỏ hơn thì ta sẽ hiệu chỉnh lại tọa độ cho đúng với bản đồ nền.

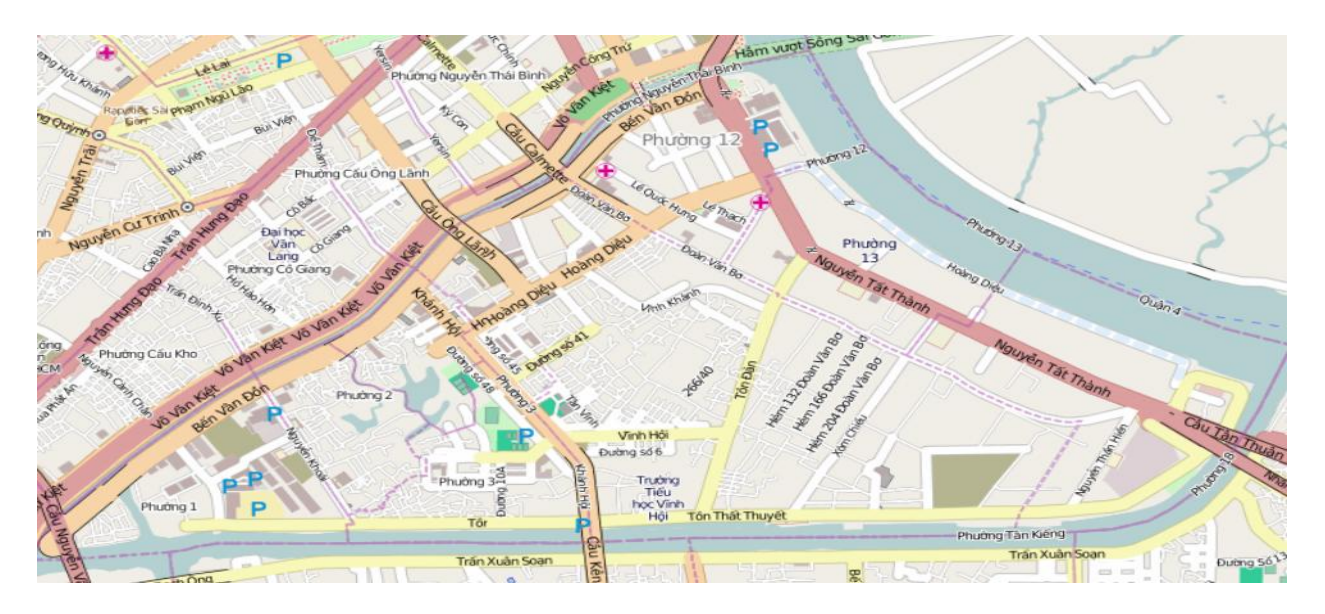

Hình 1.1. Bản đồ khu vực Quận 4 với tỷ lệ 1:15.000 bằng công cụ Add Basemap

# c) Giới hạn về công nghệ

Đề tài sử dụng các công nghệ mã nguồn mở Postgres/Postgis, ArcEngine tích hợp vào Visual Studio 10, và ngôn ngữ lập trình Csharp (C#) để phát triển công cụ bao gồm:

- Công cụ hiển thị dữ liệu thuộc tính: tìm kiếm, thêm, sửa, xóa, hoặc xuất ra excel tên, vị trí, tọa độ, cũng như hình ảnh của các loài cây.
- Công cụ về mặt không gian: hiển thị các cây trên bản đồ, tìm kiếm đến đúng vị trị khi nhập tên cũng như số thứ tự của cây trong một loài, zoom đối tượng, thêm và hiển thị trực tiếp đến đúng vị trí cần thiết.

# d) Giới hạn về nội dung

Đề tài chỉ dừng lại ở mức đề xuất một công cụ, chương trình để phục vụ cho công tác quản lý cây xanh đô thị ở Quận 4.

# 1.2.4. Ý nghĩa đề tài

Chương trình quản lý sau khi hoàn thành trong đề tài sẽ là công cụ hỗ trợ trong công tác quản lý cây xanh đô thị theo hướng tiết kiệm chi phí đầu tư xây dựng hệ thống, lưu trữ số liệu, số sách, trực quan, dễ sử dụng cho người dùng, cũng như người quản lý cây xanh đô thị.

Xuất phát từ những lý do và mục đích đã nêu, đề tài "Ứng dụng công nghệ GIS xây dựng chương trình quản lý cây xanh đô thị tại Quận 4, TP.HCM" đã được thực hiện.

# CHƯƠNG 2. TỔNG QUAN

# 2.1. Tổng quan về hệ thống thông tin địa lý (GIS)2.1.1. Định nghĩa GIS

" GIS là một hệ thống thông tin mà nó sử dụng dữ liệu đầu vào, các thao tác phân tích, cơ sở dữ liệu đầu ra liên quan về mặc địa lý không gian (geographically or geospatial), nhằm trợ giúp việc thu nhận, lưu trữ, quản lý, xử lý, phân tích và hiển thị các thông tin không gian từ thế giới thực để giải quyết các vấn đề tổng hợp thông tin cho các mục đích của con người đặt ra, chẳng hạn như: Để hỗ trợ việc ra các quyết định cho việc quy hoạch (planning) và quản lý (management) sử dụng đất (land use), tài nguyên thiên nhiên (natural resourse), môi trường (environment), giao thông (transportation), dễ dàng trong việc quy hoạch phát triển đô thị và những việc lưu trữ dữ liệu hành chính". (Nguyễn Kim Lợi, 2009, "Hệ thống thông tin địa lý nâng cao", Nhà xuất bản nông nghiệp Tp.Hồ Chí Minh, Chương 1, Trang 5).

#### 2.1.2. Sơ lược về lịch sử phát triển GIS

- Hệ thống thông tin địa lý được hình thành vào những năm 1960 ở cơ quan địa chính của Canada và phát triển rất rộng rãi trong những năm gần đây tại nhiều nước trên thế giới. GS. Roger Tomlinson là người xây dựng hệ thống thông tin địa lý đầu tiên trên thế giới. Đó là hệ thống thông tin địa lý quốc gia Canada (Canada Geographic Information System). Ngoài ra, ông còn được biết đến như là người đầu tiên đưa ra thuật ngữ GIS. Năm 1963, giáo sư Roger Tomlinson đã khiến thếgiới phải công nhận ông là cha đẻ của GIS.
- Mãi cho đến đầu thập niên 80, khi phần cứng máy tính phát triển mạnh vớinhững tính năng cao, giá rẻ, đồng thời phát triển nhanh về lý thuyết cũng như ứng dụng cơ sở dữ liệu cùng với nhu cầu cần thiết về thông tin đã làm cho công nghệ GIS càng ngày được quan tâm hơn.

#### 2.1.3. Nguyên tắc hoạt động của GIS

GIS có chức năng chính như quản lý, lưu trữ, tìm kiếm, thể hiện, trao đổi và xử lý dữ liệu không gian cũng như các dữ liệu thuộc tính.

#### 2.1.4. Cấu trúc của hệ thống thống tin địa lý

#### a. Phần cứng

Bao gồm hệ thống máy tính và các thiết bị ngoại vi có khả năng thực hiện các chức năng nhập thông tin (Input), xuất thông tin (Output) và xử lý thông tin của phần mềm. Hệ thống này gồm có máy chủ (server), máy khách (client), máy quét (scanner), máy in (printer) được liên kết với nhau trong mạng LAN hay Internet.

#### b. Phần mềm

Đi kèm với hệ thống thiết bị trong GIS ở trên là một hệ phần mềm có tối thiểu 4 nhóm chức năng sau đây:

- Nhập thông tin không gian và thông tin thuộc tính từ các nguồn khác nhau.
- Lưu trữ, điều chỉnh, cập nhật và tổ chức các thông tin không gian và thông tin thuộc tính.
- Phân tích biến đổi thông tin trong cơ sở dữ liệu nhằm giải quyết các bài toán tối ưu và mô hình mô phỏng không gian – thời gian.
- Hiển thịvà trình bày thông tin dưới các dạng khác nhau, với các biện pháp khác nhau. Phần mềm được phân thành ba lớp: hệ điều hành, các chương trình tiện ích đặc biệt và các chương trình ứng dụng.

#### c. Cơ sở dữ liệu

GIS phải bao gồm một cơ sở dữ liệu chứa các thông tin không gian (thông tin địa lý: cặp tọa độ x, y trong hệ tọa độ phẳng hoặc địa lý) và các thông tin thuộc tính liên kết chặt chẽ với nhau và được tổchức theo một ý đồ chuyên ngành nhất định. Thời gian được mô tả như một kiểu thuộc tính đặc biệt. Quan hệ được biểu diễn thông qua thông tin không gian hoặc thuộc tính.

# 2.1.5. Dữ liệu của hệ thống thông tin địa lýa. Khái niệm về dữ liệu địa lý

Dữ liệu địa lý nhằm phản ánh thế giới thực, cần trả lời được các câu hỏi:

- Cái gì (dữ liệu thuộc tính)?
- Ở đâu (dữ liệu không gian)?
- Khi nào (thời gian)?

- Tương tác với các đối tượng khác ra sao (quan hệ)?

Một đối tượng của dữ liệu địa lý được coi là đã xác định khi có thông tin về các lĩnh vực trên.

#### b. Cách thức biểu diễn dữ liệu địa lý

Có hai dạng cấu trúc dữ liệu cơ bản trong GIS. Đó là dữ liệu không gian và dữ liệu thuộc tính. Đặc điểm quan trọng trong tổ chức dữ liệu của GIS là: dữ liệu không gian (bản đồ) và dữ liệu thuộc tính được lưu trữ trong cùng một cơ sở dữ liệu (CSDL) và có quan hệ chặt chẽ với nhau. Trong đó, mô hình Raster hoặc mô hình Vector được sử dụng để biểu diễn vị trí, mô hình phân cấp, mô hình mạng hoặc mô hình quan hệ được sử dụng để biểu diễn thuộc tính của các đối tượng, các hoạt động, các sự kiện trong thế giới thực.

- Dữ liệu không gian: các đối tượng không gian trong GIS được nhóm theo ba loại đối tượng: điểm, đường và vùng. Ba đối tượng không gian trên dù ở mô hình cấu trúc dữ liệu GIS nào đều có một điểm chung là vị trí của chúng đều được ghi nhận bằng giá trị toạ độ trong một hệ toạ độ nào đó tham chiếu với hệ toạ độ dùng cho Trái đất.
- Dữ liệu thuộc tính: Dữ liệu thuộc tính là các thông tin đi kèm với các dữ liệu không gian, chỉ ra các tính chất đặc trưng cho mỗi đối tượng điểm, đường và vùng trên bản đồ. Dữ liệu thuộc tính dùng để mô tả đặc điểm của đối tượng. Dữ liệu thuộc tính có thể là định tính mô tả chất lượng (qualitative) hay là định lượng (quantative). Các thông tin thuộc tính thườnng được lưu trữ dưới dạng các tập tin dữ liệu của các hệ quản trịdữliệu như DBASE, ACCES, ORACLE. Thông thường các phần mềm GIS như ARCGIS, MAPINFO, ARCINFO, ARCVIEW.....thường có thêm phần chứ năng quản trị cơ sở dữ liệu thuộc tính dưới dạng các tệp \*.DAT, \*.DBF.

#### 2.1.6. Shapefile và Hệ quản trị cơ sở dữ liệu (CSDL)

#### a. Shape file

 Esri Shapefile hay gọi đơn giản là shapefile là một định dạng dữ liệu vector không gian dành cho các phần mềm GIS. Được phát triển và điều chỉnh bởi ESRI. Shapefiles mô tả các đối tượng không gian như: điểm, đường, vùng. Shapefile là định dạng vector lưu trữ vị trí địa lý kết hợp với thông tin địa lý của các đối tượng.

# b. Hệ quản trị CSDL

- Một hệ quản trị CSDL là một tập hợp các chương trình nhằm quản lý các công việc khởi tạo, bảo dưỡng và sử dụng các CSDL. Nó cho phép các tổ chức đạt quyền kiểm soát của CSDL cho quản trị viên và những người có quyền đặc biệt. Một hệ quản trị CSDL là một gói hệ thống phần mềm mà được tập hợp từ nhiều dữ liệu và tập tin được gọi là CSDL. Nó cho phép những chương trình hay người dùng khác truy cập dễ dàng vào CSDL. Hệ quản trị CSDL có thể sử dụng nhiều loại mô hình dữ liệu, chẳng hạn như mô hình mạng hay mô hình quan hệ. Trong những hệ thống lớn hệ quản trị CSDL cho phép người dùng và phần mềm có thể lưu trữ hoặc trích xuất dữ liệu theo phương pháp cấu trúc. Thay vì việc phải viết những chương trình dùng để trích xuất thông tin, người dùng chỉ cần đặt những câu truy vấn sử dụng ngôn ngữ truy vấn (query language). Nó cung cấp khả năng điều khiển truy cập dữ liệu, tích hợp dữ liệu, quản lý đồng thời, và khôi phục CSDL từ các bản sao lưu.
- Một hệ quản trị CSDL cũng cung cấp khả năng phân phối dữ liệu tới người dùng một các hợp lý.

# 2.1.7. Ứng dụng của GIS

Kỹ thuật GIS hiện nay được ứng dụng phổ biến trong nhiều lĩnh vực:

- Nghiên cứu quản lý tài nguyên thiên nhiên và môi trường gồm:
  - a) Quản trị rừng (theodõi sự thay đổi, phân loại...),
  - b) Quản trị đường di cư và đời sống động vật hoang dã,
  - c) Quản lý và quy hoạch đồng bằng ngập lũ, lưu vực sông,
  - d) Phân tích các biến động khí hậu, thuỷ văn,
  - e) Nghiên cứu tình trạng xói mòn đất.
- Nghiên cứu điều kiện kinh tế xã hội gồm:
  - Quản lý dân số,
  - Quản trị mạng lưới giao thông (thuỷ bộ),
  - Quản lý mạng lưới y tế, giáo dục,
  - Điều tra và quản lý hệ thống cơ sở hạ tầng.

- Nghiên cứu hỗ trợ các chương trình quy hoạch phát triển gồm:
  - Đánh giá khả năng thích nghi cây trồng, vật nuôi và động vật hoang dã,
  - Định hướng và xác định các vùng phát triển tối ưu trong sản xuất nông nghiệp,
  - Hỗ trợ quy hoạch và quản lý các vùng bảo tồn thiên nhiên,
  - Đánh giá khả năng và định hướng quy hoạch các vùng đô thị, công nghiệp lớn,
  - Hỗ trợ bố trí mạng lưới y tế, giáo dục.
- Trong nghiên cứu sản xuất nông nghiệp và phát triển nông thôn gồm:
  - Thổ nhưỡng.
  - Trồng trọt.
  - Quy hoạch thủy văn và tưới tiêu.
  - Kinh tế nông nghiệp.
  - Phân tích khí hậu.
  - Mô hình hóa nông nghiệp.
  - Chăn nuôi gia súc/gia cầm.

# 2.2. Đặc điểm khu vực nghiên cứu

Quận 4 là một quận thuộc trung tâm TP.HCM. Quận 4 được tạo bởi ba mặt sông là: sông Sài Gòn (dài 2.300 m) về phía Đông bắc, tiếp giáp Quận 2; rạch Bến Nghé (dài 3.250 m) về phía Tây bắc, tiếp giáp Quận 5; kênh Tẻ (dài 4.400 m), tiếp giáp Quận 7. Diện tích Quận 4 ngày nay gần 4,2 km<sup>2</sup>, được tổ chức gồm 15 phường từ Phường 1 đến Phường 18 (trong đó 3 phường đã được sáp nhập lại trong quá trình quy hoạch không còn địa danh là Phường 7; 11 và 17). Dân số Quận 4 hiện nay gần 200.000 người; có 95,43% người Việt, 3,9% người Hoa và còn lại một số rất ít là người dân tộc Khome, Chăm, Ấn đang sinh sống trên địa bàn.

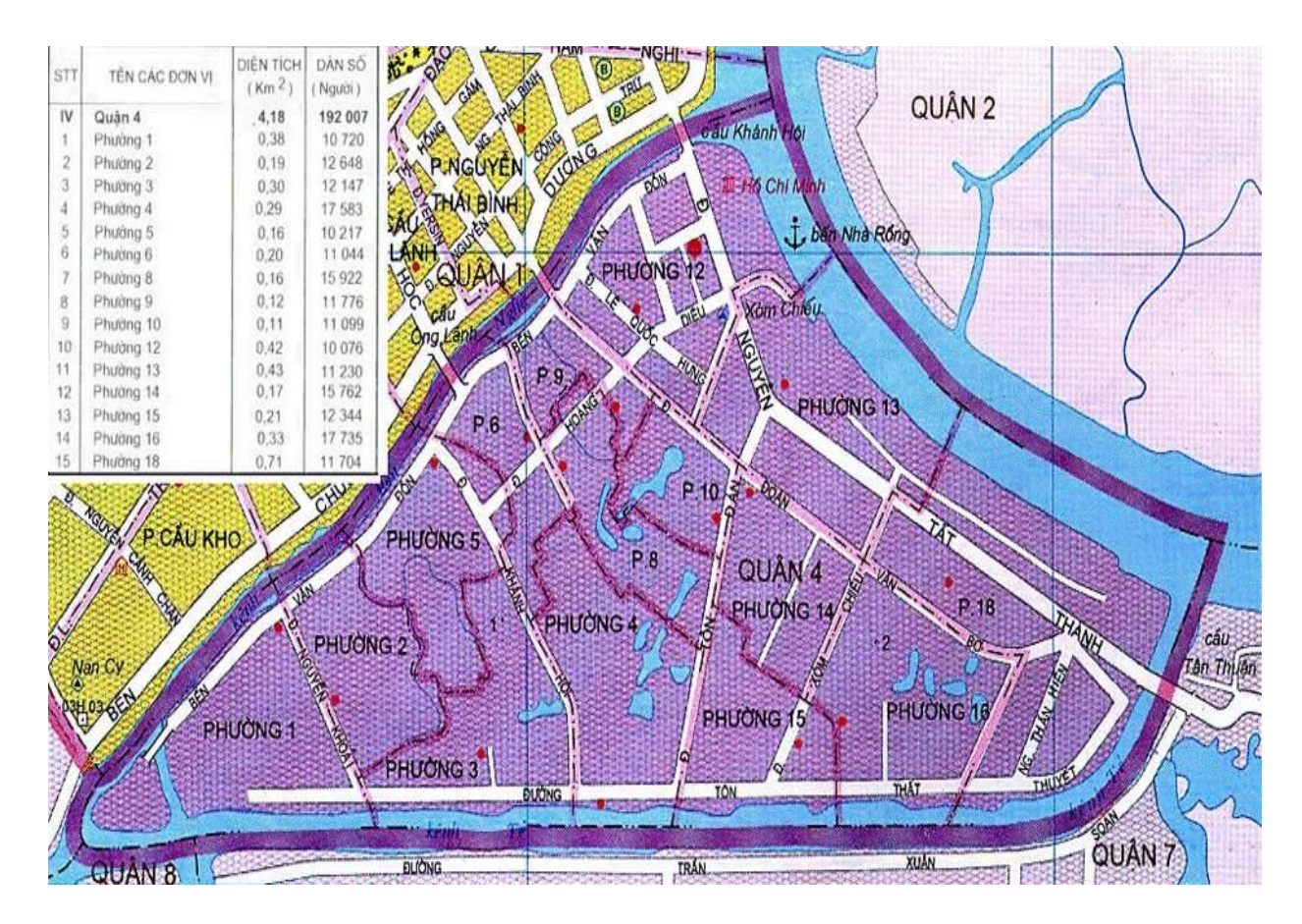

Hình 2.1. Bản đồ hành chính Quận 4

# 2.3. Giới thiệu phần mềm Arcgis

- ArcGIS là hệ thống GIS hàng đầu hiện nay, cung cấp một giải pháp toàn diện từ thu thập / nhập số liệu, chỉnh lý, phân tích và phân phối thông tin trên mạng Internet tới các cấp độ khác nhau như cơ sở dữ liệu địa lý cá nhân hay cơ sở dữ liệu của các doanh nghiệp. Về mặt công nghệ, hiện nay các chuyên gia GIS coi công nghệ ESRI là một giải pháp mang tính chất mở, tổng thể và hoàn chỉnh, có khả năng khai thác hết các chức năng của GIS trên các ứng dụng khác nhau như: desktop (ArcGIS Desktop), máy chủ (ArcGIS Server), các ứng dụng Web (ArcIMS, ArcGIS Online), hoặc hệ thống thiết bị di động (ArcPAD)... và có khả năng tương tích cao đối với nhiều loại sản phẩm của nhiều hãng khác nhau.
- ArcGIS Destop (với phiên bản mới nhất là ArcGIS 10) là một bộ phần mềm ứng dụng gồm: ArcMap, ArcCatalog, ArcToolbox, ModelBuilder, ArcScene và ArcGlobe. Khi sử dụng các ứng dụng này đồng thời, người sử dụng có thể thực hiện được các bài toán ứng dụng GIS bất kỳ, từ đơn giản đến phức tạp, bao gồm cả thành

lập bản đồ, phân tích địa lý, chỉnh sửa và biên tập dữ liệu, quản lý dữ liệu, hiển thị và xử lý dữ liệu. Phần mềm ArcGIS Desktop được cung cấp cho người dùng ở 1 trong 3 cấp bậc với mức độ chuyên sâu khác nhau là ArcView, ArcEditor, ArcInfo.

- ArcView: Cung cấp đầy đủ chức năng cho phép biểu diễn, quản lý, xây dựng và phân tích dữ liệu địa lý, các công cụ phân tích không gian cùng với việc biên tập và phân tích thông tin từ các lớp bản đồ khác nhau đồng thời thể hiện các mối quan hệ và nhận dạng các mô hình.
- ArcEditor: Là bộ sản phẩm có nhiều chức năng hơn, dùng để chỉnh sửa và quản lý dữ liệu địa lý. ArcEditor bao gồm các tính năng của ArcView và thêm vào đó là một số các công cụ chỉnh sửa, biên tập.
- ArcInfo: Là bộ sản phẩm ArcGIS đầy đủ nhất. ArcInfo bao gồm tất cả các chức năng của ArcView lẫn ArcEditor. Cung cấp các chức năng tạo và quản lý một hệ GIS, xử lý dữ liệu không gian và khả năng chuyển đổi dữ liệu, xây dựng dữ liệu, mô hình hóa, phân tích, hiển thị bản đồ trên màn hình máy tính và xuất bản bản đồ ra các phương tiện khác nhau.

# 2.4. Khái quát về chung về phần mềm mã nguồn mở

- Mã nguồn mở là thuật ngữ chỉ các sản phẩm phần mềm công khai mã nguồn (source code). Người dùng không phải trả một khoản chi phí nào, hơn thế nữa họ có quyền xem, sửa đổi, cải tiến, nâng cấp theo một số nguyên tắc chung qui định trong giấy phép phần mềm nguồn mở General Public Licence GPL. Ông tổ của mã nguồn mở là Richard Stallman, người đã xây dựng dự án GNU, và cho ra giấy phép Mã nguồn mở GPL, hai nền tảng then chốt cho sự phát triển của mã nguồn mở. Các nhà cung cấp phần mềm nguồn mở có quyền yêu cầu người dùng trả một số chi phí về các dịch vụ bảo hành, huấn luyện, nâng cấp, tư vấn, v.v... tức là những dịch vụ thực sự đã thực hiện để phục vụ người dùng, nhưng không được bán các sản phẩm nguồn mở vì nó là tài sản của trí tuệ chung, không phải là tài sản riêng của một nhà cung cấp nào."
- Tiện ích khi sử dụng phần mềm mã nguồn mở:
  - Miễn phí.
  - Người dùng có thể chỉnh sửa phần mềm phù hợp theo nhu cầu.
  - Tính cộng đồng: Cộng đồng sử dụng và hỗ trợ lớn.

- Tiết kiệm được chi phí khi phát triển các phần mềm nghiệp vụ (sử dụng phần mềm, module có sẵn để phát triển tiếp, sửa đổi điều chỉnh cho phù hợp với nhu cầu).
- Ít phụ thuộc vào nhà cung cấp phần mềm.
- Phục vụ nhu cầu sử dụng của nhiều đối tượng: các cá nhân, công ty, tổ chức kinh tế, cơ quan nhà nước...

# 2.5. Tổng quan về hệ quản trị cơ sở dữ liệu PostgresSQL

PostgreSQL là một hệ quản trị CSDL quan hệ - đối tượng có nguồn gốc từ dự án Ingres tại trường Đại Học Berkeley của Đức vào năm 1986. Với PostGIS - thành phần mởrộng của PostgreSQL giúp cho PostgreSQL có khả năng lưu trữ các dữ liệu địa lý như điểm, đường, vùng......

Các tính năng của PostgreSQL:

- Hướng đối tượng: trong PostgreSQL mỗi bảng được định nghĩa như một lớp.
- Mã nguồn mở: Có một số lượng lớn người dùng và phát triển PostgreSQL.
- Kiểu dữ liệu: PostgreSQL hỗ trợ nhiều kiểu dữ liệu khác nhau như: string, boolean, text, varchar, number, đặc biệt là kiểu dữ liệu geometry giúp cho việc truy vấn các đối tượng shape file (\*.shp) được thực hiện dễ dàng và nhanh chóng. Ngoài ra, PostgreSQL cũng hỗ trợ nhiều kiểu dữ liệu thông dụng khác.
- PostgresSQL/PostGIS được hỗ trợ bởi khá nhiều phần mềm GIS (kểcả phần mềm mã nguồn mở lẫn phần mềm thương mại như ArcGIS).

# Các công cụ quản trị trong PostgresSQL:

# a. Công cụ dòng lệnh psql

Công cụ dòng lệnh dùng phổ biến trong PostgreSQL là psql. Công cụ này cho phép người dùng:

- Kết nối tới cơ sở dữ liệu.
- Thi hành truy vấn
- Quản lý cơ sở dữ liệu: tạo cơ sở dữ liệu, thêm bảng, truy cập hay cập nhật dữ liệu sử dụng các lệnh SQL.

# b. Công cụ đồ họa pgAdmin III

PgAdminIII là một giao diện đồ họa cho cơ sở dữ liệu trong PostgreSQL. Đây là công cụ quản lý và phát triển cơ sở dữ liệu PostgreSQL mạnh mẽ, miễn phí và cung cấp nhiều tính năng:

- Tạo và xóa tablespaces, database, tabales và schemas.
- Thi hành lệnh SQL với cửa sổ truy vấn.
- Xuất kết quảtruy vấn SQL thành các tập tin.
- Sao chép, phục hồi database hoặc tables.
- Xem, biên tập và thêm dữ liệu vào table.

#### c. Postgis công cụ mở rộng của PostgresSQL

- Postgis là phần mở rộng của PostgreSQL dùng để quản lý dữ liệu không gian.
   Postgis hỗ trợ các phép truy vấn và phân tích không gian hoàn toàn bằng dòng lệnh SQL.
- Postgis là một module mở rộng bổ sung vào PostgreSQL hỗ trợ quản lý dữ liệu không gian.
- Postgis hỗ trợ lưu trữ dữ liệu không gian, các hàm phân tích không gian như: Crosses (), Touches (), Intersection (), Union ().....

#### 2.6. Khái quát chung về cây xanh đô thị

#### 2.6.1. Định nghĩa cây xanh đô thị

Cây xanh đô thị bao gồm: cây xanh sử dụng công cộng, cây xanh sử dụng hạn chế, cây xanh chuyên dụng. Có vai trò trong việc điều hòa khí hậu, bảo vệ môi trường và giải quyết các vấn đề dân sinh....

#### 2.6.2. Công dụng của cây xanh đô thị

- Hệ thống cây xanh có tác dụng cải thiện khí hậu vì chúng có khả năng ngăn chặn và lọc bức xạ mặt trời, ngăn chặn quá trình bốc hơi nước, giữ độ ẩm đất và độ ẩm không khí thông qua việc hạn chế bốc hơi nước, kiểm soát gió và lưu thông gió.
- Cây xanh có tác dụng bảo vệ môi trường: hút khí CO2 và cung cấp O2, ngăn giữ các chất khí bụi độc hại. Ở vùng ngoại thành, cây xanh có tác dụng chống xói mòn, điều hoà mực nước ngầm. Cây xanh còn có tác dụng hạn chế tiếng ồn nhất là ở khu vực nội thành.

- Cây xanh có vai trò quan trọng trong kiến trúc và trang trí cảnh quan. Những tính chất của cây xanh như: hình dạng (tán lá, thân cây), màu sắc (lá, hoa, thân cây, trạng mùa của lá...) là những yếu tố trang trí làm tăng giá trị thẩm mỹ của công trình kiến trúc cũng như cảnh quan chung.
- Ngoài chức năng trang trí, tăng thêm vẻ đẹp thẩm mỹ cây xanh còn có tác dụng kiểm soát giao thông. Việc kiểm soát giao thông bao gồm cả xe cơ giới và người đi bộ. Các bụi thấp, bờ dậu, đường viền cây xanh trong vườn hoa công viên vừa có tác dụng trang trí vừa có tác dụng định hướng cho người đi bộ. Hàng cây bên đường có tác dụng định hướng, nhất là vào ban đêm sự phản chiếu của các gốc cây được sơn vôi trắng là những tín hiệu chỉ dẫn cho người đi đường.
- Số lượng cành nhánh chặt tỉa và đốn hạ những cây già cỗi không còn tác dụng là nguồn cung cấp gỗ củi cho dân dụng. Ngoài chức năng là sinh vật sản xuất như trong các hệ sinh thái khác (hệ sinh thái rừng, hệ sinh thái nông nghiệp...) cây xanh trong hệ sinh thái đô thị còn có chức năng quan trọng hơn đó là bảo vệ môi trường và trang trí cảnh quan.

#### 2.6.3. Vai trò của hệ thống thông tin trong quản lý cây xanh đô thị

Phục vụ, trợ giúp công tác trông việc trồng, duy trì, và bảo vệ cây xanh đô thị. Giúp ích cho việc lập hồ sơ quản lý cho từng cây xanh và phục vụ chặt hạ, dịch chuyển cây xanh đô thị...

#### 2.7. Tổng quan các công trình nghiên cứu trong nước và thế giới

#### a. Các công trình nghiên cứu trên thế giới

Một số các quốc gia như Mỹ, Canada, Úc.....có nhiều công trình ứng dụng các phần mềm vào quản lý thông tin cây xanh. Nổi trội trong đó phải kể đến một số phần mềm chuyên quản lý cây xanh của Mỹ như:

- Phần mềm SILVIBASE: do Natural Resource Planning Services (NRPS) ở Gainesville, Florida (Hoa Kỳ) xây dựng. SilviBase là phần mềm thiên về kiểm kê cây xanh, kiểm kê và kết xuất báo cáo kiểm kê.
- Phần mềm Urban Forest Inventory System (UFIS): do Natural Resource Technologies (NRT) ở Tallassee, Bang Alabama (Hoa Kỳ) xây dựng. UFIS sử dụng

một mô đun thời gian thực của MapInfo để hiện thị và in bản đồ cây, không gian trồng cây, các đường phố và các đặc trưng khác. UFIS chỉ là chương trình xem trực tiếp cây xanh trên màn hình.

#### b. Các công trình nghiên cứu trong nước

**Thành phố Hồ Chí Minh,** năm 2008 đề tài nghiên cứu khoa học mang tên "*Xây dựng hệ thống thông tin quản lý cây xanh đường phố và công viên ở Thành phố Hồ Chí Minh*" do tiến sĩ Chế Đình Lý làm chủ nhiệm đề tài. Đề tài do Viện Môi trường và Tài nguyên thành phố Hồ Chí Minh và Công ty CVCX Thành phố Hồ Chí Minh phối hợp thực hiện.

- Hệ thống tin quản lý cây xanh đường phố và công viên ở Thành phố Hồ Chí Minh cung cấp các thông tin về:
  - Dữ liệu cây xanh công cộng (đường phố, công viên): vị trí cây trên bản đồ, hình ảnh cây.....
  - 2. Dữ liệu thọ mộc học.
  - 3. Lưu trữ và tính toán tổng hợp số liệu cây xanh.
  - 4. Các mảng xanh đặc thù phục vụ quảng bá du lịch xanh.

**Thành phố Đà Lạt**, có đề tài nghiên cứu "*Úng dụng công nghệ thông tin địa lý (GIS) vào quản lý cây xanh đường phố*", do Trung tâm GIS Đà Lạt phối hợp cùng Trung tâm Nông nghiệp Đà lạt và UBND TP Đà lạt thực hiện.

- Ứng dụng công nghệthôngtin địa lý (GIS) vào quản lý cây xanh đường phố cung cấp các thông tin về:
  - 1. Vị trí cây xanh trên bản đồ.
  - 2. Các thông tin về cây xanh.
  - 3. Hình ảnh của cây xanh.

# CHƯƠNG 3. PHƯƠNG PHÁP NGHIÊN CỨU

Phương pháp nghiên cứu bao gồm các bước được tóm tắt như sau:

- Bước 1: Tìm hiểu hiện trạng và nhu cầu quản lý, thu thập dữ liệu, tìm hiểu hệ quản trị CSDL PostgreSQL/Postgis
- Bước 2: Phân tích nhu cầu của chương trình quản lý và chuẩn hóa dữ liệu.
- Bước 3: Xây dựng cơ sở dữ liệu.
- Bước 4: Xác định yêu cầu cũng như chức năng cần có của một chương trình quản lý.
- Bước 5: Xây dựng (lập trình) chương trình quản lý theo những yêu cầu đã đặt ra.
- Bước 6: Kiểm tra và hoành chỉnh chương trình.

# Sơ đồ phương pháp nghiên cứu

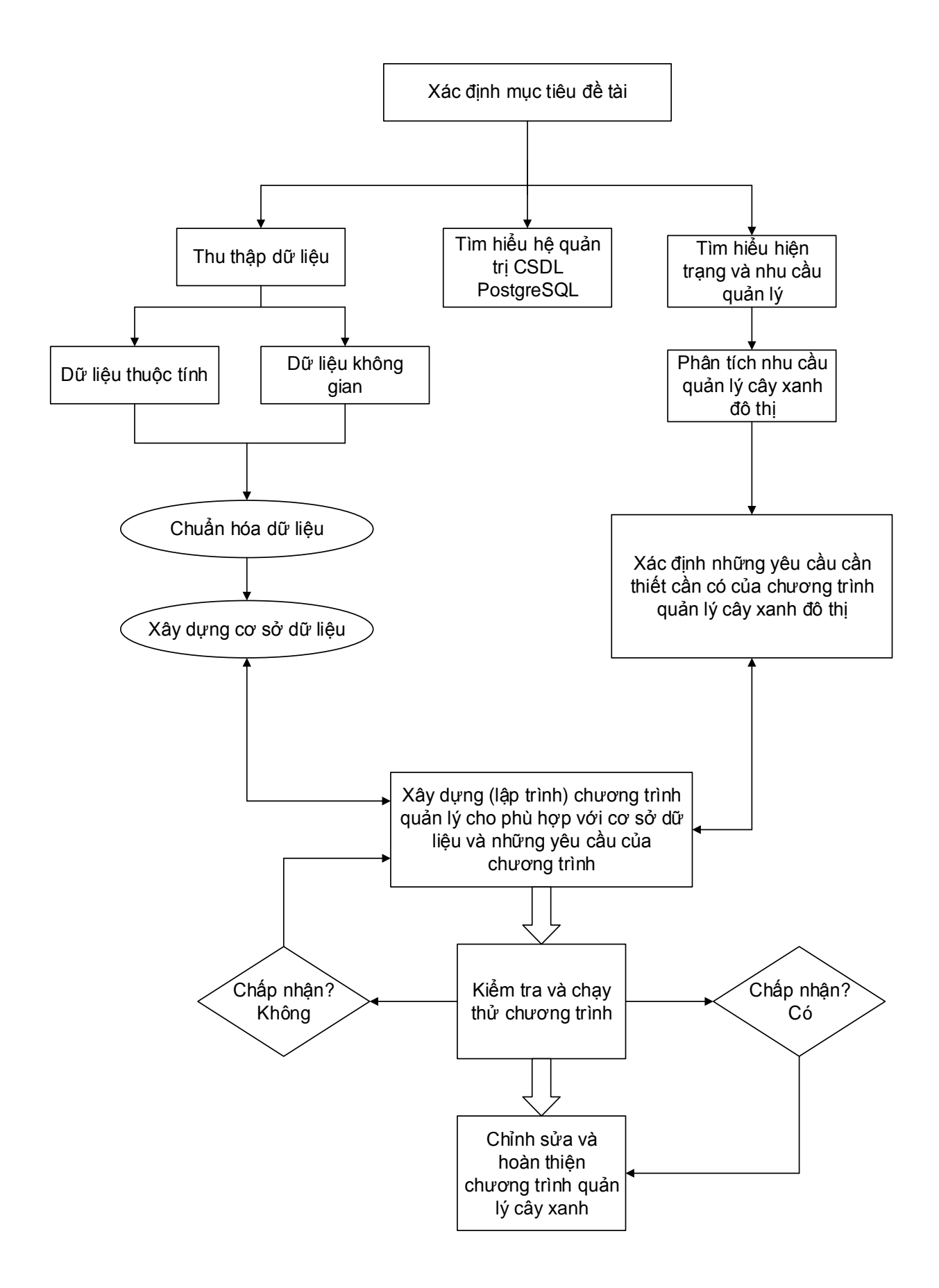

Hình 3.1. Sơ đồ phương pháp nghiên cứu

#### 3.1. Tìm hiểu phần mềm PostgreSQL

#### 3.1.1. Các thành phần chính trong PostgreSQL

#### a. Tạo Server

Để bắt đầu, chúng ta cần tạo một Server. Server có thể dùng một hosting miễn phí trên mạng, cũng có thể dùng hosting tại nơi làm việc, hoặc có thể tạo một Server với localhost.

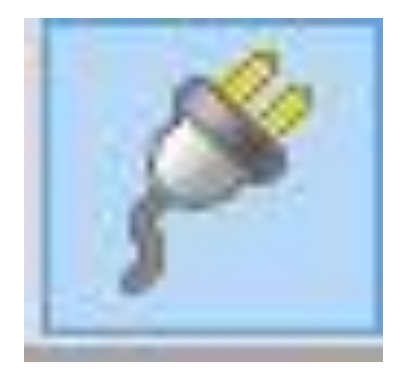

Hình 3.2. Biểu tượng tạo Server

Sau khi kích vào biểu tượng tạo Server, ta sẽ thấy bảng "New Server Registration", với tab "Properties". Tab này chúng ta sẽ điền vào những ô bắt buộc để tạo một Server cần thiết phục vụ cho việc quản lý cơ sở dữ liệu cũng như truy vấn, thêm hoặc sửa xóa đối với các bảng – record trong cơ sở dữ liệu của chúng ta. Các bước gồm:

- 1. "Name": điền tên để tạo cở sở dữ liệu
- 2. "Host": điền một địa chỉ IP miễn phí hoặc địa chỉ ip mà máy chủ có sẵn cổng cho phép. Ở đây, ta sẽ điền localhost để tiện lợi cho việc thực hiện.
- 3. "Password": ta có thể điền một mật khẩu để phục vụ cho cho việc bảo mật. Hoặc nếu không muốn điền mật khẩu, ta có thể bỏ tick trong "Store password".
- 4. "Colour": ta có thể chọn màu để làm nổi bật tên cơ sở dữ liệu (đây là phần không bắt buộc, nếu không chọn màu thì PostgresSQL sẽ để mặc định là màu trắng).
- 5. Sau khi hoàn thành những bước trên, chúng ta click vào "OK" để kết thúc quá trình tạo Server.

| Properties ss  | SSH Tuppel Advanced |        |
|----------------|---------------------|--------|
| 33L            |                     |        |
| Name           | a                   |        |
| Host           | localhost           |        |
| Port           | 5432                |        |
| Service        |                     |        |
| Maintenance DB | postgres            | ¥      |
| Username       | postgres            |        |
| Password       | •••••               |        |
| Store password |                     |        |
| Colour         |                     |        |
| Group          | Servers             | ~      |
|                |                     |        |
| Help           | OK                  | Cancel |

Hình 3.3. Bảng "New Server Registration" và tab "Properties"

#### b. Tạo Database

Sau khi đã có một Server, ta click đúp vào Server đó, để tạo Database. Ta click vào Database chọn New Database. Bảng "New Database..." sẽ xuất hiện với tab "Properties". Ở tab này, ta chỉ cần điền tên vào ô "Name" và click "OK" thì đã hoàn thành việc tạo cơ sở dữ liệu của chúng ta.

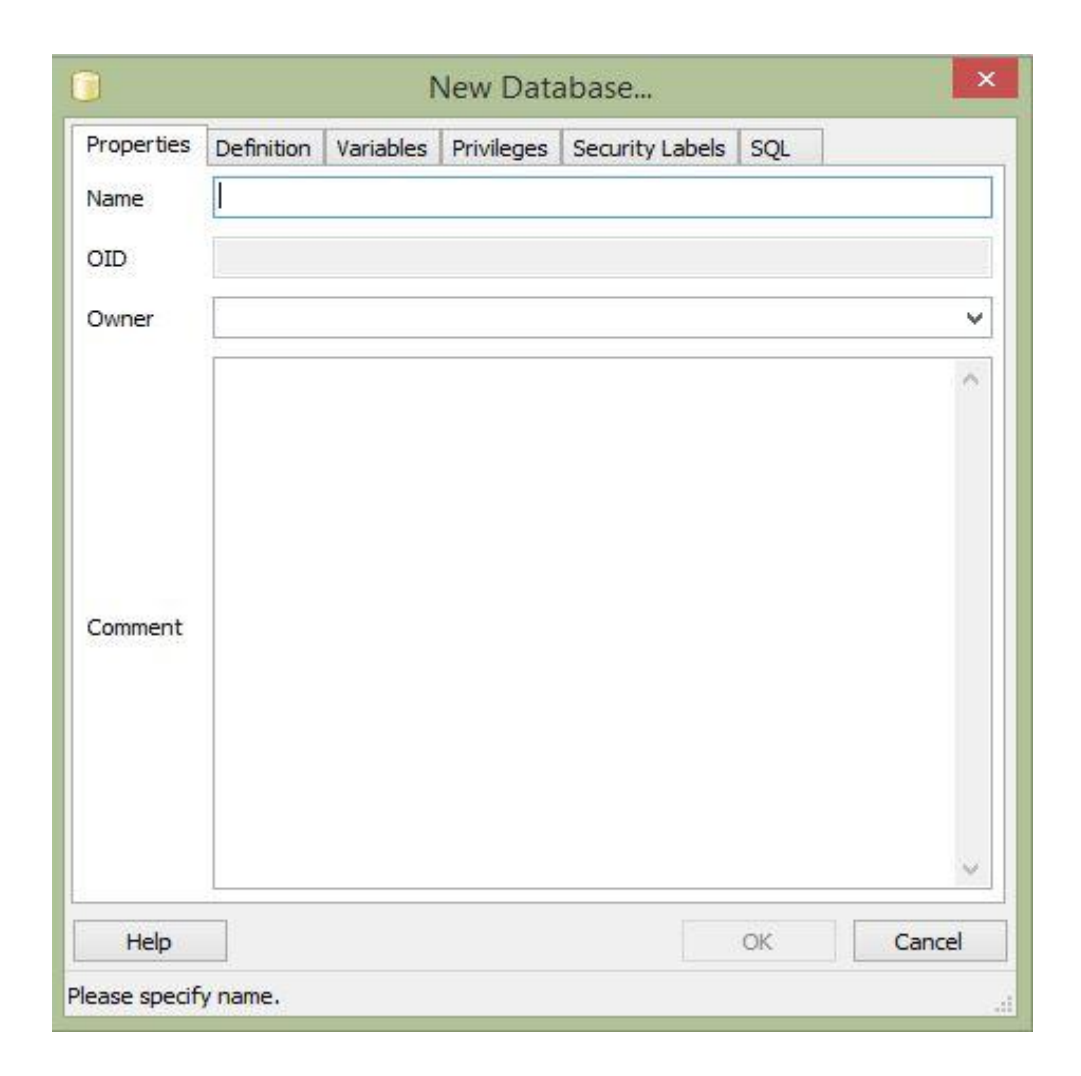

Hình 3.4. Tab "Properties" của New Database

#### c. Tạo dữ liệu không gian trong cơ sỡ dữ liệu vừa tạo

- Để dễ dàng thực hiện công việc truy vấn các dữ liệu không gian, cũng như quản lý dữ liệu không gian trong PostgreSQL, ta phải tạo dữ liệu không gian với phần mở rộng Postgis của PostgreSQL.
- Ta chạy công cụ "Application Stack Buider", chọn mục "PostgreSQL 9.3 on port 5432" (nếu cài các phiên bản PostgreSQL số khác thì mục này sẽ có số phiên hiệu gắn liền với phiên bản PostgreSQL mà ta đã cài đặt). Xong ta click "Next". Phần này bắt buộc máy tính chúng ta phải kết nối mạng để phục vụ cho việc tải phần mở rộng Postgis.
- Click "Next" xong, ta sẽ chọn.....để chương trình tự động tải phần mở rộng Postgis về máy.

- Khi phần mở rộng Postgis đã được, PostgreSQL sẽ tự động cài nếu chúng ta chọn "Yes", nếu không, ta có thể chọn "No" để kết thúc chương trình.
- Sau đó, ta sẽ cài chương trình Postgis. Ta sẽ click chọn thêm "Create spatial database" để tạo phần không gian cho cơ sở dữ liệu.

|                                                            | Choose Comp<br>Choose which the<br>PostgreSQL x3 | onents<br>features of PostG<br>2 9.3 you want to | IS 2.1.1, PgRou<br>install.                              | ting 2.0 for                        |
|------------------------------------------------------------|--------------------------------------------------|--------------------------------------------------|----------------------------------------------------------|-------------------------------------|
| Check the components you<br>install. Click Next to continu | want to install an<br>e.                         | id uncheck the co                                | mponents you d                                           | on't want to                        |
| Select components to install                               | I: PostGIS                                       | spatial database                                 | Description<br>Position yo<br>over a corr<br>see its des | ur mouse<br>iponent to<br>cription, |
| Space required: 114.5MB                                    |                                                  |                                                  |                                                          |                                     |
| Jullsoft Install System v2.46 –                            |                                                  |                                                  |                                                          | 3<br>8 82                           |
|                                                            |                                                  | < Back                                           | Next >                                                   | Cancel                              |

Hình 3.5. Chọn "Create spatial database"

- Click "Next" cho đến khi xuất hiện khung "Database name". Ở khung này, ta sẽ thực hiện việc điền lại tên cho trùng khớp với tên cơ sở dữ liệu tao đã tạo ở trên. Ta chọn "install" để thực hiện quá trình cài đặt và chương trình cài đặt sẽ tự kết thúc quá trình cài đặt.

|                           | Database Name<br>Specify the name of the spatial database to be created at the<br>end of the installation process |
|---------------------------|----------------------------------------------------------------------------------------------------|
| Spatial Database Infor    | mation                                                                                                    |
| Database Name:            | ostojs 21. sample                                                                                                 |
|                           |                                                                                                    |
|                           |                                                                                                    |
|                           |                                                                                                    |
|                           |                                                                                                    |
|                           |                                                                                                    |
|                           |                                                                                                    |
|                           |                                                                                                    |
| soft Install System v2.46 | 5                                                                                                    |

# Hình 3.6. Đổi và điền tên cho database

#### 3.1.2. Khung làm việc của PostgreSQL

#### a. Thanh công cụ menu

Thanh công cụ menu gồm một thanh công cụ được thể bằng chữ và một thanh công cụ được thể hiện bằng những biểu tượng. Hai thanh công cụ này có những chức năng tương tự nhau. Tuy nhiên, thanh công cụ biểu tượng sẽ giúp cho việc truy vấn cũng như thao tác, làm việc trên phần mềm phần PostgreSQL được nhanh chóng và tiện dụng hơn so với thanh công cụ chữ.

File Edit Plugins View Tools Help

Hình 3.7. Thanh công cụ chữ

<u>Một số chức năng của thanh công cụ biểu tượng:</u>

- Công cụ Add a connection to a server: thêm một server. Biểu tượng
- Công cụ Refresh the selected object: làm mới lại các table sau khi truy vấn hoặc

thực hiện thêm một bảng trong PostgreSQL. Biểu tượng 📕

- Công cụ Display/edit the properties of the selected object: chỉnh sửa các thuộc tính.

Biểu tượng

- Công cụ Create a new object of the same type as the selected object: tạo mới một

Shema. Biểu tượng: 🔤

- Công cụ Drop the currently the selected object: xóa một bảng hoặc một Shema đã chon trước đó. Biểu tượng:
- Công cụ Execute arbitrary SQL queries: thực hiện các câu lệnh truy vấn cho các

SQL

bảng cũng như các dòng thuộc một bảng. Biểu tượng

- Công cụ View the data in the selected object: xem các dòng dữ liệu sau khi đã click

chọn một bảng. Biểu tượng 🛄

- Công cụ Execute the last used plugin: dùng để mở nhanh phần mở rộng Postgis.

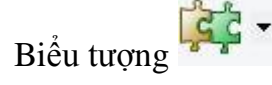

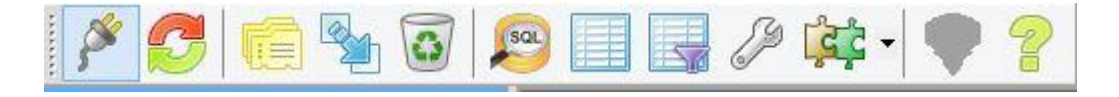

Hình 3.8. Thanh công cụ biểu tượng

# b. Khu vực làm việc

- Object browser dùng để chứa các Server, Database, Login Roles và các Bảng.
- SQL panel thể hiện các Bảng cũng như kiểu dữ liệu của Bảng.
- Khung chứa các tab Propaties, Statistics, Dependencies, và Dependent.

# 3.1.3. Chỉnh sửa bản thuộc tính

Bảng là một phần của cơ sở dữ liệu. Bảng gồm các hàng hay các record và các cột hay các trường chứa thông tin thuộc tính của các đối tượng (điểm, đường, vùng).

Mỗi yếu tố (điểm, đường, vùng) của một lớp tương ứng một record trong bảng thuộc tính.

| File | Edi <mark>t View T</mark> e | ools Help              |                         |                        |                           |                            |                         |                        |                                            |
|------|-----------------------------|------------------------|-------------------------|------------------------|---------------------------|----------------------------|-------------------------|------------------------|--------------------------------------------|
|      | 🥭 💊 🖪                       | 🔒 F 🛛 🍸                | No limi                 | t v                    |                           |                            |                         |                        |                                            |
|      | gid<br>[PK] serial          | idcay<br>double precis | idloai<br>double precis | tencay<br>character va | tenduong<br>character vai | ngaytrong<br>double precis | x_long<br>double precis | x_lat<br>double precis | geom<br>geometry(Point)                    |
| 1    | 1                           | 1                      | 23                      | Phượng vỹ              | Bến Vân Đồn               | 0                          | 106.705372              | 10.768087              | 0101000000E7E099D024AD5A402BF702B342892540 |
| 2    | 2                           | 2                      | 23                      | Phượng vỹ              | Bến Vân Đồn               | 0                          | 106.705334              | 10.768076              | 010100000070B0373124AD5A405CAFE94141892540 |
| 3    | 3                           | 3                      | 23                      | Phượng vỹ              | Bến Vân Đồn               | 0                          | 106.705296              | 10.768062              | 0101000000FA7FD59123AD5A40C899266C3F892540 |
| 4    | 4                           | 4                      | 23                      | Phượng vỹ              | Bến Vân Đồn               | 0                          | 106.705268              | 10.768047              | 01010000095BA641C23AD5A40F294D5743D892540  |
| 5    | 5                           | 5                      | 23                      | Phượng vỹ              | Bến Vân Đồn               | 0                          | 106.705235              | 10.768032              | 0101000000A73FFB9122AD5A401D90847D3B892540 |
| 6    | 6                           | 6                      | 23                      | Phượng vỹ              | Bến Vân Đồn               | 0                          | 106.705075              | 10.768122              | 0101000008A8EE4F21FAD5A401DAD6A4947892540  |
| 7    | 7                           | 7                      | 23                      | Phượng vỹ              | Bến Vân Đồn               | 0                          | 106.705023              | 10.768103              | 010100000061FBC9181FAD5A4042EBE1CB44892540 |
| 8    | 8                           | 8                      | 23                      | Phượng vỹ              | Bến Vân Đồn               | 2004                       | 106.703847              | 10.767444              | 0101000000009849D40BAD5A40D905836BEE882540 |
| 9    | 9                           | 9                      | 23                      | Phượng vỹ              | Bến Vân Đồn               | 0                          | 106.704868              | 10.768038              | 0101000000CEFFAB8E1CAD5A40A62BD8463C892540 |
| 10   | 10                          | 10                     | 23                      | Phượng vỹ              | Bến Vân Đồn               | 2005                       | 106.70381               | 10.767409              | 0101000000422619390BAD5A40E84F1BD5E9882540 |
| 11   | 11                          | 11                     | 2                       | Bàng                   | Bến Vân Đồn               | 0                          | 106.704264              | 10.767784              | 01010000002F04FA912AD5A40BDC804FC1A892540  |
| 12   | 12                          | 12                     | 23                      | Phượng vỹ              | Bến Vân Đồn               | 2005                       | 106.698244              | 10.762367              | 01010000035289A07B0AC5A406919A9F754862540  |
| 13   | 13                          | 13                     | 23                      | Phượng vỹ              | Bến Vân Đồn               | 2005                       | 106.698271              | 10.762388              | 0101000000B22FD978B0AC5A40C7B94DB857862540 |
| 14   | 14                          | 14                     | 23                      | Phượng vỹ              | Bến Vân Đồn               | 2005                       | 106.698293              | 10.762411              | 0101000000A6811FD5B0AC5A40A8380EBC5A862540 |
| 15   | 15                          | 15                     | 23                      | Phượng vỹ              | Bến Vân Đồn               | 2012                       | 106.698289              | 10.762266              | 010100000058A58C4B0AC5A409AB4A9BA47862540  |
| 16   | 16                          | 16                     | 23                      | Phượng vỹ              | Bến Vân Đồn               | 2009                       | 106.699723              | 10.763917              | 01010000009450FA42C8AC5A4084B7072120872540 |
| 17   | 17                          | 17                     | 23                      | Phượng vỹ              | Bến Vân Đồn               | 0                          | 106.699628              | 10.763881              | 0101000006BD784B4C6AC5A40511212691B872540  |
| 18   | 18                          | 18                     | 23                      | Phượng vỹ              | Bến Vân Đồn               | 0                          | 106.699535              | 10.763843              | 010100000012DA722EC5AC5A409B8E006E16872540 |
| 19   | 19                          | 19                     | 23                      | Phượng vỹ              | Bến Vân Đồn               | 0                          | 106.699413              | 10.763789              | 0101000006D59BE2EC3AC5A40CE16105A0F872540  |
| 20   | 20                          | 20                     | 23                      | Phượng vỹ              | Bến Vân Đồn               | 0                          | 106.699324              | 10.763753              | 0101000000B55373B9C1AC5A409B711AA20A872540 |
| 21   | 21                          | 21                     | 12                      | Keo lá tràm            | Bến Vân Đồn               | 0                          | 106.699226              | 10.763709              | 010100000D3A0681EC0AC5A405D52B5DD04872540  |

Hình 3.9. Bảng thể hiện thuộc tính trong PostgreSQL

#### a. Thêm một record – dòng

Ta có thể thêm trực tiếp một đối tượng với thuộc tính của của trong Bảng. Ở cuối mỗi Bảng, PostgreSQL đều chừa một dòng trắng để ta có thể thêm trực tiếp thuộc tính của một đối tượng mới.

| 1857 | 1857 | 1857 | 25 | Sao đen | Vĩnh Khánh | 0 | 106.706356 | 10.760924 | 01010000005 |
|------|------|------|----|---------|------------|---|------------|-----------|-------------|
| 1858 | 1858 | 1858 | 25 | Sao den | Vĩnh Khánh | 0 | 106.706435 | 10.760879 | 0101000000F |
| 1859 | 1859 | 1859 | 25 | Sao đen | Vĩnh Khánh | 0 | 106.706518 | 10.760836 | 01010000004 |
| 1860 | 1860 | 1860 | 25 | Sao đen | Vĩnh Khánh | 0 | 106.706597 | 10.760793 | 0101000000E |
| 1861 | 1861 | 1861 | 25 | Sao đen | Vĩnh Khánh | 0 | 106.706681 | 10.760748 | 01010000001 |
| 1862 | 1862 | 1862 | 25 | Sao đen | Vĩnh Khánh | 0 | 106.706753 | 10.760708 | 0101000006  |
| 1863 | 1863 | 1863 | 25 | Sao đen | Vĩnh Khánh | 0 | 106.706831 | 10.760666 | 01010000002 |
| *    | 1    |      |    |         |            |   |            |           |             |

Hình 3.10. Dòng cuối cùng để thêm thuộc tính của đối tượng mới

#### b. Chỉnh sửa record – dòng

Để chỉnh sửa, hoặc thay đổi một thuộc tính của đối tượng ví dụ như tên, số thứ tự, hoặc thậm chí là tọa độ.....ta có thể làm trực tiếp trên dòng đó. Ta click chọn đối tượng muốn chỉnh sửa hoặc thay đổi, chọn cột thuộc tính cần thao tác của đối tượng đó và chỉnh sửa.

| 1858 | 1858 | 1858 | 25 | Sao đen | Vĩnh Khánh | 0 | 106.706435 | 10.760879 | 0101000000F |
|------|------|------|----|---------|------------|---|------------|-----------|-------------|
| 1859 | 1859 | 1859 | 25 | Sao đen | Vĩnh Khánh | 0 | 106.706518 | 10.760836 | 01010000004 |
| 1860 | 1860 | 1860 | 25 | Sao đen | Vĩnh Khánh | 0 | 106.706597 | 10.760793 | 0101000000E |
| 1861 | 1861 | 1861 | 25 | Sao đen | Vĩnh Khánh | 0 | 106.706681 | 10.760748 | 01010000001 |
| 1862 | 1862 | 1862 | 25 | Sao đen | Vĩnh Khánh | 0 | 106.706753 | 10.760708 | 01010000006 |
| 1863 | 1863 | 1863 | 25 | Sao den | Vĩnh Khánh | 0 | 106.706831 | 10.760666 | 01010000002 |

#### Hình 3.11. Chỉnh sửa thuộc tính của một đối tượng khi click chọn

#### c. Xóa bỏ record – dòng

Để xóa một đối tượng, ta chọn vào đối tượng cần xóa, và click vào biểu tượng "Delete selected rows". Sau đó, ta click vào biểu tượng "Refresh" để cho bảng đối tượng được làm mới lại. Như vậy, ta đã xóa được đối tượng cần xóa.

| File E | dit View To        | ols Help       |                |                         |                           |                            |                         |                        |                     |
|--------|--------------------|----------------|----------------|-------------------------|---------------------------|----------------------------|-------------------------|------------------------|---------------------|
| : 🔳 🛛  | 🤊 🗛 🛯 🖻 🛛          | 6 0 7          | 🛛 💡 🚦 No limi  | it 🗸                    |                           |                            |                         |                        |                     |
|        | gid<br>[PK] serial | idcay<br>doubl | selected rows. | tencay<br>character vai | tenduong<br>character vai | ngaytrong<br>double precis | x_long<br>double precis | x_lat<br>double precis | geom<br>geometry(Po |
| 1      | 1                  |                | 23             | Phượng vỹ               | Bến Vân Đồn               |                            | 106.705372              | 10.768087              | 0101000000E         |
| 2      | 2                  | 2              | 23             | Phượng vỹ               | Bến Vân Đồn               | 0                          | 106.705334              | 10.768076              | 01010000007         |
| 3      | 3                  | 3              | 23             | Phượng vỹ               | Bến Vân Đồn               | 0                          | 106.705296              | 10,768062              | 0101000000F         |

#### Hình 3.12. Xóa bỏ một đối tượng sau khi click chọn

#### 3.2. Hiện trạng và nhu cầu quản lý

Hiện tại các giấy tờ, các hồ sơ, các văn bản liên quan tới vấn đề quản lý cây được lưu trữ chủ yếu bằng các sổ sách, file excel hoặc file word, các thư mục trong máy tính... điều này gây khó khăn cho công tác tổng hợp, kiểm tra, thống kê – báo cáo, theo dõi tình hình sức khỏe của cây cũng như trong công tác quản lý cây, cắt, tỉa, chăm sóc cây...Mặt khác các dữ liệu thông tin địa lý liên quan tới tình hình quản lý cây chưa được hiển thị một cách trực quan trên bản đồ để giúp người quản lý có cái nhìn toàn cảnh về vấn để quản lý.

Từ hiện trạng quản lý như đã nêu, nhu cầu đặt ra là cần có một giải pháp về công cụ GIS để hiển thị và tương tác bản đồ để khắc phục các hạn chế nêu trên. Do đó, chương trình quản lý cây xanh sẽ đáp ứng một phần về mặt quản lý, và là một công cụ tương tác với bản đồ GIS cũng như làm giảm việc lưu trữ số liệu bằng sổ sách, giấy tờ

#### 3.3. Thu thập dữ liệu

#### a. Dữ liệu thuộc tính

Dữ liệu thuộc tính được cung cấp bởi bởi phòng Kỹ thuật, Công ty TNHH MTV Công viên Cây xanh Tp.HCM. Dữ liệu thuộc tính được sử dụng trong đề tài gồm:

- Tên cây, tên khoa học, số thứ tự của từng cây, số thứ tự của từng loài cây, ngày tháng năm trồng cây đó, chiều cao của từng cây, chiều cao trung bình của từng loài cây.
- Số lượng cây, số lượng loài, số lượng cây cấm trồng.
- Tên đường nơi cây được trồng, khu vực trồng (công viên, chợ, trường học....),
   vị trí địa chỉ trồng (lề chẵn hoặc lề lẽ theo quy định của số nhà tại nơi trồng).

Ngày

tháng

18

0

0

0

0

0

0

0

0

0 0 0

0

• Tổ cũng như nhân viên phụ trách công tác chăm sóc cây tại từng khu vực.

Tổ Tên đường -Phụ Đoạn Loài Sô Năm Lề STT XN K/TB Tổ KV MT Bồn Địa chỉ Quân 1A L1 L2 L3 Cây trồng trách viên Công viên đường cây 14( 15(6-16(>12 1' 2 3 4 5 6 7 8 8' 9 10 12 1 11 12 dươi 6 17 thuoc) 13' thước) thước 1 Bình K1.1 5 Bến Vân Đồn 3D 0 XN1 TB ÐP 0 4 Thế Hùng L Phượng vỹ 0 0 0 0 0 2 Bình K1.1 XN1 TB 5 4 Thế Hùng Bến Vân Đồn L 3Ð 0 0 0 ÐP 0 Phượng vỹ 0 0 0 3 Bình K1.1 XN1 TB 5 0 4 Thế Hùng Bến Vân Đồn L 3E 0 0 0 0 0 0 ÐP Phượng vỹ 4Bình K1.1 XN1 5 4 Thế Hùng | Bến Vân Đồn L 3F 0 TB ÐP 0 Phương vỹ 0 0 0 0 0 Thế Hùng Bến Vân Đồn 5 Bình K1.1 XN1 TB 5 ÐP 0 4 L Phượng vỹ 3H 0 0 0 0 0 0 5 Thế Hùng Bến Vân Đồn 3I 0 6 Bình K1.1 XN1 TB ÐP 0 4 L Phương vỹ 0 0 0 0 0 7 Bình K1.1 XN1 0 4 Thế Hùng Bến Vân Đồn 3K 0 TB 5 ÐP L Phượng vỹ 0 0 0 0 0

Bảng 3.1. Dữ liệu thuộc tính cây xanh đô thị Quận 4, TP.HCM

L

3M 2004

0

Phượng vỹ

Thế Hùng Bến Vân Đồn

# b. Dữ liệu không gian

TB 5

ÐP 33 4

8 Bình K1.1 XN1

Dữ liệu không gian được thu thập bằng máy định vị tọa độ GPS. Việc sử dụng máy GPS là do máy GPS được thiết kế cho phép lấy tọa độ với sai số dưới 10 - 15m.

Tọa độ sau khi được ở thu thập ngoài thực địa, ta sẽ được hiệu chỉnh tọa độ trên bản đồ, dựa vào sai số hiển thị trên máy GPS và lấy các mốc ở ngoài thực địa như ngã ba, ngã tư, công viên ở các tuyến đường làm chuẩn. Mỗi cây trên mỗi tuyến đường đều có số thứ tự và được đánh số bằng sơn màu trắng.

# 3.4. Chuẩn hóa dữ liệu

Sau khi các dữ liệu thuộc tính và không gian đã thu thập, ta biên tập lại các dữ liệu đó thành một dữ liệu thống nhất và chi tiết. Từ nguồn dữ liệu đã chuẩn hóa, ta sẽ xây dựng một nguồn cơ sở dữ liệu hoàn chỉnh.

<sup>(</sup>Nguồn: Phòng Kỹ thuật, Công ty Công viên cây xanh)

| sπ | Phụ<br>trách | XN  | K/TB | Tổ | KV | Địa chỉ | x_long    | x_lat     | Quận | Tổ<br>viên | Tên đường - Công<br>viên | Lề | Loài<br>cây | Số<br>Cây | Năm<br>trồng | MT | L1 | L2 | L3 | Bồn | Ngày<br>tháng |
|----|--------------|-----|------|----|----|---------|-----------|-----------|------|------------|--------------------------|----|-------------|-----------|--------------|----|----|----|----|-----|---------------|
|    | 1'           | 1   | 2    | 3  | 4  | 5       |           |           | 6    | 7          | 8                        | 9  | 10          | 11        | 12           |    | 14 | 15 | 16 | 17  | 18            |
| 1  | Bình K1.1    | XN1 | TB   | 5  | ÐP | 0       | 106.70537 | 10.768087 | 4    | Thế Hùng   | Bến Vân Đồn              | L  | Phượng vỹ   | 3D        | 0            | 0  | 0  | 0  | 0  | 0   | 0             |
| Ĩ  | Bình K1.1    | XN1 | TB   | 5  | ÐP | 0       | 106.70533 | 10.768076 | 4    | Thế Hùng   | Bến Vân Đồn              | L  | Phượng vỹ   | 3Đ        | 0            | 0  | 0  | 0  | 0  | 0   | 0             |
|    | Bình K1.1    | XN1 | TB   | 5  | ÐP | 0       | 106.7053  | 10.768062 | 4    | Thế Hùng   | Bến Vân Đồn              | L  | Phượng vỹ   | 3E        | 0            | 0  | 0  | 0  | 0  | 0   | 0             |
| L  | Bình K1.1    | XN1 | TB   | 5  | ÐP | 0       | 106.70527 | 10.768047 | 4    | Thế Hùng   | Bến Vân Đồn              | L  | Phượng vỹ   | 3F        | 0            | 0  | 0  | 0  | 0  | 0   | 0             |
| Į, | Bình K1.1    | XN1 | TB   | 5  | ÐP | 0       | 106.70524 | 10.768032 | 4    | Thế Hùng   | Bến Vân Đồn              | L  | Phượng vỹ   | 3H        | 0            | 0  | 0  | 0  | 0  | 0   | 0             |
| 6  | 5 Bình K1.1  | XN1 | TB   | 5  | ÐP | 0       | 106.70508 | 10.768122 | 4    | Thế Hùng   | Bến Vân Đồn              | L  | Phượng vỹ   | 31        | 0            | 0  | 0  | 0  | 0  | 0   | 0             |
| i  | 7 Bình K1.1  | XN1 | TB   | 5  | ÐP | 0       | 106.70502 | 10.768103 | 4    | Thế Hùng   | Bến Vân Đồn              | L  | Phượng vỹ   | 3K        | 0            | 0  | 0  | 0  | 0  | 0   | 0             |
| 8  | Bình K1.1    | XN1 | TB   | 5  | ĐP | 33      | 106.70385 | 10.767444 | 4    | Thế Hùng   | Bến Vân Đồn              | L  | Phượng vỹ   | 3M        | 2004         | 0  | 0  | 0  | 0  | 0   | 0             |

# Bảng 3.2. Dữ liệu sau khi được chuẩn hóa thành cơ sơ dữ liệu

# 3.5. Thiết kế hệ thống

- Dựa theo nhu cầu quản lý được nêu ở mục trên thì công cụ quản lý cây xanh đô thị tại Quận 4, TPHCM được thiết kế theo mô hình Server Client. Mô hình này được thiết kế trên nền tảng mã nguồn mở:
  - Phần mềm GIS mã nguồn mở: ArcEngine.
  - Hệ quản trị cơ sở dữ liệu: PostgreSQL/Postgis.
  - Môi trường lập trình: Visual studio 10.
  - Ngôn ngữ lập trình: C# Csharp.

# Mô hình hệ thống sau khi chạy

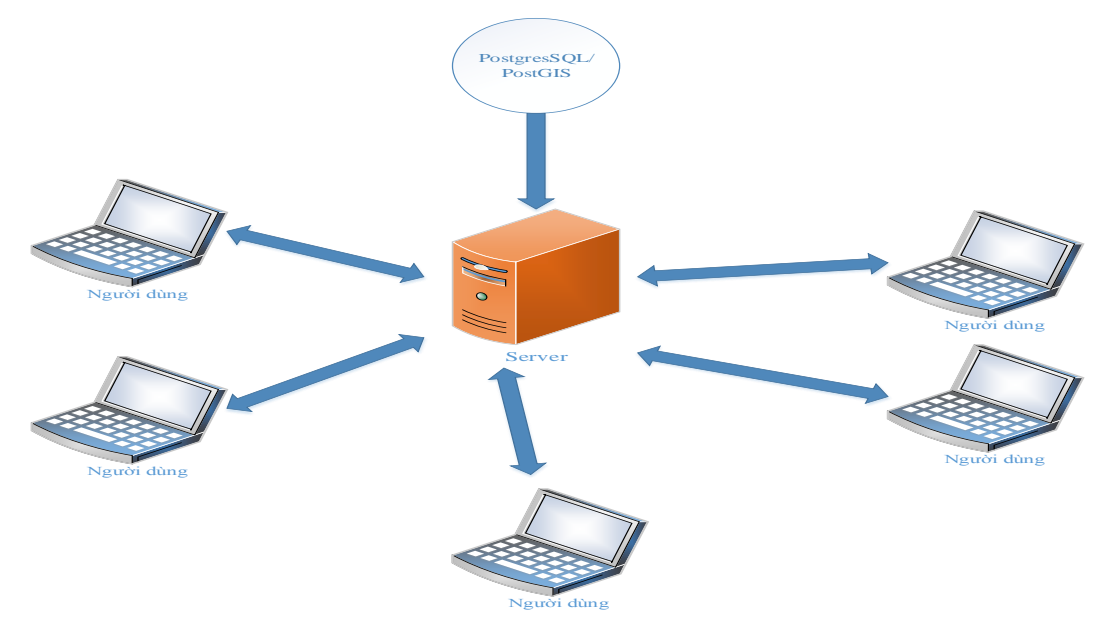

Hình 3.13. Mô hình hệ thống sau khi chạy

- Theo mô hình này thì phía "Server" sẽ quản lý dữliệu thuộc tính và không gian của các đối tượng trong hệ quản trị cơ sở dữ liệu PostgresSQL/PostGIS. Phía "Người dùng" sẽ tương tác với dữ liệu thông qua công cụ quản lý cây xanh với các chức năng được thiết kế hỗ trợ cho công tác quản lý. Điều này phù hợp với nhu cầu hiển thị và tương tác các dữ liệu không gian trên bản đồ như đã nêu trên.

#### 3.6. Thiết kế cơ sở dữ liệu

Từ dữ liệu đã được chuẩn hóa, ta xây dựng được cơ sở dữ liệu. Cơ sở dữ liệu được thiết kế dựa trên phần mềm pgmodeler:

- Thiết kế mô hình dữ liệu bằng phần mềm pgmodeler
- Từ mô hình dữ liệu, ta ánh xạ qua hệ quản trị cơ sở dữ liệu PostgreSQL bằng cách xuất một bảng mã bằng file \*.sql trong pgmodeler. Từ file \*.sql, ta sẽ import vào PostgreSQL.

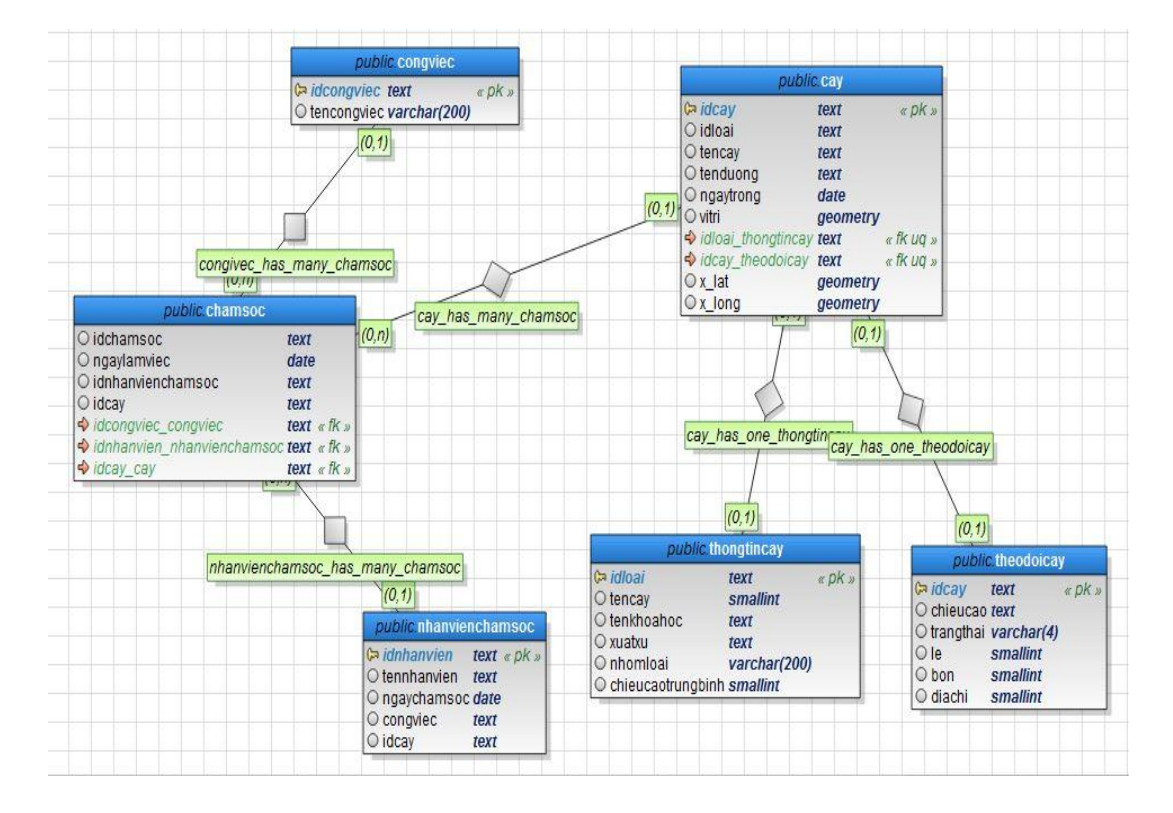

#### 3.6.1. Mô hình dữ liệu

Hình 3.14. Mô hình dữ liệu được thiết kế bằng phần mềm pgmodeler

Mô tả các mối quan hệ như sau:

| public                                                                                                    | c cay                                        |                        | 1    |             |          |          |               |                                                                                                    |                                                                 |        |
|----------------------------------------------------------------------------------------------------|----------------------------------------------|------------------------|------|-------------|----------|----------|---------------|----------------------------------------------------------------------------------------------------|-----------------------------------------------------------------|--------|
| <b>⊳ idcay</b><br>O idloai                                                                                                | text<br>text                                 | « pk »                 |      |             |          |          |               | public.                                                                                                    | thongtincay                                                     |        |
| <ul> <li>○ tencay</li> <li>○ tenduong</li> <li>○ ngaytrong</li> <li>○ vitri</li> <li>○ x_lat</li> <li>○ x_long</li> </ul> | text<br>text<br>date<br>geometry<br>geometry |                        | -(0, | 1)<br>cay_h | as_one_1 | thongtin | -(0,1)<br>cay | <ul> <li>idloai</li> <li>tencay</li> <li>tenkhoahoc</li> <li>xuatxu</li> <li>nhomloai</li> <li>chieucaotrungbi</li> </ul> | text<br>smallint<br>text<br>text<br>varchar(200)<br>nh smallint | « pK » |
| Idcay_theodolcay Idloai_thongtincay                                                                                       | text                                         | « fK UQ »<br>« fK UQ » | F    |             |          |          |               |                                                                                                    |                                                                 |        |

Mối quan hệ: đây là mối quan hệ giữ bảng cay (cây) và bảng thongtincay (thông tin cây).

Mô tả: mỗi cây chỉ có thể có một idloai, tenkhoahoc, hoặc xuất xứ. Mối quan hệ của 2 bảng này là phụ thuộc và không độc lập với nhau. Kiểu quan hệ của 2 bảng này là 1 - 1 (một – một).

| public                                                                  | cay                                                      |                        |       |        |           |         | _      |                                                                                                    |                                                               |        |
|-------------------------------------------------------------------------|----------------------------------------------------------|------------------------|-------|--------|-----------|---------|--------|----------------------------------------------------------------------------------------------------|---------------------------------------------------------------|--------|
| <b>⊳ idcay</b><br>O idloai                                              | text<br>text                                             | « pK »                 |       |        |           |         |        | publi                                                                                                    | c theodoic:                                                   | ay     |
| O tencay<br>O tenduong<br>O ngaytrong<br>O vitri<br>O x_lat<br>O x_long | text<br>text<br>date<br>geometry<br>geometry<br>geometry |                        | (0,1) | cay_ha | s_one_the | odoicay | -(0,1) | <ul> <li>▷ idcay</li> <li>○ chieucad</li> <li>○ trangthai</li> <li>○ le</li> <li>○ bon</li> <li>○ diachi</li> </ul> | text<br>text<br>varchar(4<br>smallint<br>smallint<br>smallint | « pK » |
| <ul> <li>idcay_theodoicay</li> <li>idloai_thongtincay</li> </ul>        | text<br>text                                             | « fk uq »<br>« fk uq » |       |        |           |         |        |                                                                                                    |                                                               |        |

Mối quan hệ: đây là mối quan hệ giữ bảng cay (cây) và bảng theodoicay (theo dõi cây).

Mô tả: mỗi cây chỉ có thể có một ideay, chieucao, hoặc diachi cho riêng bản thân cây đó. Mối quan hệ của 2 bảng này là phụ thuộc và không độc lập với nhau. Kiểu quan hệ của 2 bảng này là 1 - 1 (một – một).

|                                                                                                |                                      |                |                      |        | publi                                                                                                    | c.cay                                            |                        |
|------------------------------------------------------------------------------------------------|--------------------------------------|----------------|----------------------|--------|----------------------------------------------------------------------------------------------------|--------------------------------------------------|------------------------|
| public chamsoc<br>O idchamsoc<br>O ngaylamviec<br>O idnhanvienchamsoc<br>O idcay               | text<br>date<br>text<br>text<br>text | - <u>(0,n)</u> | cay has many chamsoc | -(0,1) | <pre>public<br/>idcay<br/>idloai<br/>0 tencay<br/>0 renduong<br/>0 ngaytrong<br/>0 vitri<br/>0 vitri</pre> | text<br>text<br>text<br>text<br>date<br>geometry | « pK »                 |
| <ul> <li>idcongriec_congriec</li> <li>idnhanvien_nhanvienchamsoo</li> <li>idcay_cay</li> </ul> | text « fk »<br>text « fk »           |                |                      |        | <ul> <li>○ x_lat</li> <li>○ x_long</li> <li>◆ idcay_theodoicay</li> <li>◆ idloai_thongtincay</li> </ul>    | geometry<br>geometry<br>text<br>text             | « fk uq »<br>« fk uq » |

Mối quan hệ: đây là mối quan hệ giữ bảng cay (cây) và bảng chamsoc (chăm sóc). Mô tả: một cây có thể được nhiều nhân viên chăm sóc, ngược lại, một nhân viên có thể chăm sóc nhiều cây. Mối quan hệ giữa 2 bảng này là độc lập với nhau. Kiểu quan hệ của 2 bảng này là 1 - \* (một – nhiều).

| public.chamsoc                                                   |                              |         |                     |       |                                        |                     |
|------------------------------------------------------------------|------------------------------|---------|---------------------|-------|----------------------------------------|---------------------|
| O idchamsoc<br>O ngaylamviec                                     | text<br>date                 |         | ~                   | 1     | public.co                              | ongviec             |
| idcay     idcongviec congviec                                    | text<br>text « fk »          | -(0,n)  | ac has many chamson | (0,1) | idcongviec text O tencongviec variante | « pk »<br>char(200) |
| <ul> <li>idnhanvien_nhanvienchamso</li> <li>idcay_cay</li> </ul> | c text « fk »<br>text « fk » | Congivi | sc_nas_many_cnamouc |       |                                        |                     |

Mối quan hệ: đây là mối quan hệ giữ bảng chamsoc (chăm sóc) và bảng congviec (công việc).

Mô tả: một công việc có thể được thực hiện bởi nhiều nhân viên khác nhau, ngược lại, một nhân viên có thể được giao những công việc khác nhau. Mối quan hệ giữa 2 bảng này là độc lập với nhau. Kiểu quan hệ của 2 bảng này là 1 - \* (một – nhiều).

| public.chamso                                                                           | C                          |                                  |       |                                                 |
|-----------------------------------------------------------------------------------------|----------------------------|----------------------------------|-------|-------------------------------------------------|
| O idchamsoc                                                                             | text                       | <b>1</b>                         | _     | public.nhanvienchamsoc                          |
| O ngaylamviec<br>O idnhanvienchamsoc                                                    | date<br>text               | -(0,n)                           | (0,1) | Contennhanvien text « pk »<br>Otennhanvien text |
| <ul> <li>idcay</li> <li>idcongviec_congviec</li> <li>idnhanvien nhanvienchan</li> </ul> | text «fk»<br>soc text «fk» | nhanvienchamsoc_has_many_chamsoc |       | O congviec text<br>O idcay text                 |
| ➡ idcay_cay                                                                             | text « fk »                |                                  |       |                                                 |

Mối quan hệ: đây là mối quan hệ giữ bảng chamsoc (chăm sóc) và bảng nhanvienchamsoc (nhân viên chăm sóc).

Mô tả: một ngày làm việc hoặc một cây có thể được thực hiện bởi nhiều nhân viên khác nhau, ngược lại, một nhân viên có thể được giao những công việc chăm sóc cây khác nhau trong những ngày khác nhau. Mối quan hệ giữa 2 bảng này là độc lập với nhau. Kiểu quan hệ của 2 bảng này là 1 - \* (một – nhiều).

# 3.6.2. Ánh xạ qua hệ quản trị cơ sở dữ liệu PostgreSQL

- Để ánh xạ, ta có 2 cách, từ mô hình dữ liệu đã có, ta chọn Export tạo file \*.sql, lưu đường dẫn. Gồm:
  - Cách 1: từ thư mục lưu file, ta mở file vừa lưu bằng chương trình notepad hoặc wordpad, copy toàn bộ nội dung trong file. Khởi động PostgreSQL chọn cơ sở dữ liệu, chọn Execute arbitrary SQL queries trên Tool bar, và chép toàn bộ nội dung vừa copy vào cửa sổ SQL Editor.

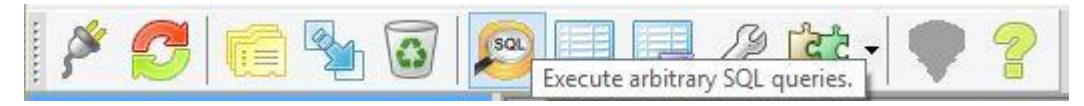

Hình 3.15. Tool bar trong pgAdmin III

Cách 2: ta vào menu Tools → Query tool, hoặc bấm tổ hợp phím CTRL + E, tiếp theo của sổ Query xuất hiện, vào chọn File → Open đường dẫn đến file
 \*.sql vừa tạo.

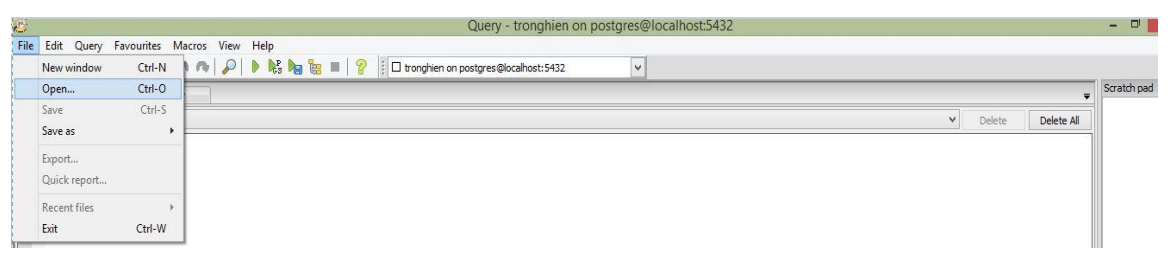

# Hình 3.16. Mở file \*.sql trong cửa số Query

 Cuối cùng, ta thực hiện việc truy vấn file \*.sql vừa tạo bằng cách chọn Execute Query trên Tool bar. Sau khi thực thi lệnh Execute query, các bảng sẽ được cài đặt trên hệquản trị cơ sở dữ liệuPostgreSQL.

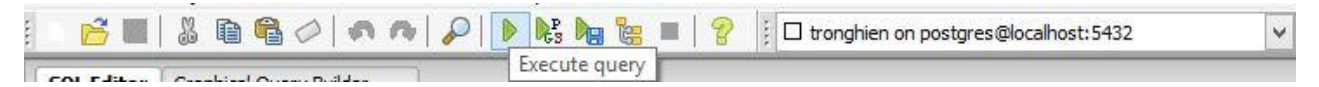

Hình 3.17. Tạo các bảng trong file \*.sql bằng lệnh Execute query

- Kết quả sau khi thực hiện được thể hiện như sau:

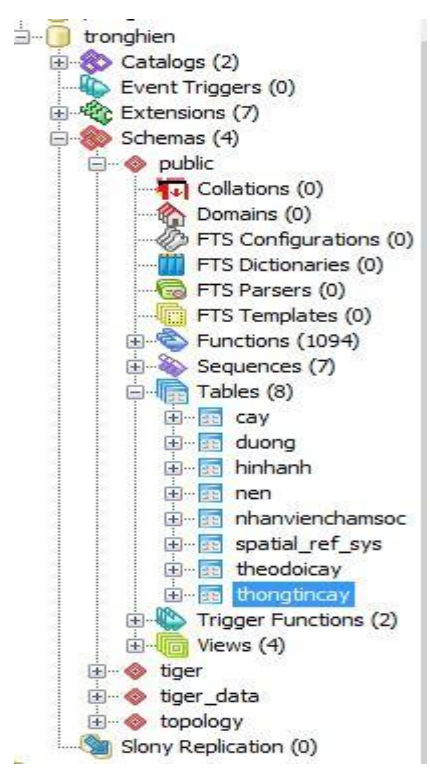

Hình 3.18. Bảng dữ liệu sau khi được ánh xạ

- Mô tả các bảng dữ liệu được ánh xạ vào hệ quản trị CSDL PostgreSQL/Postgis như sau:

Bảng 3.3. Mô tả cây

|     | С                      | ây                    |                   |
|-----|------------------------|-----------------------|-------------------|
| STT | Tên thuộc tính         | Mô tả chi tiết        | Kiểu dữ liệu      |
| 1   | idcay(pk)              | mã cây (khóa chính)   | double precision  |
| 2   | idloai                 | mã loại cây           | double precision  |
| 3   | tencay                 | tên cây               | character varying |
| 4   | tenduong               | tên đường             | character varying |
| 5   | ngaytrong              | ngày trồng            | text              |
| 6   | x_long                 | kinh độ               | geometry          |
| 7   | x_lat                  | vĩ độ                 | geometry          |
| 8   | idloai_thongtincay(fk) | khóa ngoại tham chiếu | double precision  |
| 9   | idcay_theodoicay(fk)   | khóa ngoại tham chiếu | double precision  |

Bảng 3.4. Mô tả thông tin cây

|     |                   | Thông tin cây            |                   |
|-----|-------------------|--------------------------|-------------------|
| STT | Tên thuộc tính    | Mô tả chi tiết           | Kiểu dữ liệu      |
| 1   | idcay(k)          | mã loài cây (khóa chính) | double precision  |
| 2   | tencay            | tên cây                  | character varying |
| 3   | tenkhoahoc        | tên khoa học             | character varying |
| 4   | xuatxu            | xuất xứ                  | character varying |
| 5   | nhomloai          | nhóm loại                | character varying |
| 6   | chieucaotrungbinh | chiều cao trung bình     | character varying |

Bảng 3.5. Mô tả theo dõi cây

|     | •              | Theo dõi cây        | -                 |
|-----|----------------|---------------------|-------------------|
| STT | Tên thuộc tính | Mô tả chi tiết      | Kiểu dữ liệu      |
| 1   | idcay(pk)      | mã cây (khóa chính) | double precision  |
| 2   | chieucao       | chiều cao           | character varying |
| 3   | trangthai      | trạng thái          | character varying |
| 4   | le             | lề                  | character varying |
| 5   | bon            | bồn                 | character varying |
| 6   | diachi         | địa chỉ             | text              |

#### Bảng 3.6. Mô tả chăm sóc

|        |                                       | Chăm sóc                                                | •                |
|--------|---------------------------------------|---------------------------------------------------------|------------------|
| STT    | Tên thuộc tính                        | Mô tả chi tiết                                          | Kiểu dữ liệu     |
| ,      | 1 idchamsoc(pk)                       | mã chăm sóc (khóa chính)                                | double precision |
|        | 2 ngaylamviec                         | ngày làm việc                                           | text             |
|        | 3 idnhanvienchamsoc                   | mã nhân viên chăm sóc                                   | double precision |
| L      | 1 idcay                               | mã cây                                                  | double precision |
| I<br>X | idcongviec_congviec(fk)               | khóa ngoại tham chiếu của bảng congviec và bảng chamsoc | double precision |
| (      | idnhanvienchamsoc_nhanvienchamsoc(fk) | khóa ngoại tham chiếu của bản cay và bảng chamsoc       | double precision |
| -      | 7 idcay_cay(fk)                       |                                                         | double precision |

#### Bảng 3.7. Mô tả nhân viên chăm sóc

|     | Nh             | ân viên chăm sóc          |                   |
|-----|----------------|---------------------------|-------------------|
| STT | Tên thuộc tính | Mô tả chi tiết            | Kiểu dữ liệu      |
| 1   | idnhanvien(pk) | mã nhân viên (khóa chính) | double precision  |
| 2   | tennhanvien    | tên nhân viên             | character varying |
| 3   | ngaychamsoc    | ngày chăm soc             | text              |
| 4   | congviec       | công việc                 | character varying |
| 5   | idcay          | mã cây                    | double precision  |

Bảng 3.8. Mô tả công việc

|     | Công việc      |                           |                   |  |  |  |  |  |  |  |
|-----|----------------|---------------------------|-------------------|--|--|--|--|--|--|--|
| STT | Tên thuộc tính | Mô tả chi tiết            | Kiểu dữ liệu      |  |  |  |  |  |  |  |
| 1   | idcongviec(pk) | mã công việc (khóa chính) | double precision  |  |  |  |  |  |  |  |
| 2   | tencongviec    | tên công việc             | character varying |  |  |  |  |  |  |  |

#### 3.7. Import shapefile vào PostgreSQL bằng phần mở rộng PostGIS

Trước tiên ta sẽ tạo 6 file gồm các file: cay, thongtincay, theodoicay, congviec, nhanvienchamsoc và chamsoc bằng chương trình Arcmap, rồi export ra shape file.
Từ 6 file đã xuất, ta sẽ import vào PostgreSQL. Sau khi đã import xong, ta vào PostgreSQL bằng pgadminIII, chọn Plugins trên thanh công cụ, rồi chọn tiếp PostGIS Shapefile and DBF loader 2.1

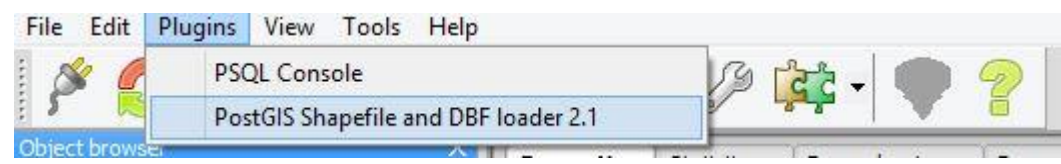

Hinh 3.19. Plugins trong pgadminIII

- Sau khi chọn vào PostGIS Shapefile and DBF loader 2.1, sẽ xuất hiện bảng PostGIS Shapefile Import/Export....., click vào View connection details.....điền những thông tin cần thiết cho database, ta chọn Add file để chọn 6 file vừa nêu. Xong click Open và OK để tạo shape file.

|                                                                                                    | View connect                                                                                                    | tion details                                                                                   |                      |
|----------------------------------------------------------------------------------------------------|----------------------------------------------------------------------------------------------------|------------------------------------------------------------------------------------------------|----------------------|
|                                                                                                    |                                                                                                    |                                                                                                |                      |
| port Export                                                                                                    |                                                                                                    |                                                                                                |                      |
|                                                                                                    |                                                                                                    |                                                                                                |                      |
| nport List                                                                                                    |                                                                                                    |                                                                                                |                      |
|                                                                                                    |                                                                                                    |                                                                                                |                      |
|                                                                                                    |                                                                                                    |                                                                                                |                      |
|                                                                                                    |                                                                                                    |                                                                                                |                      |
|                                                                                                    |                                                                                                    |                                                                                                |                      |
|                                                                                                    |                                                                                                    |                                                                                                |                      |
|                                                                                                    |                                                                                                    |                                                                                                |                      |
|                                                                                                    |                                                                                                    |                                                                                                |                      |
|                                                                                                    | Add                                                                                                    | File                                                                                           |                      |
| Options                                                                                                    | Add                                                                                                    | File                                                                                           | Cancel               |
| Options                                                                                                    | Add                                                                                                    | File                                                                                           | Cancel               |
| Options<br>Window                                                                                                    | Add                                                                                                    | File                                                                                           | Cancel               |
| Options<br>Window<br>mecting: host                                                                                                    | Add<br>Import<br>t=localhost port=                                                                                   | File<br>About<br>5432 user=postg                                                               | Cancel               |
| Options<br>Window<br>necting: hos<br>sword='******<br>necting: hos                                                                                                    | Add<br>Import<br>t=localhost port=<br>' dbname=trongh<br>t=localhost port=                                           | File<br>About<br>5432 user=postg<br>iien<br>5432 user=postg                                    | Cancel               |
| Options<br>Window<br>necting: host<br>sword='******<br>necting: host<br>sword='hest<br>sword='hest<br>sword= | Add<br>Import<br>= localhost port=<br>' dbname=trongh<br>t= localhost port=<br>' dbname=trongh<br>t= localhost port= | File<br>About<br>5432 user=postg<br>iien<br>5432 user=postg<br>iien<br>5432 user=postg         | Cancel<br>res<br>res |
| Options<br>Window<br>necting: host<br>sword='******<br>necting: host<br>sword='******<br>necting: host<br>sword='******                                                                                                    | Add<br>Import<br>t=localhost port=<br>' dbname=trongh<br>t=localhost port=<br>' dbname=trongh<br>t=localhost port=   | File<br>About<br>5432 user=postg<br>iien<br>5432 user=postg<br>iien<br>5432 user=postg<br>iien | Cancel<br>res<br>res |

Hình 3.20. Cửa sổ PostGIS Shapefile Import/Export

- Kết quả: các bảng như cay, nhanvienchamsoc,....đã được import đầy đủ các thông tin của các shapefile.

#### 3.8. Xây dựng chương trình quản lý

Công cụ quản lý được viết bằng ngôn ngữ lập trình Csharp trên môi trường Visual studio 10. Do dó muốn viết được ứng dụng, trước tiên người dùng cần cài đặt đầy đủ những phần sau để ứng dụng có thể được tạo và thực thi, gồm:

- 1. Visual studio 10 (chỉ có bản cài này mới có thể tích hợp được ArcGIS vào trong visual, những bản khác không thể tích hợp được).
- 2. ArcGIS 10.0 (các chương trình arcgis từ 10 trở về sau vẫn được).

- 3. ArcEngine 10.0 (các arcengine phải tương thích với các phiên hiệu arcgis).
- ArcGIS License Manager trong bộ cài ArcEngine 10.0 (đây phần bắt buộc để có thể tích hợp ArcGIS trên nền Visual studio 10).

#### 3.8.1. Tạo project để viết chương trình

- Sau khi quá trình cài đặt xong, ta vào Visual studio 10 để kiểm tra xem việc tích hợp ArcGIS có thành công hay chưa. Ở khung khởi động của Visual studio, chọn New Project, xuất hiện cửa sổ New Project, ở khung Recent Templates nếu dòng chữ "ArcGIS" thì ta đã cài đặt thành công. Nếu không, ta thực hiện lại quá trình cài đặt theo 4 bước ở trên.

|                                        |                              | New Project                         | t                           | ? ×                                                                              |
|----------------------------------------|------------------------------|-------------------------------------|-----------------------------|----------------------------------------------------------------------------------|
| Recent Templates                       | .NE                          | T Framework 4 Y Sort by: Default    | <ul> <li>III III</li> </ul> | Search Installed Templates                                                       |
| Installed Templates                    |                              | CH Windows Forms Application        | Visual C#                   | Type: Visual C#                                                                  |
| Windows<br>Web                         |                              | WPF Application                     | Visual C#                   | A project for creating an application with a<br>Windows Forms user interface     |
| ✓ ArcGIS<br>Desktop A                  | dd-Ins                       | Console Application                 | Visual C#                   |                                                                                  |
| Extending<br>Server Obj                | ArcObjects<br>ect Extensions | ASP.NET Web Application             | Visual C#                   |                                                                                  |
| Cloud<br>Reporting                     | 1                            | Class Library                       | Visual C#                   |                                                                                  |
| SharePoint<br>Silverlight              |                              | ASP.NET MVC 2 Web Application       | Visual C#                   |                                                                                  |
| Test<br>WCF                            |                              | C# Silverlight Application          | Visual C#                   |                                                                                  |
| Other Languages     Other Project Type | .ec                          | Silverlight Class Library           | Visual C#                   |                                                                                  |
| Online Templates                       |                              | WCF Service Application             | Visual C#                   |                                                                                  |
| Name:                                  | WindowsFormsApplic           | ation1                              |                             |                                                                                  |
| Location:                              | c:\users\tronghien\do        | cuments\visual studio 2010\Projects | ¥                           | Browse                                                                           |
| Solution name:                         | WindowsFormsApplic           | ation1                              |                             | <ul> <li>Create directory for solution</li> <li>Add to source control</li> </ul> |
|                                        |                              |                                     |                             | OK Cancel                                                                        |

Hình 3.21. Dòng chữ ArcGIS trong khung Recent Templates

 - Khi đã kiểm tra thành công, ta click liên tiếp vào Windows Forms Application (như hình 3.18) để thực hiện công việc thiết kế và viết code cho chương trình quản lý cây xanh.

# 3.8.2. Thiết kế giao diện chức năng cho chương trình

- Giao diện của chương trình được thiết kế bằng các Toolbox sẵn có của Visual studio. Chương trình sẽ gồm có cái form như: nhập thêm thêm cây, nhập thêm công việc, nhập thêm nhân viên, hình ảnh, form để chạy bản đồ của Arcmap.....Chương trình có chức năng tìm kiếm và thống kê số lượng cây của từng loài. Mỗi form cũng được thế kế để có thể thêm, sửa, xóa, hoặc xuất ra file excel, cũng như file word với form chứa bản đồ. Với form chứa bản đồ, có thể thêm cây trực tiếp trên bản đồ đúng vị trí cần thêm một cách dễ dàng.

- Các label: tên cây, tên đường, vị trí.....cũng như các textbox, combobox thể hiện tương ứng với các giá trị của từng label ở từng form.
- Chương trình button như: nhập, thêm, xóa....để dễ dàng cho việc thực hiện.

# Sơ đồ thiết kế chức năng chương trình quản lý cây xanh

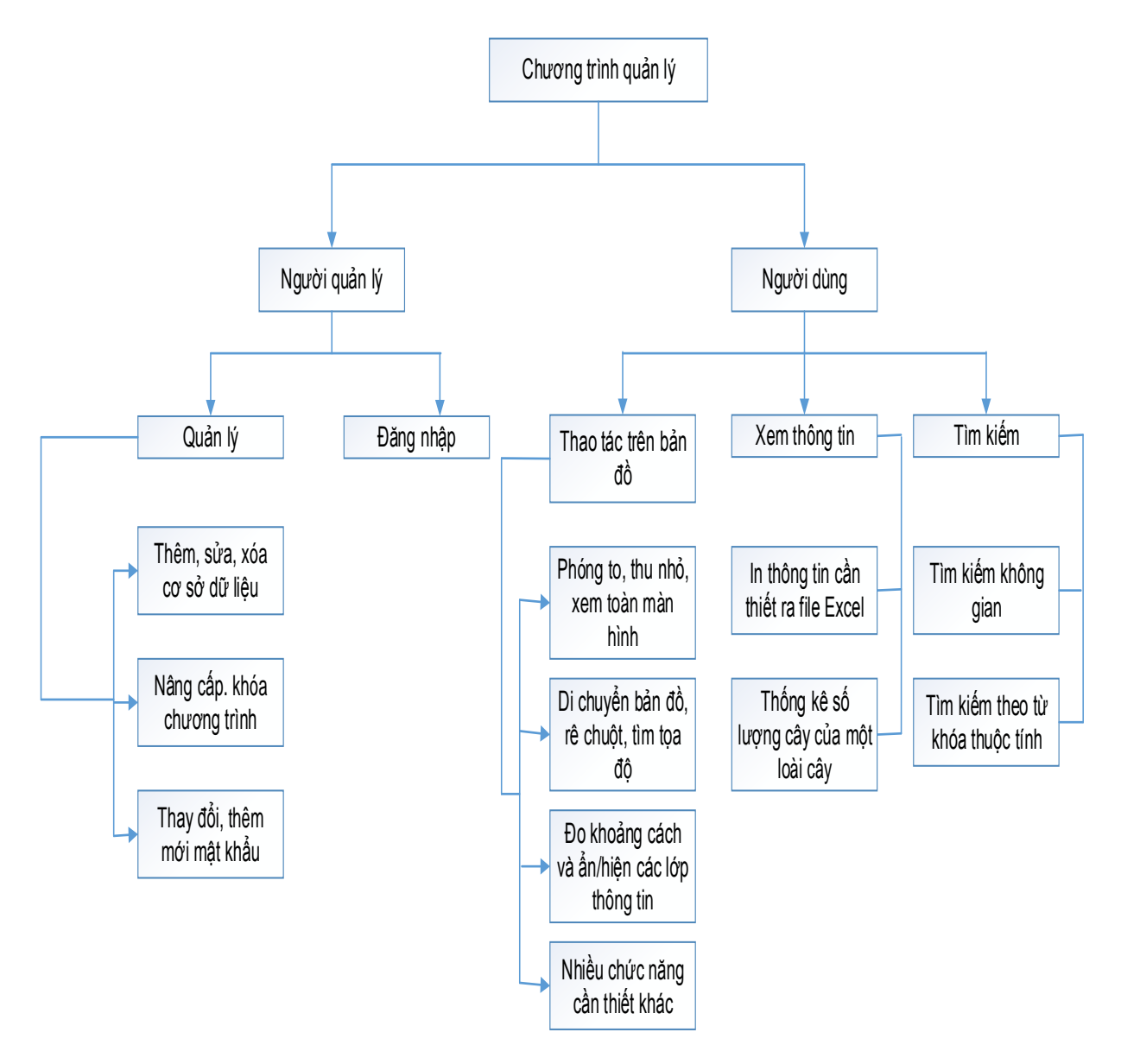

Hình 3.22. Sơ đồ chức năng chương trình quản lý cây xanh

# CHƯƠNG 4. KẾT QUẢ NGHIÊN CỨU

Hoàn chỉnh chương trình quản lý cây xanh trên địa bàn Quận 4, TPHCM. Chương trình quản lý có các chức năng xem bản đồ, thống kê, tương tác với bản đồ, quản lý, tìm kiếm và truy vấn dữ liệu. Chức năng của chương trình dành cho người quản lý và người sử dụng tương đối giống nhau. Tuy nhiên, khi người dùng đăng nhập, nếu là không phải là người quản lý thì sẽ không thể dùng được các chức năng sửa và xóa của chương trình quản lý cây xanh.

Chương trình quản lý cây xanh thể hiện các lớp dữ liệu về thông tin như: nền bản đồ Quận 4, tên đường, tên phường cũng như ranh giới giữa các phường, vị trí của các cây, các cây cấm trồng. Các bước xây dựng chương trình gồm các bước sau:

- Bước 1: Xây dựng cơ sở dữ liệu, thể hiện dữ liệu lên phần mềm Arcmap, tạo các shapefile của các dữ liệu. Nhập (import) các shapefile đã tạo vào hệ quản trị dữ liệu Postgres/Postgis.
- Bước 2: Viết chương trình, xây dựng giao diện, các công cụ thao tác cho chương trình bằng ngôn ngữ lập trình C# trên nền Visual studio.
- Bước 3: Kết nối chương trình quản lý với bản đồ đã tạo bằng phần mềm Arcmap. Đồng thời tạo kết nối chương trình quản lý với hệ quản trị Postgres.
- Bước 4: Thể hiện các lớp dữ liệu lên chương trình. Truy vấn với các dữ liệu thuộc tính và dữ liệu không gian.
- Bước 5: Hoàn chỉnh và đóng gói chương trình.

# 4.1. Giao diện chương trình

# 4.1.1. Giao diện và chức năng đăng nhập – kết nối

 Đây là form có chức năng kết nối giữa chương trình quản lý và hệ quản trị cơ sở dữ liệu PostgreSQL. Form cũng có chức năng cho nhìn thấy mật khẩu phòng trường hợp mật khẩu khó viết.

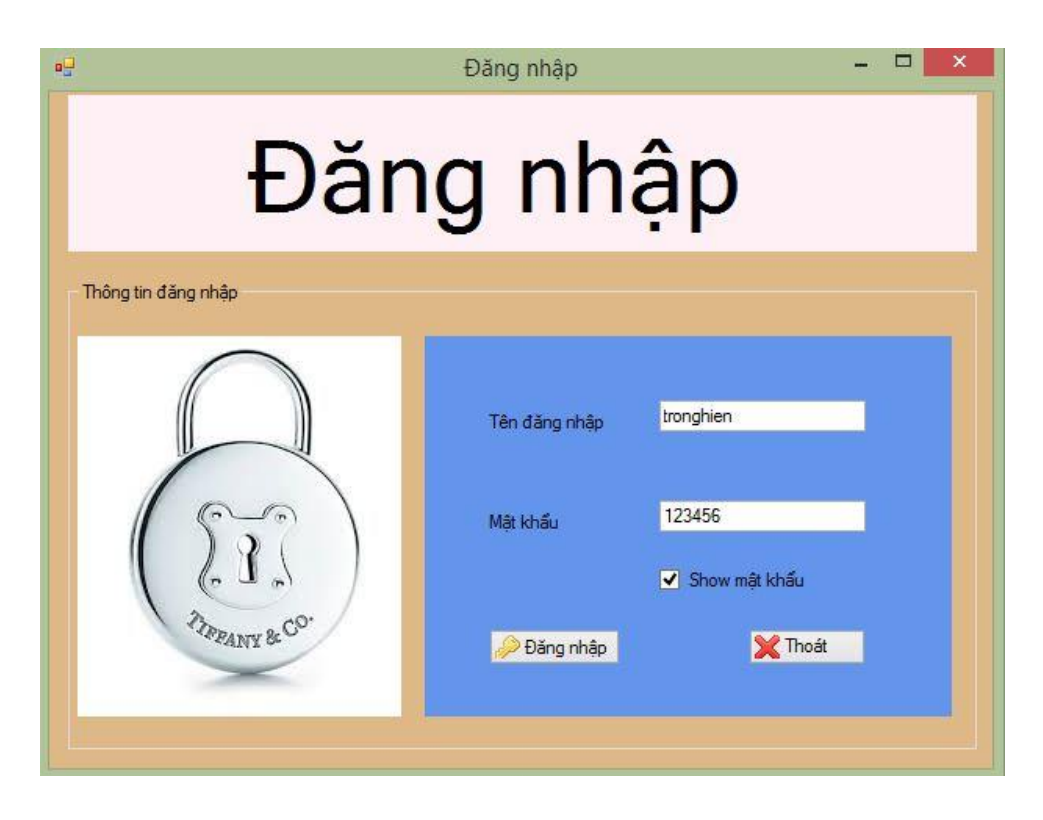

Hình 4.1. Giao diện đăng nhập vào chương trình

Khi đăng nhập bằng quyền quản lý, chương trình quản lý sẽ báo là đăng nhập đúng với quyền quản lý (admin).

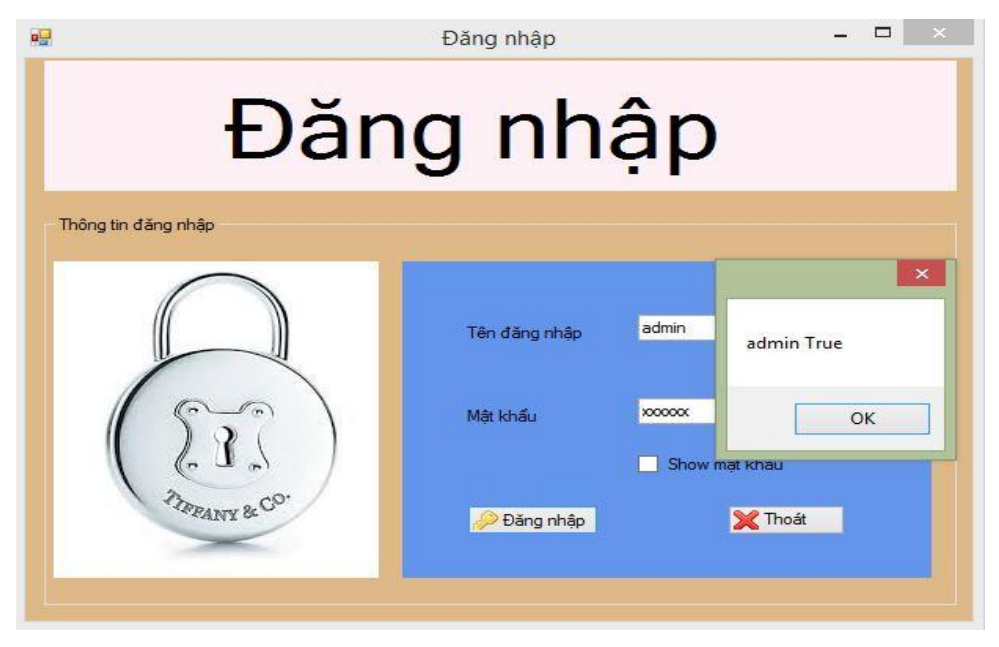

Hình 4.2. Giao diện đăng nhập với quyền quản lý

Sau khi đăng nhập với quyền quản lý, các chức năng sửa và xóa sẽ được tự động kích hoạt trong tất cả giao diện của chương trình.

|               |                                                                        |                                                                                      |                                                                                                    | Nhạp t                                                                                              | nem cay    |                                                                                                    |                                                                       |                                                                           |
|---------------|------------------------------------------------------------------------|--------------------------------------------------------------------------------------|----------------------------------------------------------------------------------------------------|----------------------------------------------------------------------------------------------------|------------|----------------------------------------------------------------------------------------------------|-----------------------------------------------------------------------|---------------------------------------------------------------------------|
| hung          | nhập thêm                                                              |                                                                                      |                                                                                                    |                                                                                                    |            |                                                                                                    |                                                                       | Nút chức năng                                                             |
| ID (          | cây                                                                    | 1                                                                                    | •                                                                                                    | Ngày trồng                                                                                          |            | •                                                                                                    |                                                                       | 🚫 Hiển thị                                                                |
| ID I          | loại                                                                   |                                                                                      | •                                                                                                    | Kinh độ                                                                                             |            |                                                                                                    |                                                                       | O Nhập thêm                                                               |
| Tê            | n cây                                                                  |                                                                                      |                                                                                                    | Vĩ độ                                                                                               |            |                                                                                                    |                                                                       |                                                                           |
|               |                                                                        |                                                                                      |                                                                                                    |                                                                                                    |            |                                                                                                    |                                                                       | <b>1</b> 01                                                               |
| Têi<br>Ianh s | n đường<br>sách nhập thêi                                              | m                                                                                    | •                                                                                                    |                                                                                                    |            |                                                                                                    |                                                                       | Sua                                                                       |
| Têi<br>)anh s | n đường<br>sách nhập thêi<br>ID cây                                    | m<br>ID Ioại                                                                         | <b>▼</b><br>Tên cây                                                                                       | Tên đường                                                                                           | Ngày trồng | Kinh độ                                                                                                   | Vī                                                                    | Sua                                                                       |
| Têi<br>Danh s | n đường<br>sách nhập thêi<br>ID cây<br>1                               | m<br>ID Ioại<br>23                                                                   | Tên cây<br>Phượng vỹ                                                                                      | Tên đường<br>Bến Vân Đồn                                                                            | Ngày trồng | Kinh độ<br>106.705372                                                                                     | Vî *                                                                  | <ul> <li>Sua</li> <li>Xóa</li> <li>Refresh</li> </ul>                     |
| Têr<br>Danh s | n đường<br>sách nhập thêi<br>ID cây<br>1<br>2                          | m<br>ID Ioại<br>23<br>23                                                             | Tên cây<br>Phượng vỹ<br>Phượng vỹ                                                                         | Tên dường<br>Bến Vân Đồn<br>Bến Vân Đồn                                                             | Ngày trồng | Kinh dộ<br>106.705372<br>106.705334                                                                       | Vî -                                                                  | <ul> <li>Sua</li> <li>Xóa</li> <li>Refresh</li> </ul>                     |
| Têr<br>Danh s | n đường<br>sách nhập thêi<br>ID cây<br>1<br>2<br>3                     | m<br>ID loại<br>23<br>23<br>23<br>23                                                 | Tên cây<br>Phương vỹ<br>Phương vỹ                                                                         | Tên dường<br>Bến Vân Đôn<br>Bến Vân Đôn<br>Bến Vân Đôn                                              | Ngày trồng | Kinh dộ<br>106.705372<br>106.705334<br>106.705296                                                         | VT                                                                    | <ul> <li>Sua</li> <li>Xóa</li> <li>Refresh</li> </ul>                     |
| Têi<br>Danh s | n đường<br>sách nhập thêi<br>ID cây<br>1<br>2<br>3<br>4                | m<br>ID logi<br>23<br>23<br>23<br>23<br>23<br>23                                     | Tên cây<br>Phương vỹ<br>Phương vỹ<br>Phương vỹ<br>Phương vỹ                                               | Tên đường<br>Bến Vân Đồn<br>Bến Vân Đồn<br>Bến Vân Đồn<br>Bến Vân Đồn                               | Ngày trồng | Kinh dô<br>106:705372<br>106:705334<br>106:705296<br>106:705268                                           | VI<br>10.<br>10.<br>10.<br>10.                                        | Sua Xóa Sefresh                                                           |
| Têi<br>)anh s | n đường<br>sách nhập thêi<br>ID cây<br>1<br>2<br>3<br>4<br>5           | m<br>ID logi<br>23<br>23<br>23<br>23<br>23<br>23<br>23<br>23                         | Tên cây<br>Phương vỹ<br>Phương vỹ<br>Phương vỹ<br>Phương vỹ<br>Phương vỹ                                  | Tên dường<br>Bến Vân Đôn<br>Bến Vân Đôn<br>Bến Vân Đôn<br>Bến Vân Đôn<br>Bến Vân Đôn                | Ngày trồng | Kinh dô<br>106.705372<br>106.705334<br>106.705296<br>106.705268<br>106.705268                             | VT<br>10.<br>10.<br>10.<br>10.<br>10.<br>10.<br>10.                   | Sua Xóa Refresh Xuất Excel                                                |
| Têi<br>)anh s | n đường<br>sách nhập thêi<br>ID cây<br>1<br>2<br>3<br>4<br>5<br>6      | m<br>ID logi<br>23<br>23<br>23<br>23<br>23<br>23<br>23<br>23<br>23<br>23<br>23<br>23 | Tên cây     Phương vỹ     Phương vỹ     Phương vỹ     Phương vỹ     Phương vỹ     Phương vỹ     Phương vỹ | Tên dưỡng<br>Bến Văn Đôn<br>Bến Văn Đôn<br>Bến Văn Đôn<br>Bến Văn Đôn<br>Bến Văn Đôn<br>Bến Văn Đôn | Ngày trồng | Kinh dô<br>106.705372<br>106.705334<br>106.705296<br>106.705285<br>106.705255<br>106.705235               | VT<br>10.<br>10.<br>10.<br>10.<br>10.<br>10.<br>10.                   | Sua<br>Xóa       Refresh       Xuất Excel                                 |
| Têi<br>)anh s | n đường<br>sách nhập thêi<br>1D cây<br>1<br>2<br>3<br>4<br>5<br>6<br>7 | m<br>23<br>23<br>23<br>23<br>23<br>23<br>23<br>23<br>23<br>23<br>23<br>23<br>23      | Tên cây<br>Phương vỹ<br>Phương vỹ<br>Phương vỹ<br>Phương vỹ<br>Phương vỹ                                  | Tên dường<br>Bến Văn Đôn<br>Bến Văn Đôn<br>Bến Văn Đồn<br>Bến Văn Đồn<br>Bến Văn Đồn<br>Bến Văn Đồn | Ngày trồng | Kinh dộ<br>106.705372<br>106.705334<br>106.705286<br>106.705285<br>106.705235<br>106.705075<br>106.705075 | VT 10.<br>10.<br>10.<br>10.<br>10.<br>10.<br>10.<br>10.<br>10.<br>10. | Sua<br>Xóa Refresh Auât Excel                                             |
| Têi<br>Danh s | n dường<br>sách nhập thên<br>1<br>2<br>3<br>4<br>5<br>6<br>6<br>7      | m<br>1D logi<br>23<br>23<br>23<br>23<br>23<br>23<br>23<br>23<br>23<br>23             | Tên cây<br>Phương vỹ<br>Phương vỹ<br>Phương vỹ<br>Phương vỹ<br>Phương vỹ                                  | Tên dường<br>Bên Vân Đôn<br>Bên Vân Đôn<br>Bên Vân Đôn<br>Bên Vân Đôn<br>Bên Vân Đôn<br>Bên Vân Đôn | Ngày trồng | Kinh dộ<br>106.705372<br>106.705334<br>106.705236<br>106.705285<br>106.705235<br>106.705075<br>106.705075 | VT<br>10.<br>10.<br>10.<br>10.<br>10.<br>10.<br>10.                   | <ul> <li>Sua</li> <li>Xóa</li> <li>Refresh</li> <li>Xuất Excel</li> </ul> |

Hình 4.3. Chức năng sửa và xóa được kích hoạt

 Khi đăng nhập bằng tên người dùng, chương trình quản lý sẽ báo đăng nhập với tên người dùng.

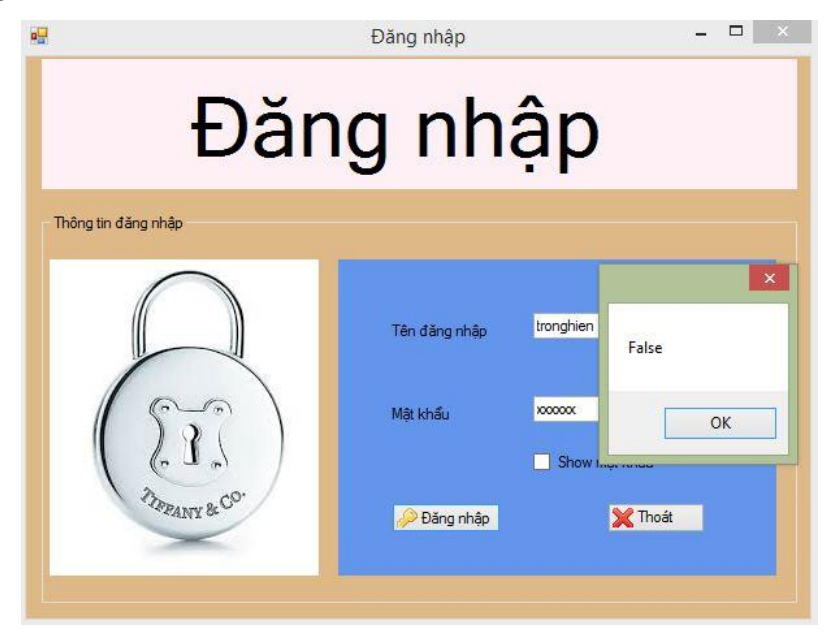

# Hình 4.4. Giao diện đăng nhập bằng tên người dùng

 Sau khi đăng nhập với quyền quản lý, các chức năng sửa và xóa sẽ được tự động "khóa" không thể dùng được trong tất cả giao diện của chương trình.

| J         | ập thêm         |                  |           |                  |        | Nút chức năng                      |
|-----------|-----------------|------------------|-----------|------------------|--------|------------------------------------|
| nhâr      | n viên          |                  | Ngày chă  | m sóc -          | -      | 🚫 Hiển thị                         |
| èn nh     | ân viên         | •                | ID cây    | L                |        | Nhập thêm                          |
| öng v     | riệc            |                  |           |                  |        | 🏇 Sửa                              |
| n cár     | ch nhập thêm    |                  |           |                  |        |                                    |
| Jac       |                 |                  |           |                  |        | Xán                                |
|           | ID nhân<br>viên | Tên nhân<br>viên | Công việc | Ngày<br>chăm sóc | ID cây | Xóa                                |
| - Jak     | ID nhân<br>viên | Tên nhân<br>viên | Công việc | Ngày<br>chăm sóc | ID cây | Xóa Kéresh                         |
| - Jac<br> | ID nhân<br>viên | Tên nhân<br>viên | Công việc | Ngày<br>chăm sóc | ID cây | Xóa       Refresh       Xuât Ecxel |

Hình 4.5. Chức năng sửa và xóa bị khóa

 - Lý do các chức năng sửa và xóa bị khóa khi đăng nhập bằng tên người dùng là để tránh trường hợp nhiều người dùng vô tình sửa hoặc các xóa dữ liệu đã có trong hệ quản trị.

Sơ đồ mô tả chức năng đăng nhập – kết nối

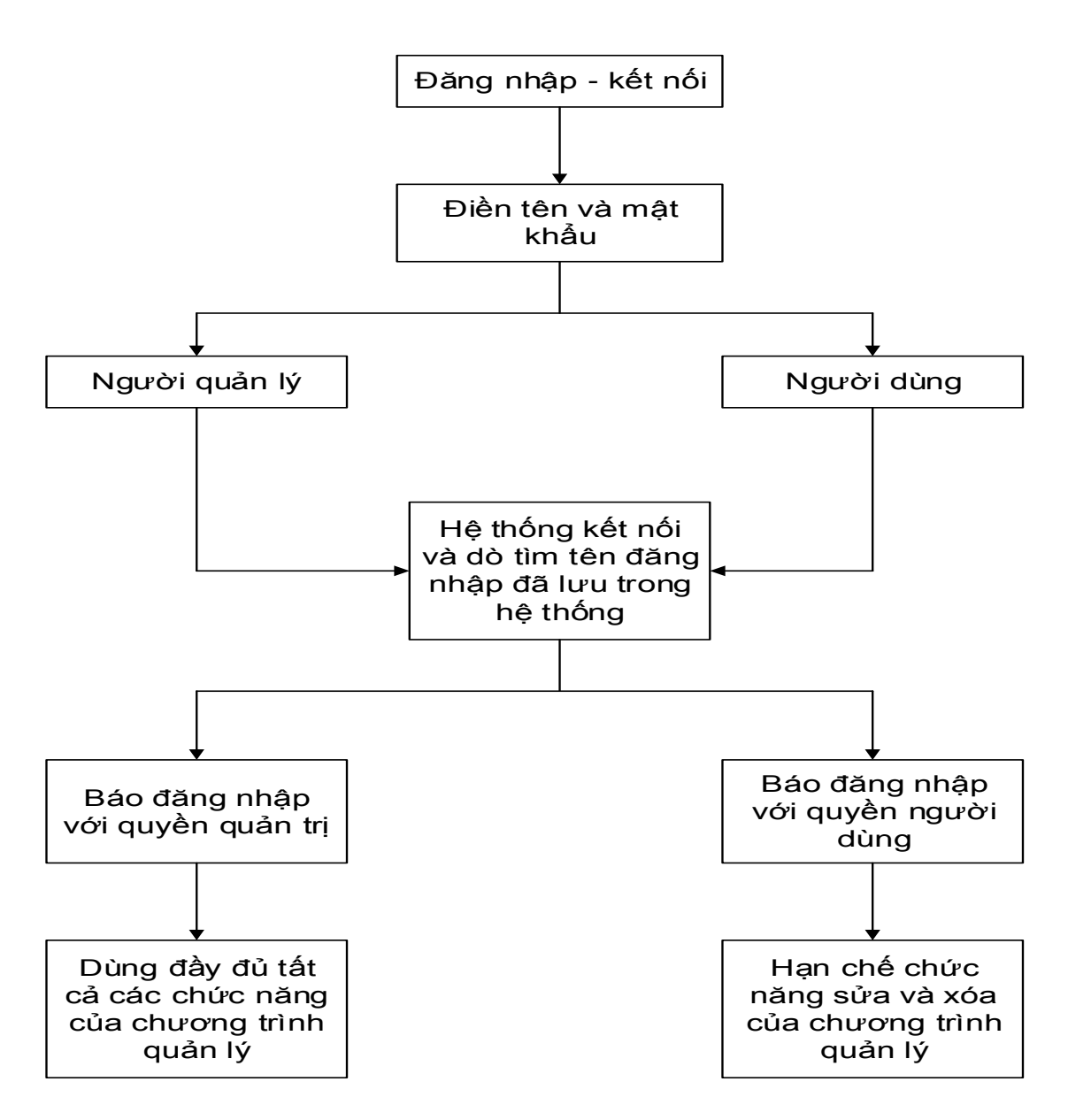

Hình 4.6. Đăng nhập bằng quyền quản trị hoặc người dùng

#### 4.1.2. Giao diện chính

Sau khi đã hoàn thành đăng nhập, giao diện chính của chương trình sẽ xuất hiện. Từ giao diện chính, người quản lý hoặc người dùng có thể cập nhật hoặc truy vấn các thông tin.

| / | Danh sách chi tiết cả | <b>iy</b> Danh sách | i nhân viên chăm sơ | ác cây Thống k  | ê cây 🎽 Thống ki | ê số lượng cây cu | ùa một khu vụ | .ic           |
|---|-----------------------|---------------------|---------------------|-----------------|------------------|-------------------|---------------|---------------|
|   | ID cây                | ID loài             | Tên cây             | Tên khoa<br>học | Tên đường        | Nhóm loại         | Tra           | Nút chức năng |
|   | • 1                   | 23                  | Phượng vỹ           | Delonix regia   | Bến Vân Đồn      |                   | Tốt           | O Hiển thị    |
|   | 2                     | 23                  | Phượng vỹ           | Delonix regia   | Bến Vân Đồn      |                   | Tőt           |               |
|   | 3                     | 23                  | Phượng vỹ           | Delonix regia   | Bến Vân Đồn      |                   | Tốt           |               |
|   | 4                     | 23                  | Phương vỹ           | Delonix regia   | Bến Vân Đồn      |                   | Tốt 🔻         | 🖴 Bao cao     |
|   | 4                     |                     | -                   |                 |                  |                   | •             |               |

Hình 4.6. Giao diện chính của chương trình

- Từ giao diện chính, người quản lý hoặc người dùng có thể click vào các menu strip để truy vấn dữ liệu (nhập thêm, sửa, xóa, xuất báo cáo....), hoặc tương tác với bản đồ.
- Để hiển thị thông tin ở giao diện chính, ngoài thông tin đã có ở hệ quản trị dữ liệu, người quản lý hoặc người dùng có thể nhập thêm dữ liệu về cây, nhân viên chăm sóc...Sau khi đã nhập dữ liệu thành công, người quản lý hoặc người dùng sẽ hiển thị thông tin đã nhập thêm ở ngoài giao diện chính. Thông tin hiển thị ở ngoài giao diện chính sẽ được nối với nhau theo thuật toán inner join.

# 4.1.2.1. Chức năng thêm, sửa, xóa, tìm kiếm....thuộc tính và hiển thị không gian của đối tượng

# a. Về thuộc tính

- Chức năng thêm: thêm một tên cây, loài cây, tên nhân viên chăm sóc, ngày trồng, ngày chăm sóc, hoặc tên đường tại nơi cây được trồng. Ở chức năng thêm, người dùng phải nhập đầy đủ dữ kiện vào các khung quy định. Tương tự cho các form khác.

• Trường hợp 1: Trùng ID đã có trước đó

| ung n | ihập thêm       |                  |                   |                           | Nút chức năng |
|-------|-----------------|------------------|-------------------|---------------------------|---------------|
| D nh  | ân viên         | 3                | Ngày chăi         | n sóc 29-Apr-14 💌         | 🧭 Hiển thị    |
| Tên r | hân viên        | Trọng            | D cây             | 34                        | O Nhập thêm   |
| Công  | việc            | bắt sâu          |                   | Lỗi                       | 🏷 Sửa         |
| nh sa | ách nhập th     | iêm              |                   |                           |               |
|       | ID nhân<br>viên | Tên nhân<br>viên | Công              | ID nhân viên 3 đã tồn tại | 🥥 Xóa         |
|       | 1               | AB               | tưới câ<br>bón př | ОК                        | 🤣 Refresh     |
| •     | 3               | С                | vv                | 20 лрі іт от              |               |
| *     |                 |                  |                   |                           | 📥 Xuất Ecxel  |
|       |                 |                  |                   |                           |               |

# Hình 4.7. Báo lỗi khi trùng với ID đã có

• Trường hợp 2: Nhập thiếu một dữ kiện

|               |      |           | thêm <mark>câ</mark> y    | Nhập                   |                                     |              |               |       |
|---------------|------|-----------|---------------------------|------------------------|-------------------------------------|--------------|---------------|-------|
| Nút chức năng |      |           |                           |                        |                                     |              | g nhập thêm   | Khung |
| 🔘 Hiển thị    |      | 4         | 01-May-1                  | Ngày trồng             |                                     | 1864         | ) cây         | ID    |
| O Nhập thêm   |      |           | 123                       | Kinh độ                | ID loại 35 🔹<br>Tên cây Phương vỹ 🔹 |              | ID            |       |
|               |      |           |                           | Vĩ độ                  |                                     |              | Tê            |       |
| 🏇 Sửa         |      | ×         | o lỗi                     | Bá                     | Thurs                               |              |               |       |
| 🥥 Xóa         | Vĩ   | dô Vĩ -   |                           | Thiếu thông tin Vĩ độ! |                                     | n<br>ID loai | sách nhập thê | Danh  |
| S Refresh     | 10.1 | 06518     | UK                        |                        | Sao đen                             | 25           | 1859          |       |
|               | 10.  | 06.706597 | 1                         | Vĩnh Khánh             | Sao đen                             | 25           | 1860          |       |
|               | 10.  | 06.706681 | 1                         | Vĩnh Khánh             | Sao đen                             | 25           | 1861          |       |
|               | 10.  | 06.706753 | 1                         | Vĩnh Khánh             | Sao đen                             | 25           | 1862          |       |
| 📥 Xuất Excel  | 10.  | 06.706831 | 01-May-14 1               | Vĩnh Khánh             | Sao đen                             | 25           | 1863          |       |
|               |      |           |                           |                        |                                     |              |               | *     |
|               | *    |           |                           |                        | 1                                   |              |               |       |
| 🗙 Thoát       |      |           | iập từ <mark>khó</mark> a | Nt                     | m                                   | 🔍 Tìm kiế    |               |       |
|               | *    |           | iập từ khóa               | Nł                     | m.                                  | 🔍 Tìm kiế    |               | *     |

Hình 4.8. Nhập thiếu dữ kiện về vĩ độ

- Chức năng sửa: sửa tên cây, loài cây, tên nhân viên chăm sóc, ngày trồng, ngày chăm sóc, hoặc tên đường tại nơi cây được trồng.Khi muốn sửa một dữ kiện nào thì chỉ cần click chuột vô dòng (rows) chứa dữ kiện đó và sửa trực tiếp lên khung (combobox hoặc textbox) chứa dữ kiện đó. Tương tự cho các form khác.

|         |                                                                  |                                                                          |                                                                | Nhập                                                                                                    | thêm cây                               |                                                                                                    |                                                            |                                                                                                    |
|---------|------------------------------------------------------------------|--------------------------------------------------------------------------|----------------------------------------------------------------|----------------------------------------------------------------------------------------------------|----------------------------------------|----------------------------------------------------------------------------------------------------|------------------------------------------------------------|----------------------------------------------------------------------------------------------------|
| ung     | nhập thêm                                                        |                                                                          |                                                                |                                                                                                    |                                        |                                                                                                    |                                                            | Nút chức năng                                                                                                    |
| ID      | D cây 1863 🔽                                                     |                                                                          | Ngày trồng 01-M                                                |                                                                                                    | ay-14 💌                                | Hiển thị                                                                                                    |                                                            |                                                                                                    |
| ID loại |                                                                  | 25                                                                       | 25 🔹                                                           |                                                                                                    | 106.70                                 | 106.706831                                                                                                    |                                                            | O Nhập thêm                                                                                                    |
| Τê      | Tên cây Sao đen 💌                                                |                                                                          |                                                                | Vĩ độ                                                                                                    | 10.760                                 | 10.760666                                                                                                    |                                                            |                                                                                                    |
| Tê      | in đường                                                         | Vĩnh Khá                                                                 | inh 💽                                                          |                                                                                                    |                                        |                                                                                                    |                                                            | 🏇 Sửa                                                                                                    |
| anh s   | sách nhập thể                                                    | m                                                                        |                                                                |                                                                                                    |                                        |                                                                                                    |                                                            | 🥥 Xóa                                                                                                    |
| inh s   | sách nhập thêi                                                   | m<br>ID Ioai                                                             | Tên cây                                                        | Tên đường                                                                                                    | Ngày trồng                             | Kinh độ                                                                                                    | Vĩ                                                         | 🥥 Xóa                                                                                                    |
| nh s    | sách nhập thên<br>ID cây<br>1859                                 | m<br>ID Ioại<br>25                                                       | Tên cây<br>Sao đen                                             | Tên đường<br>Vĩnh Khánh                                                                                            | Ngày trõng                             | Kinh độ<br>106.706518                                                                                            | Vī                                                         | Xóa Refresh                                                                                                    |
| nh s    | sách nhập thêi<br>ID cây<br>1859<br>1860                         | m<br>ID Ioại<br>25<br>25                                                 | Tên cây<br>Sao đen<br>Sao đen                                  | Tên đường<br>Vĩnh Khánh<br>Vĩnh Khánh                                                                              | Ngày trồng                             | Kinh độ<br>106.706518<br>106.706597                                                                              | Vĩ<br>10.<br>10.                                           | Storage Karley Storage Karley Karley Kar |
| nh s    | sách nhập thêi<br>ID cây<br>1859<br>1860<br>1861                 | m ID Ioại<br>25<br>25<br>25<br>25                                        | Tên cây       Sao đen       Sao đen       Sao đen              | Tên đường<br>Vĩnh Khánh<br>Vĩnh Khánh<br>Vĩnh Khánh                                                                | Ngày trồng                             | Kinh độ<br>106.706518<br>106.706597<br>106.706681                                                                | VT 10.<br>10.<br>10.                                       | Xóa Refresh                                                                                                    |
| nh s    | sách nhập thên<br>ID cây<br>1859<br>1860<br>1861<br>1861         | m 25<br>25<br>25<br>25<br>25<br>25<br>25                                 | Tên cây<br>Sao đen<br>Sao đen<br>Sao đen<br>Sao đen            | Tên đường<br>Vĩnh Khánh<br>Vĩnh Khánh<br>Vĩnh Khánh<br>Vĩnh Khánh                                                  | Ngày trồng                             | Kinh dộ<br>106.706518<br>106.706597<br>106.706681<br>106.706753                                                  | Vī<br>10.<br>10.<br>10.<br>10.                             | Xóa Refresh                                                                                                    |
| nh :    | sách nhập thêi<br>ID cây<br>1859<br>1860<br>1861<br>1862<br>1863 | m<br>25<br>25<br>25<br>25<br>25<br>25<br>25<br>25                        | Tên cây<br>Sao đen<br>Sao đen<br>Sao đen<br>Sao đen<br>Sao đen | Tên đường<br>Vĩnh Khánh<br>Vĩnh Khánh<br>Vĩnh Khánh<br>Vĩnh Khánh                                                  | Ngày trồng<br>01-May-14                | Kinh dộ<br>106.706518<br>106.706597<br>106.706681<br>106.706753<br>106.706831                                    | Vī *<br>10.<br>10.<br>10.<br>10.<br>10.<br>10.             | Xóa       Refresh       Later Xuät Excel                                                                                                    |
| nh :    | sách nhập thêi<br>1859<br>1860<br>1861<br>1862<br>1863           | m ID Ioại<br>25<br>25<br>25<br>25<br>25<br>25<br>25<br>25                | Tên cây<br>Sao đen<br>Sao đen<br>Sao đen<br>Sao đen<br>Sao đen | Tên đường           Vĩnh Khánh           Vĩnh Khánh           Vĩnh Khánh           Vĩnh Khánh           Vĩnh Khánh | Ngày trồng<br>01-May-14                | Kinh độ           106.706518           106.706597           106.706681           106.706753           106.706831 | VT 10.<br>10.<br>10.<br>10.<br>10.                         | Xóa       Refresh       Xuất Excel                                                                                                    |
| nh :    | sách nhập thên<br>1859<br>1860<br>1861<br>1862<br>1863           | m<br>1D loại<br>25<br>25<br>25<br>25<br>25<br>25<br>25<br>25<br>25<br>25 | Tên cây<br>Sao đen<br>Sao đen<br>Sao đen<br>Sao đen<br>Sao đen | Tên đường<br>Vĩnh Khánh<br>Vĩnh Khánh<br>Vĩnh Khánh<br>Vĩnh Khánh<br>Vĩnh Khánh                                    | Ngày trồng<br>01-May-14                | Kinh dő<br>106.706518<br>106.706597<br>106.706681<br>106.706753<br>106.706831                                    | VT<br>10.<br>10.<br>10.<br>10.<br>10.<br>10.               | Xóa Refresh Xuất Excel                                                                                                    |
| •       | Sách nhập thên<br>10 cây<br>1859<br>1860<br>1861<br>1862<br>1863 | m<br>25<br>25<br>25<br>25<br>25<br>25<br>25<br>25<br>25                  | Tên cây<br>Sao đen<br>Sao đen<br>Sao đen<br>Sao đen<br>Sao đen | Tên đường<br>Vĩnh Khánh<br>Vĩnh Khánh<br>Vĩnh Khánh<br>Vĩnh Khánh<br>Vĩnh Khánh                                    | Ngày trông<br>01-May-14                | Kinh dộ<br>106.706518<br>106.706597<br>106.706831<br>106.706831                                                  | VT<br>10.<br>10.<br>10.<br>10.<br>10.<br>10.<br>*          | <ul> <li>Xóa</li> <li>Refresh</li> <li>Xuất Excel</li> </ul>                                                                                                    |
| :nh :   | sách nhập thêi<br>10 cây<br>1859<br>1860<br>1861<br>1862<br>1863 | m<br>25<br>25<br>25<br>25<br>25<br>25<br>25<br>25<br>25<br>25<br>25      | Tên cây<br>Sao đen<br>Sao đen<br>Sao đen<br>Sao đen<br>Sao đen | Tên đường<br>Vĩnh Khánh<br>Vĩnh Khánh<br>Vĩnh Khánh<br>Vĩnh Khánh<br>Vĩnh Khánh                                    | Ngày trồng<br>01-May-14<br>nập từ khóa | Kinh dő<br>106.706518<br>106.706597<br>106.706681<br>106.706753<br>106.706831                                    | Vī<br>10.<br>10.<br>10.<br>10.<br>10.<br>10.<br>10.<br>10. | <ul> <li>Xóa</li> <li>Refresh</li> <li>Xuất Excel</li> <li>Thoát</li> </ul>                                                                                                    |

Hình 4.9. Sửa thông tin về ngày tháng trồng cây

 Chức năng xóa: sửa tên cây, loài cây, tên nhân viên chăm sóc, ngày trồng, ngày chăm sóc, hoặc tên đường tại nơi cây được trồng. Tương tự cho các form khác.

|                |                                                                        |                                                       |                                                                | Nhập                                                                           | thêm cây                 |                                                                                              |                                                 |                          |
|----------------|------------------------------------------------------------------------|-------------------------------------------------------|----------------------------------------------------------------|--------------------------------------------------------------------------------|--------------------------|----------------------------------------------------------------------------------------------|-------------------------------------------------|--------------------------|
| Chung          | g nhập thêm                                                            |                                                       |                                                                |                                                                                |                          |                                                                                              | Ni                                              | út chức năng             |
| ID             | cây                                                                    | 1862                                                  | •                                                              | Ngày trồng                                                                     |                          | •                                                                                            |                                                 | S Hiển thị               |
| ID             | ID loại 25 •<br>Tên cây Sao đen •                                      |                                                       | Kinh độ                                                        | 106.7                                                                          | 06753                    |                                                                                              | O Nhập thêm                                     |                          |
| Té             |                                                                        |                                                       | Vĩ độ                                                          | 10.76                                                                          | 0708                     |                                                                                              |                                                 |                          |
|                |                                                                        | Vînh Kh                                               | (ab 🗖                                                          |                                                                                |                          |                                                                                              |                                                 | 🏇 Sửa                    |
| Te             | an duong                                                               |                                                       |                                                                |                                                                                |                          |                                                                                              |                                                 |                          |
|                |                                                                        |                                                       |                                                                |                                                                                |                          |                                                                                              |                                                 | Xóa                      |
| )anh           | sach nhập thế                                                          | m                                                     |                                                                |                                                                                |                          |                                                                                              |                                                 |                          |
| Danh           | sách nhập thế<br>idcay                                                 | idloai                                                | tencay                                                         | tenduong                                                                       | ngaytrong                | geom                                                                                         | x                                               |                          |
| Danh           | sách nhập thể<br>idcay<br>1858                                         | idloai<br>25                                          | tencay<br>Sao đen                                              | tenduong<br>Vĩnh Khánh                                                         | ngaytrong                | geom<br>0101000000F                                                                          | x_1 *                                           | S Refresh                |
| Danh           | sách nhập thế<br>idcay<br>1858<br>1859                                 | idloai<br>25<br>25                                    | tencay<br>Sao đen<br>Sao đen                                   | tenduong<br>Vĩnh Khánh<br>Vĩnh Khánh                                           | ngaytrong                | geom<br>0101000000F<br>01010000004                                                           | x_1 *<br>106<br>106                             | S Refresh                |
| Danh           | sách nhập thể<br>idcay<br>1858<br>1859<br>1860                         | m<br>25<br>25<br>25<br>25                             | tencay<br>Sao đen<br>Sao đen<br>Sao đen                        | tenduong<br>Vĩnh Khánh<br>Vĩnh Khánh<br>Vĩnh Khánh                             | ngaytrong                | geom<br>0101000000F<br>01010000004<br>0101000000E                                            | x_1 ~<br>106<br>106<br>106                      | S Refresh                |
| )anh           | sách nhập thể<br>idcay<br>1858<br>1859<br>1860<br>1861                 | m<br>25<br>25<br>25<br>25<br>25<br>25                 | tencay       Sao đen       Sao đen       Sao đen       Sao đen | tenduong<br>Vĩnh Khánh<br>Vĩnh Khánh<br>Vĩnh Khánh<br>Vĩnh Khánh               | ngaytrong                | geom<br>0101000000F<br>01010000004<br>0101000000E<br>01010000001                             | x 106<br>106<br>106<br>106                      | S Refresh                |
| Danh           | sách nhập thể<br>idcay<br>1858<br>1859<br>1860<br>1861<br>1862         | m<br>idloai<br>25<br>25<br>25<br>25<br>25<br>25<br>25 | tencay<br>Sao đen<br>Sao đen<br>Sao đen<br>Sao đen<br>Sao đen  | tenduong<br>Vĩnh Khánh<br>Vĩnh Khánh<br>Vĩnh Khánh<br>Vĩnh Khánh<br>Vĩnh Khánh | ngaytrong                | geom<br>0101000000F<br>01010000004<br>0101000000E<br>01010000001<br>01010000006              | x_1 ~<br>106<br>106<br>106<br>106<br>106        | S Refresh                |
| )anh           | sách nhập thể<br>idcay<br>1858<br>1859<br>1860<br>1861<br>1861<br>1862 | m<br>idloai<br>25<br>25<br>25<br>25<br>25<br>25<br>25 | tencay<br>Sao đen<br>Sao đen<br>Sao đen<br>Sao đen<br>Sao đen  | tenduong<br>Vĩnh Khánh<br>Vĩnh Khánh<br>Vĩnh Khánh<br>Vĩnh Khánh<br>Vĩnh Khánh | ngaytrong                | geom<br>0101000000F<br>01010000004<br>0101000000E<br>01010000001<br>01010000006              | x.1 ~<br>106<br>106<br>106<br>106<br>106        | S Refresh                |
| )<br>)<br>*    | sách nhập thế<br>idcay<br>1858<br>1859<br>1860<br>1861<br>1861<br>1862 | m<br>idloai<br>25<br>25<br>25<br>25<br>25<br>25<br>25 | tencay<br>Sao đen<br>Sao đen<br>Sao đen<br>Sao đen             | tenduong<br>Vĩnh Khánh<br>Vĩnh Khánh<br>Vĩnh Khánh<br>Vĩnh Khánh<br>Vĩnh Khánh | ngaytrong                | geom<br>0101000000F<br>01010000004<br>0101000000E<br>01010000001                             | x_1 *<br>106<br>106<br>106<br>106               | Refresh                  |
| )<br>anh<br>// | sách nhập thế<br>idcay<br>1858<br>1859<br>1860<br>1861<br>1861<br>1862 | m<br>idloai<br>25<br>25<br>25<br>25<br>25<br>25       | tencay<br>Sao den<br>Sao den<br>Sao den<br>Sao den             | tenduong<br>Vĩnh Khánh<br>Vĩnh Khánh<br>Vĩnh Khánh<br>Vĩnh Khánh               | ngaytrong                | geom           0101000000F           01010000004           0101000000E           01010000006 | x_1 ←<br>100<br>100<br>100<br>100<br>100<br>100 | Refresh                  |
| ><br>*         | sách nhập thế<br>idcay<br>1858<br>1859<br>1860<br>1861<br>1862         | m<br>idloai<br>25<br>25<br>25<br>25<br>25<br>25<br>25 | tencay<br>Sao den<br>Sao den<br>Sao den<br>Sao den<br>Sao den  | tenduong<br>Vĩnh Khánh<br>Vĩnh Khánh<br>Vĩnh Khánh<br>Vĩnh Khánh<br>Vĩnh Khánh | ngaytrong<br>nập tử Khóa | geom           0101000000F           01010000004           01010000006           01010000006 | x_1 ↑<br>100<br>100<br>100<br>100<br>100        | Refresh Xuất Excel Thoát |
| >anh *         | sách nhập thế<br>idcay<br>1858<br>1859<br>1860<br>1861<br>1862         | m<br>idloai<br>25<br>25<br>25<br>25<br>25<br>25<br>25 | tencay<br>Sao den<br>Sao den<br>Sao den<br>Sao den<br>Sao den  | tenduong<br>Vĩnh Khánh<br>Vĩnh Khánh<br>Vĩnh Khánh<br>Vĩnh Khánh<br>Vĩnh Khánh | ngaytrong<br>nập từ khóa | geom<br>0101000000F<br>0101000004<br>0101000000E<br>01010000001<br>01010000006               | x_1 ↑<br>100<br>100<br>100<br>100<br>100        | Refresh                  |

Hình 4.10. Cây số ID 1863 đã được xóa

- Chức năng tìm kiếm thông tin theo từ khóa: chức năng này cho phép người sử dùng tìm kiếm những thông tin của các cây theo tên của từng loài, hoặc tìm kiếm tên nhân viên chăm sóc cây, hoặc tên một đoạn đường trồng loài cây mà người dùng muốn thống kê số lượng.
  - Tìm kiếm theo tên cây: lọc tất cả các con đường, ngày trồng, tọa độ, số thứ tự có tên cây mà người dùng cần tìm kiếm.

|           |                      |            |         | Nhập ti       | nêm cây    |      |     | - 🗆           |
|-----------|----------------------|------------|---------|---------------|------------|------|-----|---------------|
| Khung nhậ | ập thêm              |            |         |               |            |      |     | Nút chức năng |
| ID cây    |                      | 1          | •       | Ngày trồng    |            | -    | 1   | O Hiển thị    |
| ID loại   | i                    |            |         | Kinh độ       |            |      | ]   | O Nhập thêm   |
| Tên cá    | ây                   |            | •       | Vĩ độ         |            |      | ]   |               |
| Tên đi    | ường                 |            |         |               |            |      |     | 🌮 Sửa         |
| anh sácl  | h nhập thêm<br>D cây | ID loại    | Tên cây | Tên đường     | Ngày trồng | gid  | Kir |               |
| 11        | 1                    | 2          | Bàng    | Bến Vân Đồn   | 0,7 0      | 11   | 106 | S Refresh     |
| 28        | В                    | 2          | Bàng    | Bến Vân Đồn   |            | 28   | 106 |               |
| 29        | 9                    | 2          | Bàng    | Bến Vân Đồn   |            | 29   | 106 |               |
| 30        | D                    | 2          | Bàng    | Bến Vân Đồn   |            | 30   | 106 |               |
| 32        | 2                    | 2          | Bàng    | Bến Vân Đồn   |            | 32   | 106 | 📥 Xuất Excel  |
| 49        | 98                   | 2          | Bàng    | Đường số 41   |            | 498  | 106 |               |
| 10        | 001                  | 2          | Ràng    | Ι & Ουδς Ηύρα |            | 1001 | 106 |               |
|           |                      | 🔍 Tìm kiếi | m Bàng  | Nha           | ập từ khóa |      |     | 🔀 Thoát       |

Hình 4.11. Tìm kiếm cây Bàng

• Tìm kiếm theo tên đường: lọc tất cả các cây, ngày trồng, tọa độ, số thứ tự thuộc tên đường mà người dùng cần tìm kiếm.

| ung nhâi |                |            |            |           |            |           |   |                |
|----------|----------------|------------|------------|-----------|------------|-----------|---|----------------|
|          | o thêm         |            |            |           |            |           |   | Nút chức năng  |
| ID cây   |                | 1          | ▼ N        | gày trồng |            | •         |   | 🔘 Hiển thị     |
| ID loại  |                |            | Ki         | nh độ     |            |           |   | O Nhập thêm    |
| Tên câ   | Y              |            | Vi Vi      | ĩ độ      |            |           |   |                |
| Tên đư   | ina            |            |            |           |            |           |   | 🏷 Sùa          |
|          | 3              |            |            |           |            |           |   |                |
|          | ala da da da a |            |            |           |            |           |   | 🥥 Xóa          |
| inn sach | nnạp mem       |            |            | 1.22      |            |           |   |                |
|          | Tên cây        | Tên đường  | Ngày trồng | gid       | Kinh độ    | Vĩ độ     |   |                |
|          | Lim sét        | Hoàng Diệu |            | 610       | 106.706095 | 10.764573 |   | S Refresh      |
|          | Vú sữa         | Hoàng Diệu |            | 611       | 106.705575 | 10.764352 | _ |                |
|          | Lim sét        | Hoàng Diệu |            | 612       | 106.705984 | 10.764524 |   |                |
|          | Mận            | Hoàng Diệu |            | 613       | 106.705494 | 10.76432  |   |                |
|          | Lim sét        | Hoàng Diệu |            | 614       | 106.705268 | 10.764222 | 0 | 📥 Xuất Excel   |
|          | Lim sét        | Hoàng Diệu |            | 615       | 106.705185 | 10.764195 |   |                |
|          | l im eát       | Hoàng Diêu |            | 616       | 106 70509  | 10 764153 | - |                |
|          |                | Der biller |            |           | 6          |           |   | <b>V</b> The 4 |
|          |                |            | Hoang Diệu | Nn        | ap tu knoa |           |   | 👗 i noat       |
|          |                |            |            |           |            |           |   |                |

Hình 4.12. Tìm kiếm theo tên đường Hoàng Diệu

 Chức năng xuất ra excel: chức năng này cho chép người dùng xuất ra file Excel một cách nhanh chóng và dễ dàng. Dùng cho công việc báo cáo số liệu.

#### b. Về không gian

- Chức năng thêm, sửa, xóa về mặt không gian của form hoàn toàn giống với form thuộc tính. Tuy nhiên, ở form chứa thông tin không gian (tọa độ) ta có thế thêm đối tượng trực tiếp bằng cách rê chuột đến vị trí cần thêmvà click liên tiếp vào vị trí đó để xuất hiện form có chức năng thêm, sửa, xóa về mặt không gian. Sau khi đã thêm hoặc xóa xong, ta trở lại form bản đồ và bấm vào nút refresh để hoàn thành. Nếu ta thêm cây thì trong form bản đồ sẽ xuất hiện vị trí ta vừa thêm. Ngược lại, nếu ta xóa thì trong form bản đồ vị trí cây ta vừa xóa sẽ không còn.
- Hoặc nếu người dùng đã có sẵn tọa độ của cây thì có thể thêm như trong trường hợp thêm thuộc tính đã đề cập ở trên. Tương tự cho trường hợp xóa.
  - Trường hợp 1: thêm tọa độ của một cây.

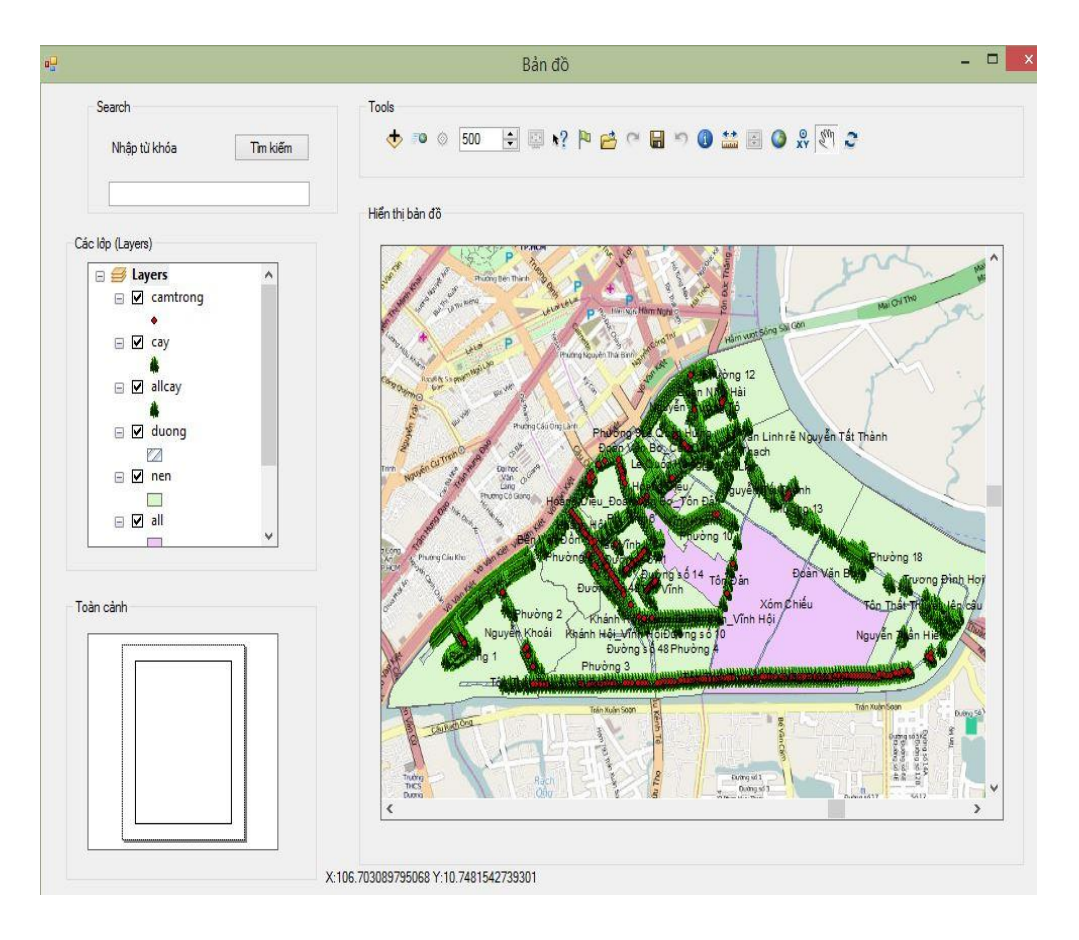

Hình 4.13. Bản đồ trước khi thêm cây

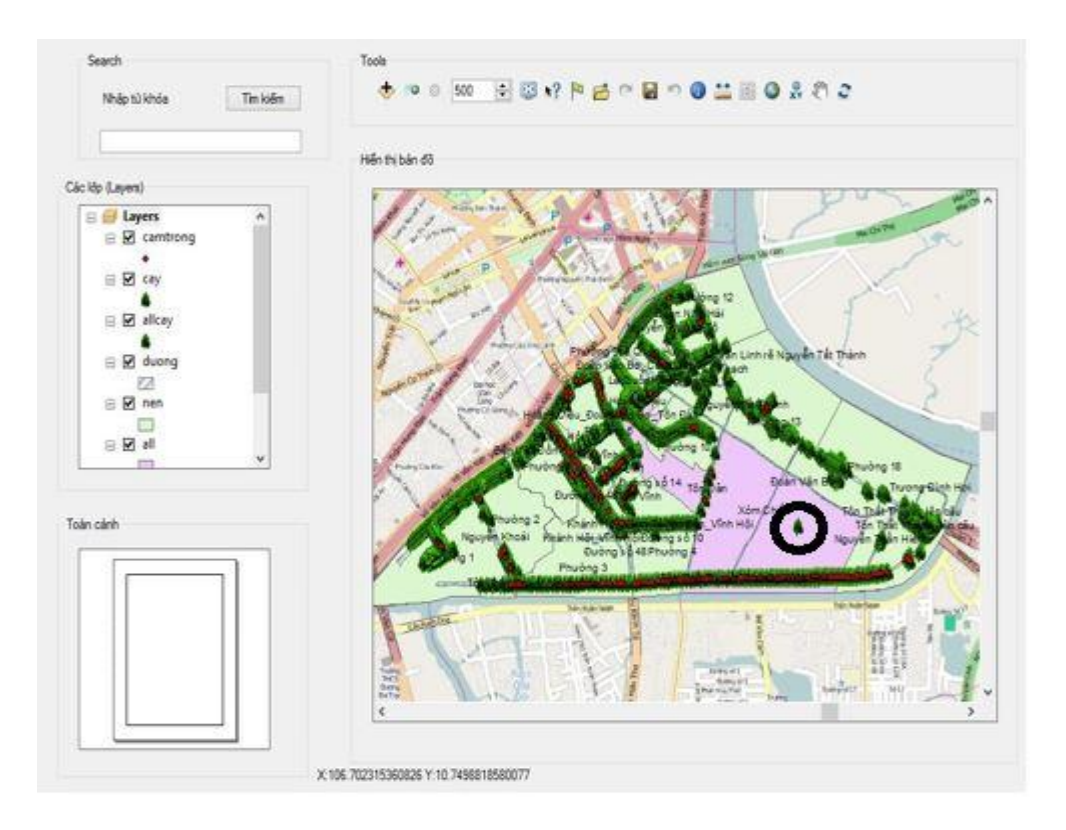

Hình 4.14. Vị trí cây sau khi được thêm

• Trường hợp 2: xóa tọa độ của cây

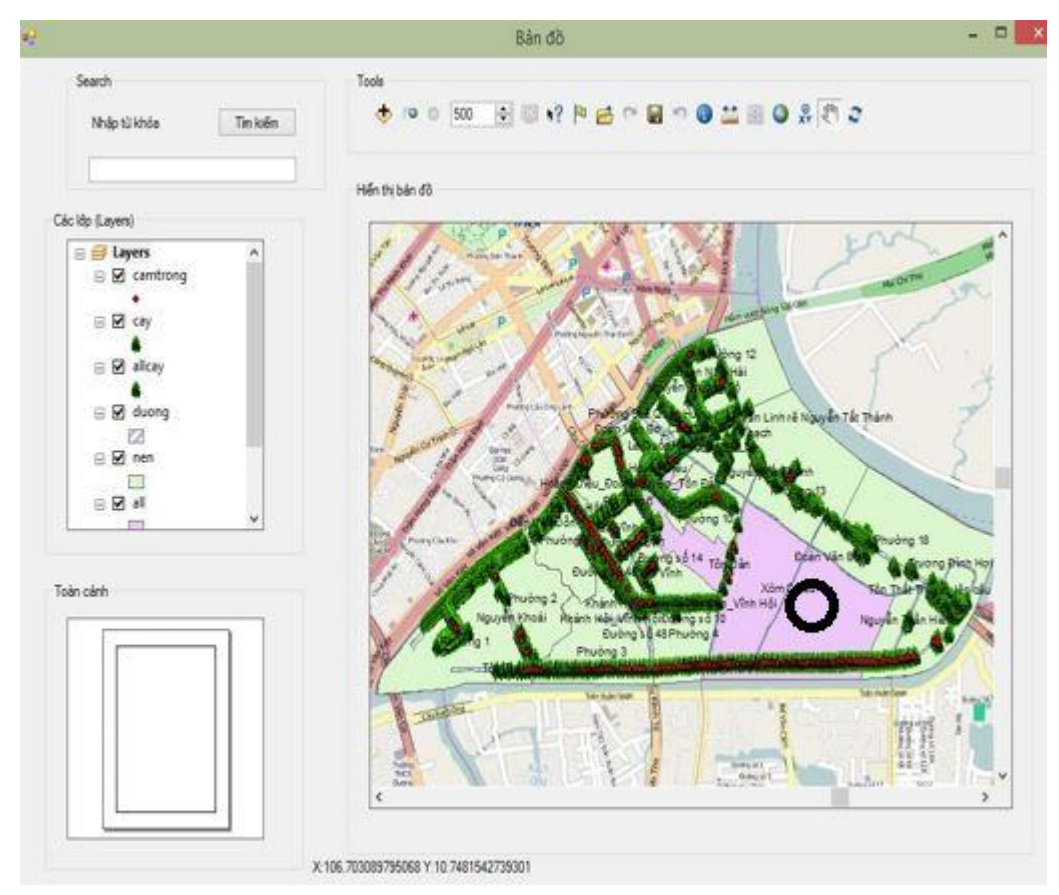

Hình 4.15. Vị trí cây vừa thêm đã được xóa

- Chức năng hiển thị vị trí không gian của đối tượng: chức năng này cho phép chúng ta dùng tọa độ của đối tượng cây đã có để từ tọa độ đó, ta biết được vị trí chính xác của cây ở vị trí nào trên bản đồ
- Có 2 cách: người dùng có thể nhập trực tiếp tọa độ của cây cần hiển thị.
  - Cách 1: dùng công cụ Go To XY ở form bản đồ. Khi click vào công cụ, sẽ xuất hiện một bảng để cho người dùng chèn tọa độ vào (theo long kinh độ, lat vĩ độ). Sau khi đã chèn xong, vị trí cây cần hiển thị sẽ hiện nhãn (tọa độ cây) hoặc một chớp sáng tùy theo nhu cầu của người sử dụng.

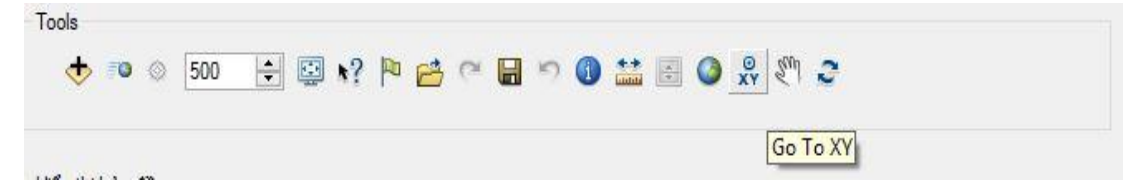

Hình 4.16. Công cụ Go To XY ở form bản đồ

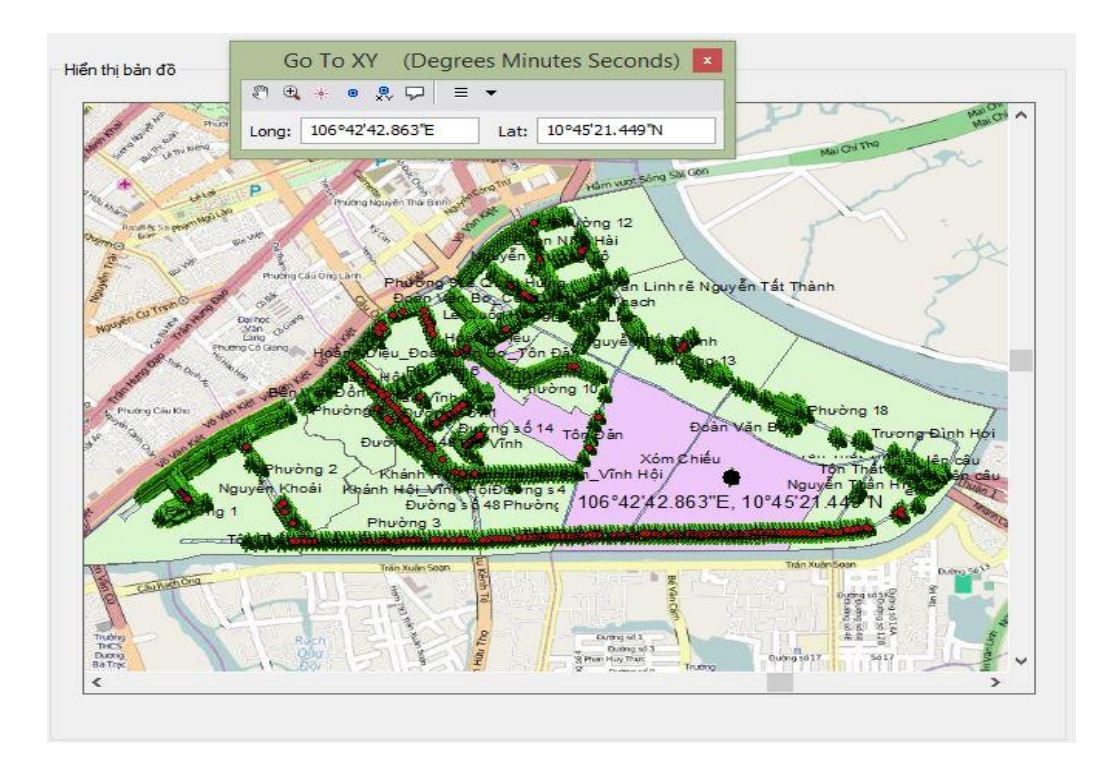

Hình 4.17. Vị trí cần hiển thị là điểm đen đã được dán nhãn

• Cách 2: dùng công cụ Identify ở form bản đồ. Khi click vào công cụ, sẽ xuất hiện một bảng chứa tên của các cây. Khi người dùng click vào một tên, sẽ có một chớp sáng hiển thị vị trí của cây đó. Hạn chế của cách này là công cụ Identify chỉ chứa một lượng tên cây nhất định (từ 1-250 cây), vì thế sẽ gây khó khăn cho người sử dụng nếu số lượng cây vượt quá giới hạn hiển thị của công cụ này. Một hạn chế khác là người dùng không thể hiện nhãn lên trên bản đồ như cách 1.

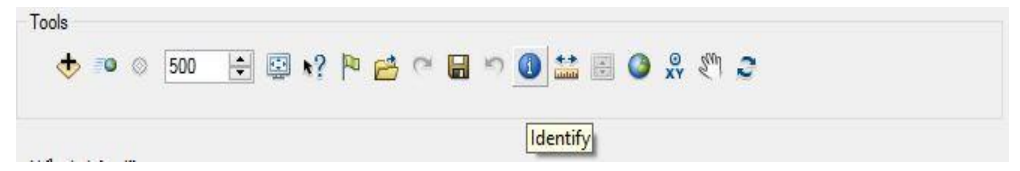

Hình 4.18. Công cụ Identify ở form bản đồ

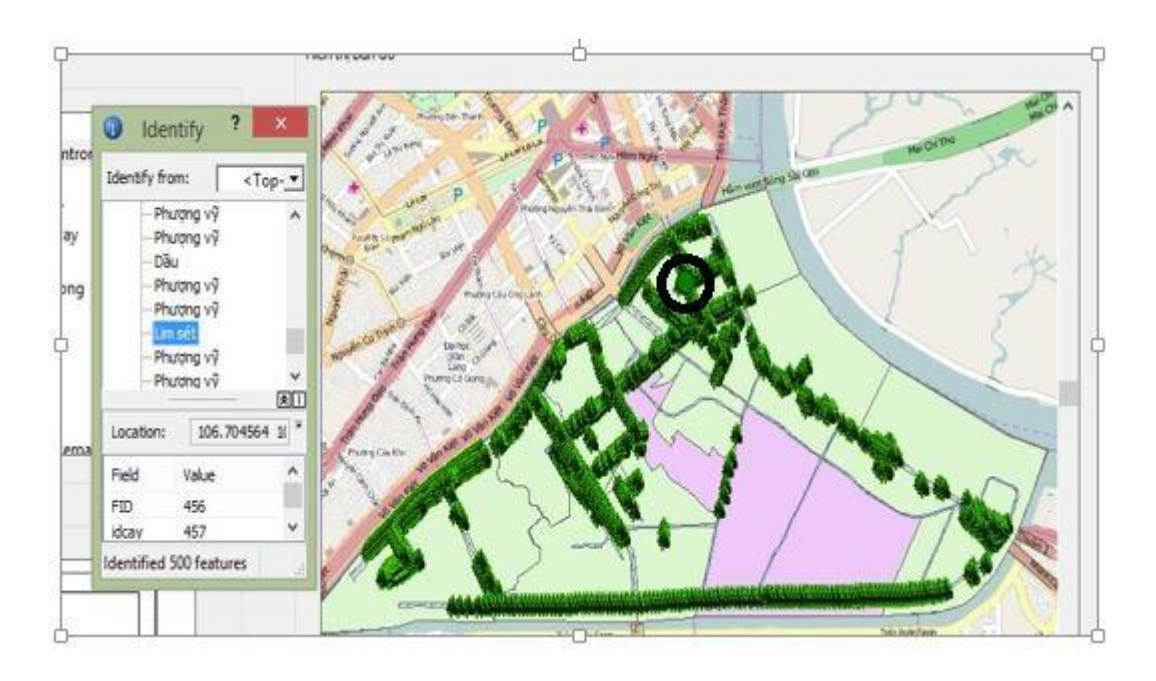

Hình 4.19. Vị trí cây Lim sét sau khi được click

# 4.1.2.2. Chức năng hiển thị và lưu trữ hình ảnh

Chức năng này hỗ trợ cho người dùng xem hoặc lưu trữ hình ảnh của một loài cây. Hình ảnh của loài cây thường là hình ảnh về lá hoặc hoa của loài cây được hiển thị.

| a. | Hiên | thị | hình | ånh |  |
|----|------|-----|------|-----|--|
|    |      |     |      |     |  |

| Cên d                         | ây                                                                                | Bã đậu                                   |                                                                 |                                                                    |                                      |                                                                                                    |         |
|-------------------------------|-----------------------------------------------------------------------------------|------------------------------------------|-----------------------------------------------------------------|--------------------------------------------------------------------|--------------------------------------|----------------------------------------------------------------------------------------------------|---------|
| Гên ⊧                         | (hoa học                                                                          | Hura cre                                 | pitans l                                                        |                                                                    |                                      |                                                                                                    |         |
| Chiều                         | ı cao trung bình (                                                                | (m)                                      |                                                                 |                                                                    | Line                                 |                                                                                                    |         |
| Số lư                         | ợng                                                                               | 6                                        |                                                                 |                                                                    |                                      |                                                                                                    |         |
| ſhuộ                          | c loại                                                                            | Cấm trồn                                 | g                                                               | 10                                                                 |                                      |                                                                                                    |         |
|                               |                                                                                   |                                          |                                                                 |                                                                    |                                      |                                                                                                    |         |
| Dườn                          | g dẫn                                                                             | D:\Study                                 | \Gradu:                                                         |                                                                    |                                      |                                                                                                    |         |
| Dườn<br>t chứ                 | g dẫn<br>c năng                                                                   | D:\Study                                 | (Gradu:                                                         |                                                                    |                                      |                                                                                                    |         |
| Dườn<br>tchû<br>⊚ ⊦           | g dẫn<br>c năng<br>liến thị                                                       | D:∖Study<br>) Nhập thêm                  | ∖Gradu:<br>梦 Sŭa                                                | S Xóa                                                              | Chọn hình                            | Refresh                                                                                                    | 🔀 Thoát |
| Dườn<br>tchû<br>⊘ ⊢<br>nhs:   | g dẫn<br>c năng<br>tiến thị C<br>ách                                              | D:∖Study<br>Nhập thêm                    | (Gradu:<br>梦 Sữa                                                | 🔿 Xóa                                                              | Chọn hình                            | Refresh                                                                                                    | 🗶 Thoát |
| Dườn<br>tchủ<br>© ⊢<br>nh s   | g dẫn<br>c năng<br>tiến thị C<br>ách<br>Tên cây                                   | D:∖Study<br>Nhập thêm<br>Tên khoa<br>học | (Gradu:                                                         | Xóa Số lượng                                                       | Chọn hình<br>Thuộc loại              | Refresh Dường dẫn                                                                                                    | 🗶 Thoát |
| Dườn<br>tchứ<br>© F<br>nh s:  | g dẫn<br>c năng<br>tiến thị C<br>ách<br>Tên cây<br>Bã đậu                         | D:\Study                                 | (Gradu:<br>Sửa<br>Chiều cao<br>trung bình                       | Xóa       Số lượng       6                                         | Chọn hình<br>Thuộc loại<br>Cấm trõng | Refresh      Duờng dẫn  D:\Study\Gra                                                                                                    | X Thoát |
| Dườn<br>t chủ<br>© F<br>nh s: | g dẫn<br>c năng<br>tiến thị C<br>ách<br>Tên cây<br>Bã đậu<br>Bàng                 | D:\Study                                 | (Gradu:<br>Sữa<br>Chiều cao<br>trung bình<br>10-15 m            | <ul> <li>Xóa</li> <li>Số lượng</li> <li>6</li> <li>48</li> </ul>   | Cấm trõng<br>Cấm trõng               | Refresh      Duờng dẫn      D.\Study\Gra      D:\Study\Gra                                                                                                    | X Thoát |
| Dườn<br>t chủ<br>O H<br>nh s: | g dẫn<br>c năng<br>tiến thị<br>ách<br>Tên cây<br>Bã đậu<br>Bầng lãng<br>Bầng lãng | D:\Study                                 | (Gradu:<br>Sửa<br>Chiều cao<br>trung bình<br>10-15 m<br>10-15 m | <ul> <li>Xóa</li> <li>Số lượng</li> <li>48</li> <li>179</li> </ul> | Cấm trồng                            | Refresh      Duöng dẫn  D:\Study\Gra  D:\Study\Gra  D:\Study\Study\Gra  D:\Study\Gra  D:\Study\Gra  D:\Study\Gra  D:\Study\Gra  D:\Study\Study\Gra  D:\Study\Study\Gra  D:\Study\Study\Gra  D:\Study\Study\Gra  D:\Study\Study\Study\Study\Gra  D:\Study\Study\Study\Study\Study\Study\Study\Study\Study\Study\Study\Study\Study\Study\Study\Study\Study\Study\Study\Study\Study\Study\Study\Study\Study\Study\Study\Study\Study\Study\Study\Study\Study\Study\Study\Study | X Thoái |

Hình 4.20. Hình lá cây Bã đậu

#### b. Lưu trữ

Chức năng lưu trữ hình ảnh cho phép người dùng có thể cập nhật hình ảnh về một loài cây vừa được thêm vào hệ thống. Hình ảnh của cây sau khi được thêm sẽ được lưu trữu trong hệ quản trị cơ sơ dữ liệu PostgreSQL.

| ung m                                    | hập                                                           |                                                                |                                                  |          |              | Hình ảnh                                           |         |
|------------------------------------------|---------------------------------------------------------------|----------------------------------------------------------------|--------------------------------------------------|----------|--------------|----------------------------------------------------|---------|
| Fên cá                                   | ây                                                            | Dừa                                                            |                                                  | THE .    |              | <i>w</i> -                                         |         |
| Tên ki                                   | hoa học                                                       | Cocos nu                                                       | ucifera                                          | Ş,       | W62          |                                                    | 1A      |
| Chiều                                    | cao trung bình (m                                             | ı) 30 m                                                        |                                                  |          | A CONTRACTOR | and the                                            |         |
| §ố lượ                                   | ing                                                           | 1                                                              |                                                  |          |              |                                                    |         |
| <sup>r</sup> huộc                        | : loại                                                        | Cấm trồn                                                       | g 💌                                              |          |              | MACK.                                              |         |
|                                          |                                                               | D'\Study                                                       | Gradu                                            |          |              |                                                    |         |
| )ường                                    | g dẫn                                                         | D.Jolday                                                       |                                                  |          |              | Mein                                               | 3       |
| Dường<br>t chức                          | g dẫn<br>: năng                                               | Diference                                                      |                                                  |          |              |                                                    |         |
| Dường<br>L <mark>chức</mark><br>② Hi     | g dẫn<br>: năng<br>iển thị                                    | Nhập thêm                                                      | 🌮 Sửa                                            | S Xóa    | Chọn hình    | 💈 Refresh                                          | 🗙 Thoát |
| Dường<br>Chức<br>O Hi<br>nh sá           | g dẫn<br>: năng<br>iển thị 💿<br>ich                           | Nhập thêm                                                      | 🌮 Sửa                                            | So Xóa   | Chọn hình    | 😤 Refresh                                          | 🗶 Thoát |
| Dường<br>I chức<br>I chức<br>Mi<br>nh sá | g dẫn<br>: năng<br>iến thị 💿<br>ich<br>Tên cây                | Nhập thêm<br>Tên khoa<br>học                                   | Sửa<br>Chiếu cao<br>trung bình                   | Số lượng | Chọn hình    | Refresh Đường dẫn                                  | X Thoát |
| Dường<br>I chức<br>🎯 Hi<br>nh sá         | g dẫn<br>: năng<br>iến thị 💿<br>ich<br>Tên cây<br>Dãu         | Nhập thêm<br>Tên khoa<br>học<br>Dipterocarpa                   | Sửa<br>Chiều cao<br>trung bình<br>30-40m         | Số lượng | Chọn hình    | Refresh           Đường dẫn           D:\Study\Gra | X Thoát |
| Dường<br>t chức<br>O Hi<br>nh sá         | g dẫn<br>: năng<br>iến thị ()<br>ich<br>Tên cây<br>Dầu<br>Dầu | Nhập thêm<br>Tên khoa<br>học<br>Dipterocarpa<br>Cocos nucifera | Sửa<br>Chiều cao<br>trung bình<br>30-40m<br>30 m | Số lượng | Cấm trồng    | Refresh      Duờng dẫn  D:\Study\Gra  D:\Study\Gra | X Thoát |

Hình 4.21. Lưu trữ hình ảnh

# 4.1.2.3. Chức năng thống kê

Chức năng thống kê của chương trình quản lý cho phép người sử dụng thống kê từng loài cây, thống kê toàn bộ loài cây, hoặc thống kê số lượng cây tại một khu vực hay một con đường trong địa bàn Quận 4.

 Chức năng thống kê từng loài: ở chức năng này, cho phép người dùng có thể dùng combobox để kiếm tên loài cây. Hoặc nếu muốn thống kê nhanh, người dùng có thể đánh tên trực tiếp để thống kê tên loài cây đó.

| Danh sá<br>Tế<br>Mít<br>Kei<br>Keo lá trài | ách chi tiết c<br>ền cây<br>o lá tràm<br>m | ây Danh sác<br>Số lượng<br>cây<br>1<br>5<br>Nhập từ khố | h nhân viên cl<br>Nút ch<br>S | hằm sóc cây<br>nức năng<br>Thống kê<br>Thống kê to<br>Thống kê tù<br>Xuất báo c | Thống l<br>Thống cây<br>ling cây<br>áo | kê cây | Thống kế số li | lợng cây của mi | ột khu vực |  |  |
|--------------------------------------------|--------------------------------------------|---------------------------------------------------------|-------------------------------|---------------------------------------------------------------------------------|----------------------------------------|--------|----------------|-----------------|------------|--|--|
|--------------------------------------------|--------------------------------------------|---------------------------------------------------------|-------------------------------|---------------------------------------------------------------------------------|----------------------------------------|--------|----------------|-----------------|------------|--|--|

Hình 4.22. Thống kê từng cây

 Chức năng thống kê toàn bộ: chức năng này giúp người dùng thống kê toàn bộ số lượng loài cây một cách dễ dàng.

| anh sách chi tiết<br>Tên cây<br>Da bỏ đệ<br>Bã đậu<br>Me tây | Cây Danh<br>Số lượn<br>cây<br>1<br>6<br>163 | sách nha | ân viên chăm sóc cây Thống kê cây Thống kê số lượng cây của một khu vực<br>Nút chúc năng<br>Thống kê toàn bộ<br>Thống kê toàn bộ<br>Thống kê từng cây |  |
|--------------------------------------------------------------|---------------------------------------------|----------|----------------------------------------------------------------------------------------------------|--|
|                                                              | Nhập từ                                     | khóa     |                                                                                                    |  |

Hình 4.23. Thống kê toàn bộ

 Chức năng thống kê một khu vực: chức năng này giúp nhà quản lý có thể kiểm soát số lượng một loài cây tại các điểm vị trí nhất định như trên một con đường hoặc trong công viên.

|     |                        | Quản lý cây                                                                         |   |
|-----|------------------------|-------------------------------------------------------------------------------------|---|
| Cây | Nhân viên chăm sóc The | o dõi cây Thông tin cây Hình ảnh Bản đồ Trợ giúp Thoặt                              |   |
| 2   | Danh sách chi tiết cây | Danh sách nhân viên chăm sóc cây Thống kê cây Thống kê số lượng cây của một khu vực | : |
|     | Khu vực                | Số lượng Nút chức năng<br>cây                                                       |   |
|     | Khánh Hội - chun       | 50                                                                                  |   |
|     | Đường số 48            | 1 Lim sét                                                                           |   |
|     | Khánh Hội - chun       |                                                                                     |   |
|     | •                      | Xuat bao cao                                                                        |   |
|     | Nt                     | <mark>ập từ khóa</mark>                                                             |   |
|     |                        |                                                                                     |   |
|     |                        | 🔀 Thoát                                                                             |   |
|     |                        |                                                                                     |   |

Hình 4.24. Chức năng thống kê một khu vực

# 4.1.3. Giao diện bản đồ

Giao diện chứa thông tin bản đồ có các chức năng sau:

Bật/ tắt các lớp thông tin có trong bản đồ. Các lớp thông tin có thể bật hoặc tắt cùng lúc hoặc lần lượt từng thông tin tùy theo nhu cầu của người dùng.

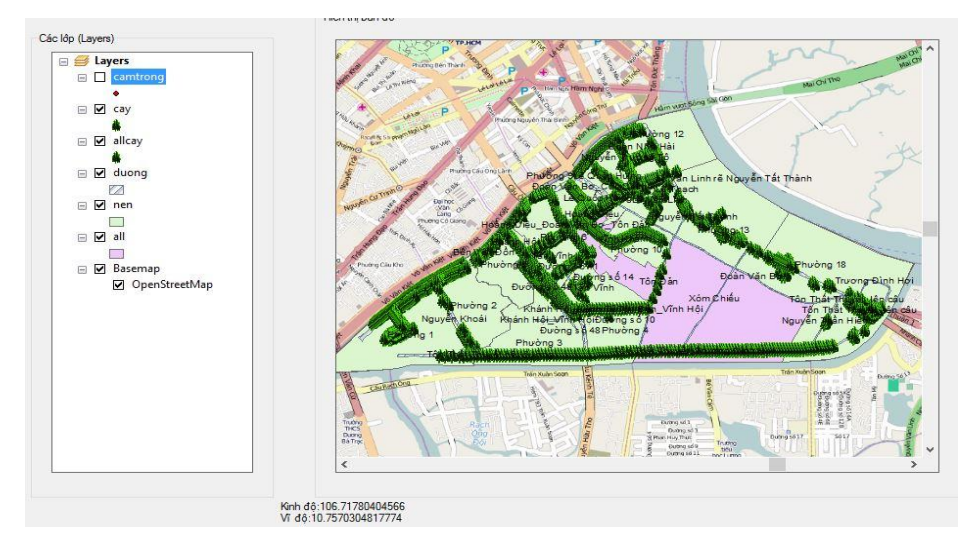

Hình 4.25. Tắt lớp cây cấm trồng

- Công cụ tương tác với bản đồ: xây dựng thành công các công cụ tương tác bản đồ như: xem toàn màn hình, di chuyển, phóng to, thu nhỏ, đo khoảng cách, thêm shapefile, hiển thị form đăng nhập khi click trực tiếp vô bản đồ.

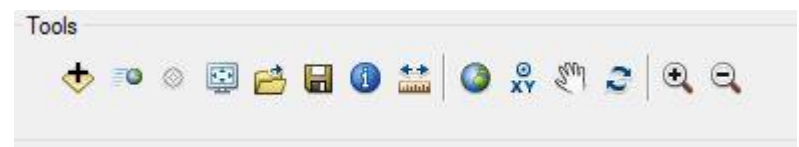

Hình 4.26. Các công cụ tương tác

#### 4.2. Ý nghĩ của đề tài

- Xây dựng một chương trình hiển thị, quản lý thông tin cây xanh phục vụ cho công tác quản lý cây xanh đô thị tại địa bàn Quận 4. Giúp người dùng thuận lợi trong việc tìm kiếm, truy vấn một số thông tin thuộc tính cũng như thông tin không gian một cách dễ dàng. Đồng thời, giúp người quản lý dễ dàng lưu trữ, quản lý, truy vấn các thông tin nhanh chóng, chính xác, giảm chi phí, hiệu quả cao.
- Hiển thị một cách đầy đủ, trực quan cho người quản lý biết được vị trí cũng như tọa độ các cây bị sâu bệnh hoặc các cây bị cấm trồng hoặc các cây bị hư hỏng do thiên nhiên, con người...Từ đó, đề ra các giải pháp khắc phục, bảo quản, di dời, trồng mới ở các vị trị cây bị hư hại hoặc các cây cấm trồng.
- Tạo tiền đề cho việc quản lý cây xanh bằng công nghệ mã nguồn mở của Arcigs, cũng như công nghệ lưu trữ bằng hệ quản trị Postgres/Posgis một cách hiệu quả, nhanh chóng, cũng như tiết kiệm chi phí quản lý.

# CHƯƠNG 5. KẾT LUẬN VÀ KIẾN NGHỊ

# 5.1. Kết luận

Các kết quả đạt được của đề tài:

- Tìm hiểu công cụ lập trình mã nguồn mã ArcEngine, cũng như hệ quản trị cơ sở dữ liệu thuộc tính và không gian PostgreSQL/Postgis cho việc phục vụ xây dựng ứng dụng GIS cụ thể là trong quản lý cây xanh.
- Tích hợp bản đồ trong Arcgis vào chương trình quản lý, và các công cụ sẵn có của ArcEngine để tương tác với bản đồ.
- Hoàn thành việc thiết kế các chức năng cũng như giao diện của chương trình phục vụ cho việc quản lý, tương tác với bản đồ cũng như thống kê, báo cáo cây xanh.
- Phân quyền giữa người quản lý và người dùng.

Đề tài sử dụng phần mềm GIS mã nguồn mở ArcEngine và các phần mềm mã nguồn mở khác như hệ quản trị cơ sở dữ liệu PostgreSQL/Postgis, môi trường lập trình ngôn ngữ C# trong Visual studio.Xây dựng chương trình có ý nghĩa thiết thực và hỗ trợ tốt cho công tác quản lý cây xanh đô thị

Hạn chế của đề tài:

- Các chức năng của hệ thống vẫn chưa hoàn thiện (chỉ bao gồm nhập mới, sửa, xóa, xuất báo cáo)
- Không trực tiếp truy vấn các dữ liệu về không gian như tìm kiếm, zoom tới đối tượng sau khi tìm kiếm, không thể hiện được các thông tin khi click trực tiếp vào đối tượng trên giao diện bản đồ mà phải qua giao diện khác để xem thông tin.
- Lớp thông tin trên bản đồ còn ít (chỉ bao gồm tọa độ cây, phường, ranh giới phường, đường).

#### 5.2. Kiến nghị

- Tiếp tục nghiên cứu hoàn thiện hệ thống quản lý cây xanh, xây dựng chức năng tìm kiếm về dữ liệu không gian, chức năng giao diện bảo dưỡng cây xanh.
- Nghiên cứu các dự án có sử dụng phần mềm GIS mã nguồn mở ArcEngine để học hỏi và phát triển công nghệ GIS vào những mục đích quản lý cụ thể khác.
- Xây dựng thêm các dữ liệu để hiển thị một cách chi tiết trên bản đồ như dữ liệu về chiều dài của vỉa hè, nhà cửa, trường học, khu vui chơi,....

- Dữ liệu đầu vào cần khai thác thêm chiều dài vỉa hè, khu vực nào cần trồng cây cao tán rộng giúp cho việc che phủ và tạo bóng mát (công viên, trục đường chính, những con đường có vỉa hè rộng, thoáng......), hoặc cây thấp tán nhỏ cho những khu vực đường hẹp, nhỏ.
- Đảm bảo dữ liệu được cung cấp đầy đủ, cập nhật nhanh chóng, thường xuyên và chính xác.

# TÀI LIỆU THAM KHẢO

[1]. Nguyễn Kim Lợi, 2009. Hệ thống thông tin địa lý nâng cao. Nhà xuất bản Nông nghiệp, Thành phố Hồ Chí Minh, trang 5 – 30.

[2]. Trần Trọng Đức, 2011. GIS căn bản. Nhà xuất bản Đại học Quốc gia, Thành phố Hồ Chí Minh, 220 trang.

[3]. Chế Đình Lý, 2009. "Xây dựng hệ thống thông tin quản lý cây xanh đường phố và công viên ở TP Hồ Chí Minh". Báo cáo tổng kết đề tài nghiên cứu khoa học trọng điểm ĐHQG – HCM, 29/10/2009, Phòng Hội thảo – Viện Môi trường và Tài nguyên, TP.HCM.

[4]. Nguyễn Khắc Hà, 2013. "Quản lý hệ thống cây xanh đường phố Hải Phòng bằng công nghệ GIS", Bản tin Hiệp hội công viên cây xanh Việt Nam, Số 13 tháng 11/2013, trang 18 – 25.

[5]. PostGIS Reference. Những câu truy vấn thường dùng cho dữ liệu không gian. <<u>http://postgis.refractions.net/docs/reference.html#Geometry\_Constructors></u>.

[Truy cập ngày 01/06/2014].

[6]. Uỷ Ban Nhân Dân thành phố Hồ Hồ Chí Minh, 2013. Quyết định số 52/2013/QĐ-UBND ngày 25 tháng 11 năm 2013 V/v ban hành danh mục cây cấm trồng trên địa bàn thành phố Hồ Chí Minh.

<<u>http://thuvienphapluat.vn/archive/Quyet-dinh-52-2013-QD-UBND-Danh-muc-cay-</u> <u>cam-trong-tren-duong-Ho-Chi-Minh-vb214358.aspx></u>. [Truy cập ngày 29/03/2014].

# PHŲ LŲC

Hướng dẫn cài đặt chương trình quản lý. Cài theo thứ tự sau:

- Cài đặt hệ quản trị CSDL PostgreSQL (tải tại trang web: <u>http://www.enterprisedb.com/products-services-training/pgdownload#windows</u>). Chọn hệ điều hành tương thích cho chương trình máy tính khi cài.
- 2. Cài phần mở rộng Postgis và ODBC của PostgreSQL.
- Sau khi cài đặt đặt PostgreSQL thành công, chạy file Application Stack Builder, tích vào chọn Postgis và ODBC để cài đặt. Click Next cho đến khi kết thúc quá trình cài đặt.

| 8 | Stack Builder 3.1.1                                                                                                    | ×  |
|---|----------------------------------------------------------------------------------------------------|----|
|   | Stack Builder 3.1.1         Please select the applications you would like to install. <ul> <li>Add-ons, tools and utilities</li> <li>Database Drivers</li> <li>Database Drivers</li> <li>Pg3DBC v9.3-1100-1</li> <li>Pg0leDB v1.0.0.20</li> <li>PsglODBC (32 bit) v09.03.0210-2 (v09.02.0100-1 installed)</li> <li>Database Server</li> <li>Registration-required and trial products</li> <li>Spatial Extensions</li> <li>PostGIS 2.1 Bundle for PostgreSQL 9.3 (32 bit) v2.1.3 (v2.1.3</li> <li>Web Development</li> </ul> The official PostgreSQL ODBC driver (32bit version). Packaged by EnterpriseDE |    |
|   | Source code download: http://www.enterprisedb.com/products/download.do < <u>Back</u> <u>Next &gt;</u> <u>Canc</u>                                                                                                    | el |

# Giao diện Application Stack Builder

- Hoàn thành quá trình cài đặt Postgis và ODBC xong, chạy ứng dụng PostgreSQL có tên là pgAdminIII. Nhấp chuột phải, chọn "New Database" để khởi tạo nơi cơ sở dữ liệu mới.
- Đặt tên cơsởdữliệu là QLCX (hoặc tên tùy thích), mục Owner chọn mặc định là Postgres, mục Template chọn template\_postgis, các phần còn lại đểmặc định. Nhấn OK đểtạo cơsởdữliệu.

| ed.                             |                         |            | pgAdmin III             |                                                       | - 🗆 🗙     |
|---------------------------------|-------------------------|------------|-------------------------|-------------------------------------------------------|-----------|
| File Edit Plugins V             | iew Tools Help          |            | / 🙀 - 🗣                 | 2                                                     |           |
| Object browser<br>Server Groups | ×                       | Properties | Statistics Dependencies | Dependents                                            | Ŧ         |
| Ervers (2)                      | 3 (localhost: 5432)     | Database   | Owner<br>postgres       | Comment<br>default administrative connection database | Û         |
| Table                           | Refresh<br>New Database |            |                         |                                                       | ×         |
| tronghien                       | Reports                 | •          |                         |                                                       |           |
|                                 |                         |            |                         |                                                       |           |
|                                 |                         |            |                         |                                                       |           |
|                                 |                         |            |                         |                                                       |           |
| Debision debits as debits       |                         | <          |                         |                                                       | >         |
| Retrieving details on datab     | bases Done.             |            |                         |                                                       | 0.00 secs |

Giao diện tạo mới cơ sở dữ liệu

- Sau khi đã tạo cơ sở dữ liệu mới, nhấn chuột phải vào cơ sở dữ liệu mới, và chọn Restore. Chọn file .backup đã có sẵn trong thư mục cài đặt và nhấn OK.
- 3. Cài đặt chương trình quản lý cây xanh đô thị

Chạy file QLCX.setup, chọn ngôn ngữ, click Next để tiếp tục cài đặt.

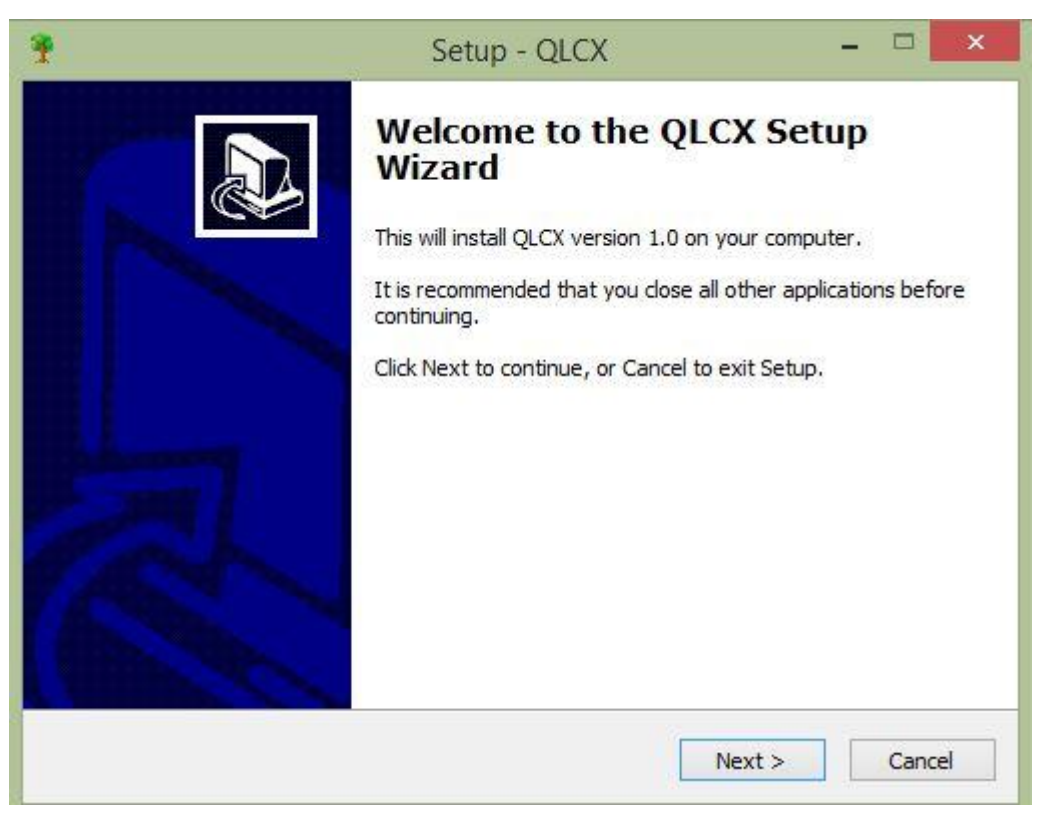

#### Giao diện cài đặt

Chọn đường dẫn tới thư mục để lưu file. Hoặc để mặc định là C:\Program Files\QLCX. Chọn Next cho tới khi quá trình cài đặt kết thúc.

| *                              | S                                                     | etup - QLCX                                           |                  | - 🗆 🗙  |
|--------------------------------|-------------------------------------------------------|-------------------------------------------------------|------------------|--------|
| Select Destina<br>Where should | tion Location<br>QLCX be installed?                   |                                                       |                  |        |
| Setu<br>To continue, d         | ıp will install QLCX into<br>click Next. If you would | the following folder.<br>I like to select a different | folder, dick Bro | wse.   |
| C:\Program F                   | iles\QLCX                                             |                                                       | Br               | owse   |
|                                |                                                       |                                                       |                  |        |
|                                |                                                       |                                                       |                  |        |
| At least 18.4                  | MB of free disk space i                               | s required.                                           |                  |        |
|                                |                                                       | < Back                                                | Next >           | Cancel |

Giao diện cài đặt

Kết quả sau khi cài đặt, sẽ xuất hiện chương trình quản lý cây xanh với tên viết tắt là QLCX. Click chạy chương trình sẽ xuất hiện khung đăng nhập.

| Đăı                 | ng nhập                                           |
|---------------------|---------------------------------------------------|
| Thông tin đăng nhập |                                                   |
| (Sri)               | Tên đăng nhập I                                   |
| THRANY & CO.        | Show mật khẩu           Dăng nhập         X Thoát |

Giao diện khởi động của chương trình